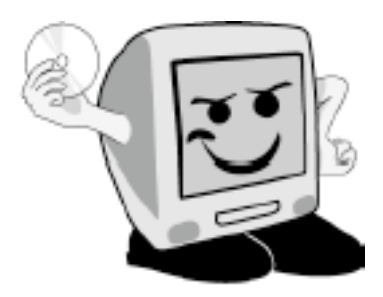

Les Aventuríers du Bout du Monde

*La revue des clubs Mícrocam* Rampe de Lancement numéro 18 – Juin 2008

Découvertes des anciennes versions de Microsoft Word 9 à 11

(Mac et PC)

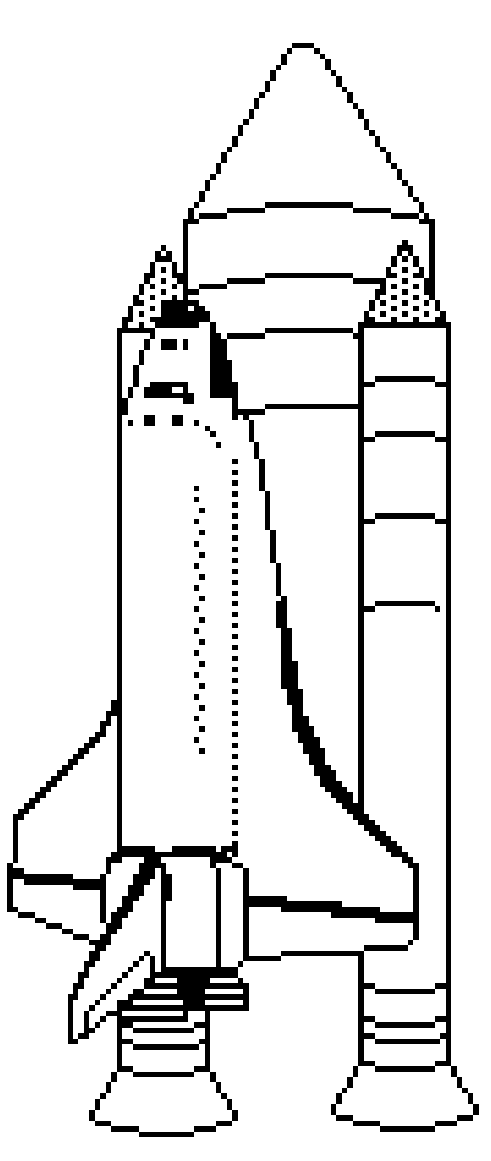

### Les ABM

Les Aventuriers du Bout du Monde Le journal des clubs Microcam Clubs de micro-informatique du Crédit Agricole, Association loi 1901. © Copyright *Les ABM* Dépôt légal 641 Rennes ISSN 0295-938

Microcam06 111, Avenue E. Dechame B.P. 250 06708 Saint-Laurent-du-Var cedex mél:microcam06@microcam06.org www.augfrance.com/Microcam06 www.microcam06.org

Microcam 19, rue du Pré-Perché 2025 X 35040 Rennes cedex mél: microcam@wanadoo.fr www.augfrance.com/Microcam35

**Directeur de la publication :** Yves-Roger Cornil

### Numéro réalisé par :

Yves Roger Cornil avec Microsoft Word 2008 sur un MacBook Pro 2.2 sous Mac OS X Léopard, aidé de Microsoft Word versions 97, 2000, 2002, 2003, 98, 2001, X, 2004, Mac OS X, Windows Vista et Windows xp, SnapzPro X, Graphic Converter, etc.

Reproduction papier assurée par la CRCAM Provence Côte d'Azur ou la CRCAM de l'Ille et Vilaine

La plupart des logiciels cités sont des marques déposées de leurs éditeurs respectifs.

24 heures sur 24 : <u>www.microcam06.org</u> <u>www.augfrance.com/Microcam35</u> <u>www.communautes-numeriques.net</u> Vous n'avez peut-être pas une toute dernière version de Microsoft Word, que ce soit sur un Mac ou sur un PC ; dans ce cas là cette Rampe de lancement numéro 18 peut vous rendre encore service. C'est une compilation de textes publiés dans les ABM sur Microsoft Word, versions 9 à 11, pour le Mac ou pour le PC.

*Et à bientôt pour de nouvelles versions/* 

yves.cornil@microcam06.org

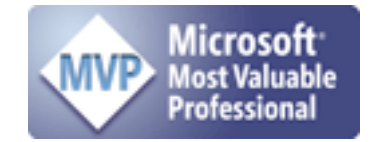

# Table des matières

| TABLE DES MATIERES                                                 | ш  |
|--------------------------------------------------------------------|----|
| MICROSOFT WORD A TRAVERS LES AGES                                  | 1  |
| QUELQUES INFORMATIONS DE BASE POUR DEVENIR UNE PARFAITE SECRETAIRE | 2  |
| LA LETTRINE                                                        | 3  |
| LES PUCES.                                                         | 3  |
| LES MOTS – LES ABREVIATIONS                                        | 4  |
| L'INTERLIGNE.                                                      | 5  |
| LA JUSTIFICATION                                                   | 5  |
| LA CESURE (OU COUPURE DES MOTS).                                   | 5  |
| LE PARAGRAPHE.                                                     | 5  |
| L'ALIGNEMENT DU TEXTE.                                             | 5  |
| LES RETRAITS                                                       | 6  |
| LES ENUMERATIONS                                                   | 6  |
| LES TITRES.                                                        | 6  |
| LE CRENAGE.                                                        | 9  |
| LA CESURE (OU COUPURE DES MOTS)                                    | 9  |
| SECOURIR LA VEUVE ET L'ORPHELINE.                                  | 10 |
| SI VOUS NE MAITRISEZ PAS LE CLAVIER.                               | 11 |
| CORRIGEONS NOTRE TEXTE.                                            | 12 |
| AFFICHAGE DES MARQUES DE PARAGRAPHES, DE TABULATIONS               | 13 |
| A PROPOS DES PARAGRAPHES DANS WORD.                                | 14 |
| CHANGEMENT D'EMPLACEMENT DES BARRES D'OUTILS.                      | 14 |

| CADRAGE DU TEXTE.                                      | 14              |
|--------------------------------------------------------|-----------------|
| CHANGEMENT DE TAILLE.                                  | 17              |
| MISE EN FORME DU TEXTE DEPUIS LA BARRE DE MENUS.       | 19              |
| CREEZ DES TABLEAUX AVEC MICROSOFT WORD                 | 20              |
| CREATION D'UN TABLEAU AVEC LE CRAYON                   | 20              |
| CREATION D'UN TABLEAU DEPUIS L'OUTIL TABLEAU.          | 21              |
| MODIFICATIONS D'UN TABLEAU.                            | 23              |
| Ici sous Word 2003                                     | 23              |
| Ici sous Word 2002                                     | 23              |
| FRACTIONNER DES CELLULES.                              | 24              |
| AJUSTER LA TAILLE DES CELLULES.                        | 24              |
| INSERER DES COLONNES, DES LIGNES OU DES CELLULES.      | 25              |
| SUPPRIMER DES COLONNES, DES LIGNES OU DES CELLULES.    | 25              |
| AJUSTER LA LARGEUR D'UNE CELLULE AU CONTENU.           | 25              |
| ORIENTER ET CADRER LE TEXTE DANS UNE CELLULE.          | 25              |
| CADRER LE TEXTE.                                       | 26              |
| GERER DES LISTES.                                      | 27              |
| REPETER LES TITRES D'UN TABLEAU AU CHANGEMENT DE PAGE. | 28              |
| Ici dans Word X                                        | 28              |
| Ici dans Word 2003<br>Ici dans Word 2000               | <b>28</b><br>28 |
| Ici dans Word 97                                       | 28              |
| CONVERTIR UN TABLEAU EN TEXTE, ET INVERSEMENT.         | 29              |
| CADRES ET BORDURES DES TABLEAUX.                       | 30              |
| Ici barre d'outils bordures sous Word 97               | 31              |
| Outils identiques sous Word 98                         | 31              |

| CALCULS DANS MICROSOFT WORD                                                                                                    | 31                                     |
|----------------------------------------------------------------------------------------------------|----------------------------------------|
| BORDURES ET TRAMAGES DES TABLEAUX ET DES PARAGRAPHES AVEC MICROSOFT WORD                                                                                                    | 32                                     |
| ENCADRER UN TITRE AVEC L'OUTIL TABLEAU ET BORDURE.                                                                                                    | 32                                     |
| ENCADRER UN PARAGRAPHE AVEC L'OUTIL TABLEAU ET BORDURE.                                                                                                    | 32                                     |
| CREER DES BORDURES ET TRAMES PAR LE MENU FORMAT.                                                                                                    | 33                                     |
| CREER DES BORDURES ET TRAMES PAR LE MENU FORMAT POUR UNE PAGE.                                                                                                    | 34                                     |
| TRAMES DE FONDS.                                                                                                    | 35                                     |
| VOUS MERITEZ UNE BONNE CORRECTION.                                                                                                    | 36                                     |
| CREEZ DES PUBLIPOSTAGES AVEC MICROSOFT WORD ET EXCEL                                                                                                    | 42                                     |
| CREATION DU FICHIER ADRESSES AVEC MICROSOFT EXCEL.                                                                                                    | 42                                     |
| Outils fusion et publipostage sous Microsoft Office Word 2003 (Word 11)                                                                                                    | 43                                     |
| Outils fusion et publipostage sous Microsoft 97 (Word 8) et 2000 (Word 9)                                                                                                    | 43                                     |
| PERSONNALISER LA FORMULE DE POLITESSE.                                                                                                    | 44                                     |
| SELECTIONNER DES FICHES.                                                                                                    | 45                                     |
| CREEZ DES ETIQUETTES AVEC MICROSOFT OFFICE                                                                                                    | 50                                     |
|                                                                                                    |                                        |
| (VERSIONS WINDOWS 10 ET 11)                                                                                                    | 50                                     |
| (VERSIONS WINDOWS 10 ET 11)<br>CREATION DU FICHIER AVEC MICROSOFT EXCEL.                                                                                                    | 50<br>50                               |
| (VERSIONS WINDOWS 10 ET 11)<br>CREATION DU FICHIER AVEC MICROSOFT EXCEL.<br>CREATION DES ETIQUETTES AVEC MICROSOFT WORD 10 OU 11 AVEC L'ASSISTANT.                                                                                                    | 50<br>50<br>50                         |
| (VERSIONS WINDOWS 10 ET 11)<br>CREATION DU FICHIER AVEC MICROSOFT EXCEL.<br>CREATION DES ETIQUETTES AVEC MICROSOFT WORD 10 OU 11 AVEC L'ASSISTANT.<br>CREEZ DES ETIQUETTES AVEC MICROSOFT OFFICE                                                                                                    | 50<br>50<br>50<br>56                   |
| (VERSIONS WINDOWS 10 ET 11)<br>CREATION DU FICHIER AVEC MICROSOFT EXCEL.<br>CREATION DES ETIQUETTES AVEC MICROSOFT WORD 10 OU 11 AVEC L'ASSISTANT.<br>CREEZ DES ETIQUETTES AVEC MICROSOFT OFFICE<br>(VERSIONS WINDOWS 8 ET 9)                                                                                                    | 50<br>50<br>50<br>56<br>56             |
| (VERSIONS WINDOWS 10 ET 11)<br>CREATION DU FICHIER AVEC MICROSOFT EXCEL.<br>CREATION DES ETIQUETTES AVEC MICROSOFT WORD 10 OU 11 AVEC L'ASSISTANT.<br>CREEZ DES ETIQUETTES AVEC MICROSOFT OFFICE<br>(VERSIONS WINDOWS 8 ET 9)<br>CREATION DU FICHIER AVEC MICROSOFT EXCEL.                                                                                                    | 50<br>50<br>50<br>56<br>56             |
| (VERSIONS WINDOWS 10 ET 11)<br>CREATION DU FICHIER AVEC MICROSOFT EXCEL.<br>CREATION DES ETIQUETTES AVEC MICROSOFT WORD 10 OU 11 AVEC L'ASSISTANT.<br>CREEZ DES ETIQUETTES AVEC MICROSOFT OFFICE<br>(VERSIONS WINDOWS 8 ET 9)<br>CREATION DU FICHIER AVEC MICROSOFT EXCEL.<br>CREATION DES ETIQUETTES AVEC MICROSOFT WORD 8 ET 9.                                                                                                    | 50<br>50<br>56<br>56<br>56             |
| (VERSIONS WINDOWS 10 ET 11)<br>CREATION DU FICHIER AVEC MICROSOFT EXCEL.<br>CREATION DES ETIQUETTES AVEC MICROSOFT WORD 10 OU 11 AVEC L'ASSISTANT.<br>CREEZ DES ETIQUETTES AVEC MICROSOFT OFFICE<br>(VERSIONS WINDOWS 8 ET 9)<br>CREATION DU FICHIER AVEC MICROSOFT EXCEL.<br>CREATION DES ETIQUETTES AVEC MICROSOFT WORD 8 ET 9.<br>CREATION DE PUBLIPOSTAGES AVEC MICROSOFT OFFICE POUR LE MAC                                              | 50<br>50<br>56<br>56<br>56<br>56<br>59 |
| (VERSIONS WINDOWS 10 ET 11)<br>CREATION DU FICHIER AVEC MICROSOFT EXCEL.<br>CREATION DES ETIQUETTES AVEC MICROSOFT WORD 10 OU 11 AVEC L'ASSISTANT.<br>CREEZ DES ETIQUETTES AVEC MICROSOFT OFFICE<br>(VERSIONS WINDOWS 8 ET 9)<br>CREATION DU FICHIER AVEC MICROSOFT EXCEL.<br>CREATION DES ETIQUETTES AVEC MICROSOFT WORD 8 ET 9.<br>CREATION DE PUBLIPOSTAGES AVEC MICROSOFT OFFICE POUR LE MAC<br>CREATION DU FICHIER AVEC MICROSOFT EXCEL. | 50<br>50<br>56<br>56<br>56<br>59<br>59 |

Les Aventuriers du Bout du Monde la revue des clubs Microcam - page V

| Ici on glisse le code civ                                            | 61 |
|----------------------------------------------------------------------|----|
| PERSONNALISER LA FORMULE DE POLITESSE AVEC WORD X.                   | 61 |
| CREEZ DES ETIQUETTES AVEC MICROSOFT OFFICE POUR LE MAC               | 64 |
| CREATION DES ETIQUETTES AVEC MICROSOFT WORD X ET FUSION DES DONNEES. | 64 |
| PROPAGER L'ETIQUETTE SUR LA PLANCHE D'ETIQUETTES ET FUSIONNER.       | 66 |
| SELECTIONNER DES FICHES AVEC WORD X.                                 | 67 |
| CHOISIR UN MODELE D'ETIQUETTE AVEC WORD X.                           | 67 |

# Microsoft Word à travers les âges

|                     | 1981 | 1985 | 1991 | 1994 | 1995      | 1998      | 2000        | 2001        | 2002         | 2003         | 2004         | 2007         | 2008         |
|---------------------|------|------|------|------|-----------|-----------|-------------|-------------|--------------|--------------|--------------|--------------|--------------|
| MS-DOS              | 1.0  |      | 6.0  |      |           |           |             |             |              |              |              |              |              |
| Windows 3.x         |      |      | 1.0  | 6.0  |           |           |             |             |              |              |              |              |              |
| Mac OS<br>classique |      | 1.0  | 4.0  | 6.0  | 6.01      | 98<br>(8) |             | 2001<br>(9) |              |              |              |              |              |
| Mac OS X            |      |      |      |      |           |           |             |             | X<br>(10)    |              | 2004<br>(11) |              | 2008<br>(12) |
| Windows 95          |      |      |      |      | 95<br>(7) | 97<br>(8) |             |             |              |              |              |              |              |
| Windows 98          |      |      |      |      |           | 97<br>(8) | 2000<br>(9) |             |              |              |              |              |              |
| Windows Me          |      |      |      |      |           |           | 2000<br>(9) |             |              |              |              |              |              |
| Windows xp          |      |      |      |      |           |           |             |             | 2002<br>(10) | 2003<br>(11) |              |              |              |
| Windows<br>Vista    |      |      |      |      |           |           |             |             |              |              |              | 2007<br>(12) |              |

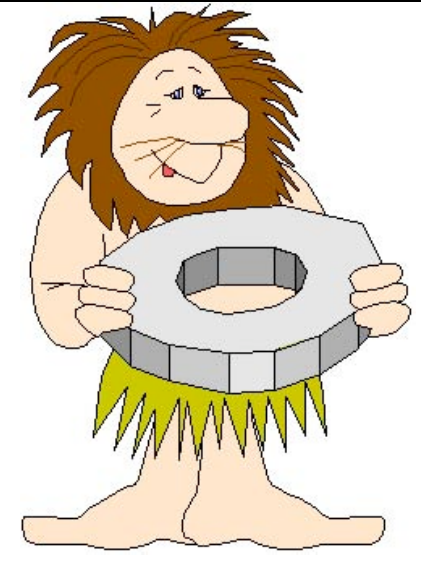

Ce tableau indique les dates de sorties des principales versions de Microsoft Word.

Il est à noter que depuis 1995 Microsoft Word peut avoir plusieurs appellations. Il y a une appellation commerciale et une appellation interne (signalée entre parenthèses).

La version 8 peut s'appliquer à Microsoft Word pour Windows version 97 ou Microsoft Word pour le Macintosh version 98.

Microsoft Word 2002 peut s'appeler aussi Microsoft Word xp . Microsoft Word 2003 pour Windows s'appelle Microsoft Office Word 2003.

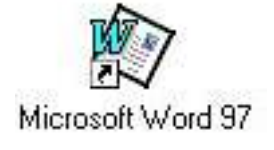

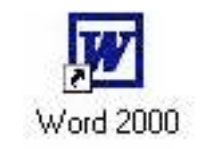

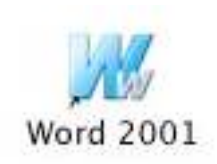

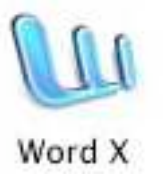

# Quelques informations de base pour devenir une parfaite secrétaire

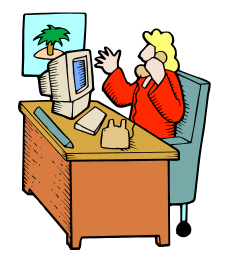

Même si vous avez un traitement de texte très évolué, cela ne vous dispense pas de connaître quelques règles de bases qui sont enseignées (ou ont été enseignées) aux secrétaires professionnelles.

### La ponctuation.

L'espace forte (espace mot) est utilisé avec la barre d'espacement (représente 1/3 du corps) L'espace fine, est un espace insécable (représente 1/4 du corps)

### Les signes:

, (virgule). La virgule est collée au mot qui précède et est suivie d'une espace forte.

Pas de virgule devant une parenthèse ou un crochet et qui ne sont jamais suivis par une majuscule sauf si nom propre.

**. (point).** Le point est collé au mot qui précède et est suivi d'une espace forte. Le mot qui suit commence par une majuscule.

; (point virgule). Le point virgule est précédé d'une espace fine et suivi d'une espace forte. Pas de majuscule après, sauf si s'il s'agit d'un nom propre

... (points de suspension). Les points de suspension ne sont pas espacés et sont collés au mot qui précède et sont suivis d'une espace forte.

: (deux points). Les deux points ne sont pas suivis d'une majuscule, sauf derrière remarque ou nota.

Les signes doubles : ; ! ? ont une espace avant et après.

L'espace avant est insécable pour éviter un rejet à la ligne suivante.

**? (point d'interrogation) et ! (point d'exclamation).** Sont précédés d'une espace fine et suivis d'une espace forte. Le mot qui suit commence par une majuscule.

Le point d'interrogation et le point d'exclamation) sont collés lors d'une parenthèse droite.

**Pour les anglais** ; ! ? % sont collés au mot qui précède

**Parenthèses et crochets.** Ils sont précédés d'une espace forte et collée au 1<sup>er</sup> signe qui suit.

Une parenthèse fermante n'est jamais précédée d'une , (virgule) ou ; (point virgule) sauf si c'est un appel de note(1).

Le tiret est précédé et suivi d'une espace forte

**Guillemets** français « et anglais " sont précédés d'une espace forte et sont suivis d'une espace fine pour le guillemet français.

**Barre de fraction** (/): collée au signe qui la précède et à celui qui la suit.

**Trait d'union** n'est pas pas précédé ni suivi d'espace. Lors d'une énumération est suivi d'une espace forte.

% (pourcentage) précédé et suivi d'une espace forte.

L'**apostrophe** n'est précédée ni suivie d'espace.

<u>NB</u> :

*Espace : en typographie le mot espace est féminin. Insécable : qui ne peut être coupé.* 

### La lettrine

'EST la première de la première lettre de la première ligne d'un chapitre, composée dans un corps plus important que le texte courant. Il s'agit presque toujours d'une lettre capitale, ornée ou non par une ou plusieurs lignes.

| Format Police Outils |               | Lettrine                           |
|----------------------|---------------|------------------------------------|
| Police               |               | Position                           |
| Paragraphe           |               | w w                                |
| Document             | Lettrine dans |                                    |
| Puces et numéros     | Microsoft     | Aucune Dans le texte Dans la marge |
| Bordure et trame     | wora x        | Options                            |
| bordure et d'unien   |               | Police : Verdana                   |
| Colonnes             |               | Hauteur (lignes) : 3               |
| Tabulations          |               | Distance du texte : 0 cm           |
| Lettrine             |               |                                    |
| Orientation du texte |               | Annuler OK                         |
| Changer la casse     |               |                                    |

| Les | puces. |
|-----|--------|
|     |        |

Petits symboles pour mettre en valeur les paragraphes.

| Format  | Police     | Outils |                |        | Puc        | es et numéros     | 1. 11. 11. |
|---------|------------|--------|----------------|--------|------------|-------------------|------------|
| Police. |            |        |                |        | Puces Nu   | méros Hiérarchisa | ation      |
| Paragr  | aphe       |        |                |        | •          | - l o             |            |
| Docum   | nent       |        |                | Aucune | •          | - •               | = • ==     |
| Puces   | et numér   | os     |                |        |            | °                 |            |
| Bordu   | re et tram | ne     | Les puces dans | •      | *          | _ >               | _          |
|         |            |        | MICrosoft Word | •      | * <u> </u> | - >               |            |
|         |            |        | X              |        | *          | =  >=             | = [[*==]]  |

Les Aventuriers du Bout du Monde la revue des clubs Microcam - page 3

### Les mots – Les abréviations

Suppression toujours devant une voyelle qui est remplacée par un point. Sauf dans les unités de mesures Par suppression de certaines lettres (Cie, Sté, cf. ou conf.)

*Pour ce qui suit, c'est « mission impossible », des (mauvaises) habitudes ayant été prises par certains organismes (votre banque par exemple). Vox populi, vox Dei ?* 

M. Monsieur MM. Messieurs Mme Madame MIIe MademoiselleMe Maître

Mr est l'abréviation de Mister

### Les mesures

**km** kilomètre **m** mètre **cm** centimètre **mm** millimètre **j** jour **min** minute **s** seconde

G giga (milliard) M méga (million) k kilo (mille) m milli
W Watt - Hz Herz - A Ampère - J Joule (majuscule quand la mesure se rapporte au nom d'un savant)
GW giga Watt - MHz méga Herz

### Nombres ordinaux

Premier **1er** Première **1re** Deuxième **2e** Troisième **3e** 

### **Divers**

C'est à dire **c.-à-d.** Et caetera **etc.** 

### Les sigles :

en capitales (plus de point maintenant). Possible majuscule en 1ere lettre et minuscule autres lettres (Afnor, Unesco ...)

### <u>Nombres</u>

dans un texte littéraire ou juridique : en lettres dans un texte technique : en chiffres sinon lettre jusqu'à dix et chiffres ensuite Une espace sépare les tranches de 3 chiffres, sauf numérotation (code postal par exemple).

**Dates** : jours et année en chiffres, mois en lettres Les chiffres romains sont employés pour les siècles, chapitres, certains noms propres ...

### L'interligne.

C'est l'espace entre 2 lignes. Sa valeur est supérieure au moins d'un point à la valeur de la lettre.

Un interlignage excessif peut rendre le texte difficilement lisible

### La justification

La justification, c'est la longueur des lignes d'un texte. Elle est proportionnelle à l'interlignage et à la taille des caractères. Une justification trop étroite coupe le rythme de la lecture Une justification trop longue rend le suivi des lignes qui paraissent interminables. Une bonne longueur de ligne comprend entre 50 à 70 signes

### La césure (ou coupure des mots).

La césure se fait entre 2 syllabes par l'introduction d'un tiret. Pas de coupure dans 3 lignes consécutives. Les césures ralentissent la lecture d'un texte. Evitez les coupures qui pourraient prêter à confusion.

| Outils | Tableau    | Fenêtre   | Trav. |             |
|--------|------------|-----------|-------|-------------|
| Gram   | maire et o | rthograph | e     | Césure dans |
| Syno   | nymes      |           |       | Word X      |
| Coup   | ure de mo  | ts        |       |             |
| Lang   | ue         | *         |       |             |

| 📃 Coupure automatique                          |          |
|------------------------------------------------|----------|
| 🗹 Coupure des mots en majuscules               |          |
| Zone critique :                                | 0,75 cm  |
| Limiter le nombre de coupures consécutives à : | Illimité |
| Manuelle Ann                                   | uler OK  |

### Le paragraphe.

Un paragraphe est composé d'une ou plusieurs phrases. Un paragraphe court est plus facile à lire qu'un paragraphe long. Dans les traitements de texte un paragraphe est délimité par un retour-chariot (ou touche return ou touche entrée).

Pour forcer un changement de ligne appuyez sur la touche majuscule (ou shift) et retour chariot.

### L'alignement du texte.

Un paragraphe peut être

- cadré à gauche Le texte aligné à gauche est lisible
- **à droite** *Le texte aligné à droite est peu lisible. A utiliser pour une légende placée à gauche.*
- **Centré -** L'alignement au centre n'est à utiliser que pour les titres.

ou justifié - Les lignes sont de même longueur, saut à la dernière ligne

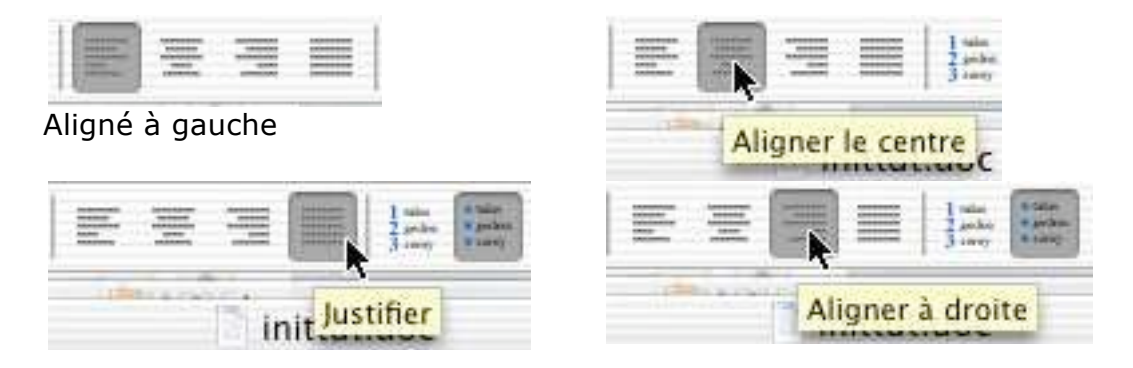

### Les retraits

Les retraits s'appliquent à la première ligne d'un paragraphe et aux autres lignes

- Retrait positif : retrait à droite.
- Retrait négatif : retrait à gauche (composition en sommaire)

### Les énumérations

Les énumérations sont en retrait négatif (ou débord) et commencent

- par un chiffre (le texte commence par une majuscule)
- ou une lettre suivie d'un point
- une puce
- un tiret (le texte commence par une minuscule)

et se terminent par un point virgule (;) sauf la dernière ligne qui a un point (.).

### La veuve et l'orpheline.

Lors de la coupure d'un paragraphe entre 2 pages ou 2 colonnes laissez au moins 2 lignes de chaque côté.

Un paragraphe de 3 lignes ne doit pas être coupé.

Une ligne en fin de page ou de colonne: s'appelle une veuve

Une ligne en haut de page ou de colonne se nomme une orpheline

N'hésitez pas à utiliser l'aperçu avant impression et insérez des sauts de colonne ou de page dans votre texte.

### Les titres.

Le titre doit être concis, clair, simple et concret.

Le titre principal est en gros caractères; on le mettra en majuscules si il n'y a pas plus de 2 lignes.

Les sous-titres ou accroche, sont en caractères plus faibles (en général 1/2 titre).

Intertitre : titres intermédiaires qui sont placés toutes les 20 ou 30 lignes

Pas de ponctuation en bout de ligne à un titre, sous-titre, intertitre, sauf si plusieurs lignes.

Ne pas coupez les mots dans un titre.

Un titre appartient au texte qui le suit.

L'espacement sera plus important avant l'intertitre qu'après.

Un intertitre en bas de page doit être suivi d'au moins 2 lignes de texte.

### La numérotation.

Numérotation internationale : 1. Pour la partie principale 1.1. Pour les chapitres 1.1.1. Pour les sections 1.1.1. Pour l'article

### Numérotation classique :

I. Pour la partie principaleA. Pour le chapitre1. Pour la sectiona. Pour l'article

### Les illustrations.

Les illustrations renforcent le texte

L'illustration doit être située au plus près du texte auquel elle correspond. Une illustration est dite habillée quand elle est entourée entièrement ou en partie par le texte.

Exemple d'un habillage :

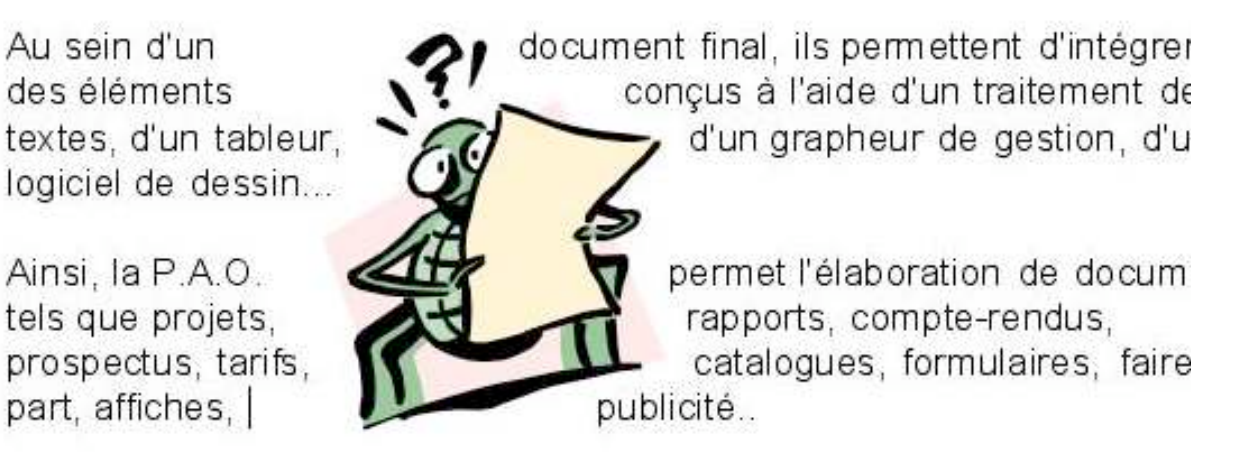

# De la théorie à la pratique.

L'approche ou interlettrage (ou espacement entre les caractères).

Dans Microsoft Word, vous pouvez choisir entre 3 type d'approches, c'est-à-dire,

- Espacement normal
- Espacement étendu
- Espacement condensé

| Format  | Police    | Outils | Tableau     |
|---------|-----------|--------|-------------|
| Police. |           | 1      | ЖD          |
| Paragr  | aphe      |        | <b>∿</b> ≋M |
| Docum   | nent      |        |             |
| Puces   | et numéi  | ros    |             |
| Bordur  | e et tran | ne     |             |

Dans Microsoft **Word version X** allez dans le menu **Format** puis **police, onglet espacement** et choisissez l'espacement normal ou étendu ou condensé. Vous pourrez choisir d'augmenter la valeur de l'espacement en nombre de points. Notez que vous pourrez aussi choisir la position du texte sélectionné ainsi que son étirement.

| Échelle : 100 | •                |      |
|---------------|------------------|------|
| Espacement :  | Normal 🚺 De      | :    |
| Position :    | Normal 🚺 De      | :    |
| 🗌 Crénage :   | points et plus   |      |
| Aperçu        |                  |      |
|               | _ Espacement noi | rmal |

| Ticules Edicion                                                                                   | Attichage Inse                                                                                                    | ertion Forn                                                                                                    | na <u>t Q</u> utils Ta <u>b</u> leau Fe <u>n</u> être                                  |
|---------------------------------------------------------------------------------------------------|----------------------------------------------------------------------------------------------------|----------------------------------------------------------------------------------------------------|----------------------------------------------------------------------------------------|
| □ 🗃 🖬 Ο                                                                                           | 1 <u>8</u>                                                                                                    | <mark>↓   [] A</mark><br>· 2 · 1<br>:Ξ                                                                                                    | Police<br>Paragraphe<br>Puces et numéros                                               |
| <b>7.1.1</b>                                                                                      |                                                                                                    | 14<br>14<br>14                                                                                                    | Bordure et trame<br>Thème<br>Styles et mise en forme<br>Révéler la mise en forme Maj+F |
|                                                                                                   | Espace                                                                                                    | men 🚇                                                                                                    | Insèrer une zone de texte<br>¥                                                         |
|                                                                                                   | 20 20                                                                                                    | 4 32                                                                                                    | 1 1                                                                                    |
| Police, style et att<br>Éc <u>h</u> elle :                                                        | ributs Espacement (                                                                                                    | des caractère:                                                                                                    | Animation                                                                              |
| Police, style et att<br>Éc <u>h</u> elle :<br>Espacement :                                        | ributs Espacement                                                                                                    | des caractères                                                                                                    | 2 :                                                                                    |
| Police, style et att<br>Éc <u>h</u> elle :<br>Egpacement :<br><u>P</u> osition :                  | ributs Espacement (<br>100%<br>Normal<br>Normale                                                                                                    | des caractères                                                                                                    | 2 Animation                                                                            |
| Police, style et att<br>Éc <u>h</u> elle :<br>Egpacement :<br>Position :<br>IV <u>C</u> rénage :  | ID0%<br>Normal<br>Normal                                                                                                    | des caractères       Image: mail of the second second | 2: Animation                                                                           |
| Police, style et att<br>Échelle :<br>Espacement :<br>Position :<br>IV <u>C</u> rénage :<br>Apersu | Inibuts Espacement of 100%  Normal Normal 16                                                                                                    | des caractères<br>▼ D<br>▼ D<br>points et plus                                                                                                    | 2 Animation                                                                            |
| Police, style et att<br>Échelle :<br>Espacement :<br>Position :<br>IV <u>C</u> rénage :<br>Apersu | Initial Espacement of Initial Initial Initia Initia Initi | D<br>D<br>D<br>Doints et plus                                                                                                    | غ المسلم ( مسلم )<br>ع: عنائی ( مسلم )<br>ه: عنائی ( مسلم )<br>موذج                    |

Dans Microsoft **Word version 2003**, allez dans le menu **Format** puis **police**, **onglet espacement caractères** (dans les versions précédentes espacement) et choisissez l'**espacement** normal, étendu ou condensé.

Vous pouvez choisir d'augmenter la valeur de l'espacement en nombre de points. Notez que vous pourrez aussi modifier position du texte sélectionné ainsi que l'étirement du texte.

Fonctionnement identique pour Word 2003, Word 2002, Word 2000 et Word 97.

*Dans Word 6 et Word 2 il fallait aller dans le menu format puis caractères.* 

### Le crénage.

Le crénage permet d'ajuster l'espacement entre certaines combinaisons caractères. Ne s'applique qu'aux caractères TrueType ou Postscript.

Dans **l'onglet espacement** (voir approche).

<u>Exempl</u>e :

Normal au-dessus, avec crénage en dessous

| 🔲 Crénage : 🗌 | points et plus |
|---------------|----------------|
|---------------|----------------|

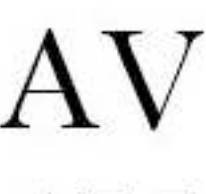

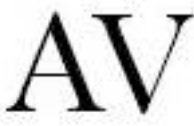

Cochez la **case crénage** et indiquez la **taille**, en points, à partir de laquelle le crénage doit s'appliquer

### La césure (ou coupure des mots)

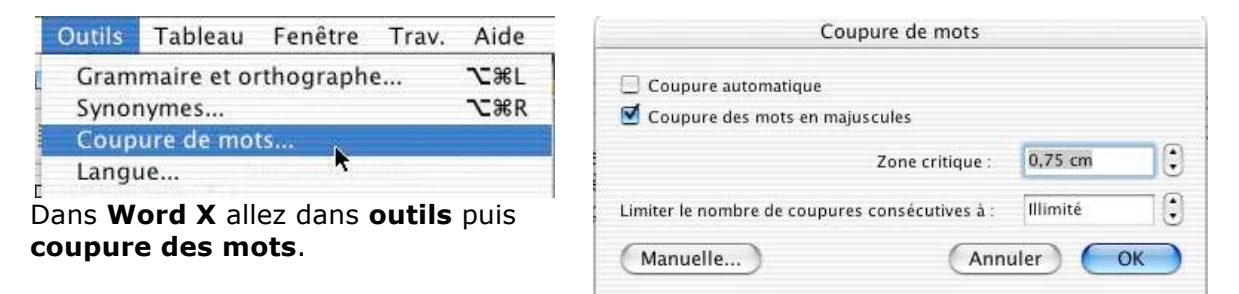

Vous choisissez la coupure automatique en définissant une zone critique entre la fin du dernier mot et la marge de droite ; vous indiquerez, en outre, si vous autorisez la coupure des mots en majuscules ainsi que le nombre de coupures consécutives (il est recommandé de ne pas dépasser 2 coupures consécutives).

| Outils | Ta <u>b</u> leau Fe <u>n</u> être <u>?</u> |            |                                   |  |  |  |  |
|--------|--------------------------------------------|------------|-----------------------------------|--|--|--|--|
| G 🏷    | irammaire et or <u>t</u> hographe F7       | 3          | Langue                            |  |  |  |  |
| 🕄 R    | echerche Alt+Clic                          | 8 <b>5</b> | Traduction                        |  |  |  |  |
| La     | angue                                      | •          | Dictionnaire des synonymes Maj+F7 |  |  |  |  |
| R      | éparer le te <u>x</u> te interrompu        |            | Coupure de mots                   |  |  |  |  |
| S      | tatistiques                                |            | hg                                |  |  |  |  |

Dans **Word 2003** allez dans le menu **outils**, **langue** et **coupure de mots**. Idem pour Word 2002 à Word 97.

Dans Word 6 et Word 2 il fallait aller dans le menu outils et coupure des mots

| Coupure de mots          | oupure de mots        |              |  |  |  |  |  |
|--------------------------|-----------------------|--------------|--|--|--|--|--|
| Coupure automatiqu       | je                    |              |  |  |  |  |  |
| Coupure des mots e       | n majuscules          |              |  |  |  |  |  |
| Zone de coupure :        | 0,75 cm 🔹             |              |  |  |  |  |  |
| Limiter le nombre de cou | upures consécutives à | : Illimité 🛨 |  |  |  |  |  |
| Manuelle                 | ОК                    | Annuler      |  |  |  |  |  |

Vous choisissez la coupure automatique en définissant une zone critique entre la fin du dernier mot et la marge de droite ; vous indiquerez, en outre, si vous autorisez la coupure des mots en majuscules ainsi que le nombre de coupures consécutives (il est conseillé de ne pas dépasser 2 coupures consécutives).

### Secourir la veuve et l'orpheline.

| Format  | Police     | Outils | Tableau |  |  |  |  |  |
|---------|------------|--------|---------|--|--|--|--|--|
| Police. | Police     |        |         |  |  |  |  |  |
| Paragr  | Paragraphe |        |         |  |  |  |  |  |
| Docum   | Document   |        |         |  |  |  |  |  |

Dans Word X allez dans le menu format, paragraphe, onglet enchaînements cochez la case éviter veuves et orphelines.

Une **veuve** est la dernière ligne d'un paragraphe qui est rejetée à la page suivante.

Une **orpheline** est la première ligne d'un paragraphe qui est en bas d'une page.

| Ketrait et espacen          | nent Enchaînements      |  |  |  |  |  |  |  |
|-----------------------------|-------------------------|--|--|--|--|--|--|--|
| ation                       |                         |  |  |  |  |  |  |  |
| Éviter veuves et orphelines | 📃 Paragraphes solidaire |  |  |  |  |  |  |  |
| Lignes solidaires           | 📃 Saut de page avant    |  |  |  |  |  |  |  |

| For | mat  | Qutils    | Ta <u>b</u> leau | Fe <u>n</u> être | 2 |
|-----|------|-----------|------------------|------------------|---|
| A   | Poli | ce        |                  |                  |   |
| ET  | Par  | agraphe.  |                  | N                |   |
| Ξ   | Puc  | es et nur | néros            | 13               |   |
|     | Bor  | dure et t | rame             |                  |   |

| <u>R</u> etrait et espacement | Enchaîneme | ents                          |  |
|-------------------------------|------------|-------------------------------|--|
| Pagination                    |            | h3                            |  |
| 🔽 Éviter veuves et i          | orphelines | Paragraphes solidaires        |  |
| 🔲 Lignes solidaires           |            | 🔲 S <u>a</u> ut de page avant |  |

Dans Word 2003 allez dans le menu format, paragraphe, onglet enchaînements cochez la case éviter veuves et orphelines.

Idem dans les versions précédentes Word 2002 à Word 6.

### Saisie du premier texte.

Lors des séances de travaux pratiques à Fréjus Vous Accueille je donnais, généralement, comme texte à saisir un des articles sur Austerlitz paru dans ABM, sous les doigts de Bertrand Pénisson. Cela changeait des textes techniques sur l'informatique.

### AUSTERLITZ

Austerlitz, 2 décembre 1805, peu après midi. Les Français se sont emparés du plateau de Pratzen, position clé du champ de bataille, coupant ainsi en deux les forces alliées. Les tentatives des force alliées pour le reprendre ont échoué, et la défaite des Austro-Russes est inéluctable.

cherche à conserver la route d'Olmutz pour assurer la retraite de l'armée alliée. Après avoir reçu un message de Koutousov vers 12h30, il décide d'attaquer pour pouvoir ensuite reculer et lance sa droite contre la division Suchet, vers le Santon. Il est renforcé entre temps par le major autrichien Freienberger et 12 canons. Le combat se déroule à la hauteur de la fourche où la route

Au nord, Bagration qui a compris l'issue de la bataille compris la gravité de la situation reproche au second de n'avoir pas fait replier ses colonnes. L'ordre du repli, donné par Koutousov 3 heures plus tôt, arrive enfin. Mais Vandamme et Saint-Hilaire prennent leurs dispositions pour anéantir l'aile gauche alliée. Saint-Hilaire commandera un «à-droite » pour prendre à revers l'ennemi à Telnitz et Sokolnitz entre Davout et lui tandis que Vandamme descendra plein sud pour lui

La saisie se fait au « kilomètre », c'est-à-dire que l'on laisse le soin à Microsoft Word d'aller automatiquement à la ligne. La mise en forme du texte se fera ultérieurement en découvrant les différents outils mis à notre disposition. Les seules connaissances à avoir, à ce stade, c'est une maîtrise du clavier pour repérer les touches, en particulier la touche entrée (enter sur certains claviers), majuscule (ou shift).

Le lancement de Word se fait par un classique double-clic sur l'icône du logiciel dans la version Word 2002 pour Windows ou depuis le dock pour la version Word de Mac OS X.

### Si vous ne maîtrisez pas le clavier

| esc  |     |     | F1 | F2  | I | F3 | F4 |   | I | F5 | F6 | F | 7 | F8  |    | F | 9 1 | F10 | F11 F | 12 p: | sc | sik | pau |          |   |   | -   |
|------|-----|-----|----|-----|---|----|----|---|---|----|----|---|---|-----|----|---|-----|-----|-------|-------|----|-----|-----|----------|---|---|-----|
| ~    | 1   |     | 2  | 3   | Ι | 4  | 5  | Γ | 6 | 7  | Ĩ  | 8 | 9 |     | 0  | • | I   | +   | bksp  | in    | s  | hm  | pup | nlk      | 1 | - | -   |
| tab  |     | A   |    | z   | E |    | R  | т | Γ | Y  | U  |   |   | 0   | T  | P | 200 | £   | μ 1   | d     | el | end | pdn | 7        | 8 | 9 |     |
| loc  | k   |     | Q  | S   | Γ | D  | F  | Ι | G | Н  |    | J | K |     | L  | м |     | 8   | ent   |       |    |     |     | 4        | 5 | 6 | +   |
| s    | hft | .lu | Y  | V   | x | 1  | :  | ۷ | I | 3  | N  | 7 |   | 128 |    | 1 | §   |     | shft  |       |    | t   |     | <b>1</b> | 2 | 3 |     |
| ctrl |     | 4   | 1  | alt |   |    |    |   |   |    |    |   |   | I   | al |   | 2.  | E   | ctil  |       |    | ÷   | +   | 1        | D |   | ent |

Les claviers modernes comportent une centaine de touches, quelquefois plus.

Les claviers sont divisés en 3 grandes zones :

Partie caractères, à gauche,

Partie flèches de déplacement, au centre,

Pavé numérique à droite. La plupart des touches donnent accès aux caractères majuscules et minuscules ; d'autres touchent peuvent composer 3 caractères

différents (par exemple, ALT\_GR, MAJ 8). Pour taper un caractère majuscule,

appuyez, simultanément sur la touche majuscule (ou maj ou shift ou grande flèche ; localisation 5<sup>ième</sup> ligne, touche de gauche). On peut bloquer le clavier en majuscule en appuyant sur la touche lock (ou grande flèche soulignée ; localisation 4<sup>ième</sup> ligne, touche de gauche).

Pour entrer ê tapez d'abord sur la touche ^ (à droite du P), puis e.

Pour aller à la ligne (si nécessaire seulement), tapez sur la touche entrée (ou enter ; localisation 3<sup>ième</sup> ou 5<sup>ième</sup> ligne, touche de droite).

Il existe des touches ayant des fonctions spéciales : touches de fonctions F1 à F13 (ou F1 à F16), touche CTRL, ALT, COMMANDE ou Pomme (Mac), Windows...

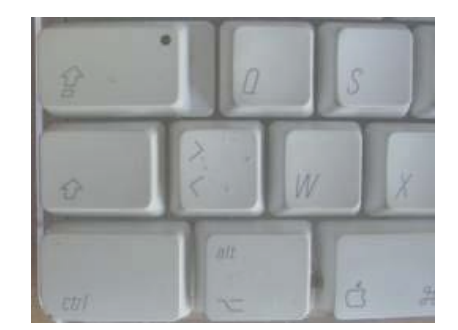

### Voici un exemple de texte saisi (avec quelques fautes).

Austerlitz.

Austerlitz, 2 décembre 1805, peu après midi. Les Français se sont emparés du plateau de Pratzen, position clé du champ de batailee, coupant ainsi en deux les forces alliées. Les tentatives des forces alliées pour le reprendre ont échoué, et la défaite des <u>Austro-Russes</u> est inéluctable.

Au nord, Bagration qui a compris l'issue de la bataille cherche à conserver la route d'Olmutz pour assurer la retraite de l'armée alliée. Après avoir reçu un message de Koutosov vers 12h30, il decide d'attaquer pour pouvoir reculer et lance sa droite contre la division Suchet, vers le Santon.

Le texte saisi comporte quelques fautes que nous corrigerons dans quelques instants. Les fautes sont soulignées en vert (généralement fautes de ponctuations), ou en rouge (fautes de frappe, fautes d'orthographe ou grammaticales et oublis des accents). <u>NB</u> : Les options de corrections se paramètrent dans le menu outils, grammaire et orthographe.

### Corrigeons notre texte.

| 12h30, il dcide d'attaquer p<br>vers le Santon.<br>¶<br>12h30, il décide<br>vers le Santon.<br>¶ | Dans le texte saisi, il manque<br>l'accent à décide.<br>Pour se déplacer dans le texte,<br>on peut utiliser la souris ou les<br>flèches de la partie centrale du<br>clavier.<br>Vous placez le curseur entre le<br>e et le c de décide, vous faites<br>un retour arrière avec la touche<br>retour arrière (ou backspace,<br>ou grande flèche gauche), le e<br>est supprimé ; tapez alors le é.<br>Procédez de la même façon<br>pour corriger la bataille. |  |
|--------------------------------------------------------------------------------------------------|----------------------------------------------------------------------------------------------------|--|
|                                                                                                  |                                                                                                    |  |

### 4 - Affichage des barres d'outils.

Pour faciliter votre travail Microsoft Word met à votre disposition des barres d'outils qui sont paramétrables.

| 😿 Document1 -     | icrosoft Word 📃 🗗                                                                                                    | ×   |
|-------------------|----------------------------------------------------------------------------------------------------|-----|
| Eichier Edition   | Affichage Insertion Format Outils Tableau Fenêtre ? Tapez une question                                                                                 | • x |
| 10 🗃 🖬 🔗          | 🖪 🔍 🖤 🏥   X 🔄 🛍 🕩 🗢 - 🗠 -   🧟 🗦 🗉 🗟 🏢 🛷   🖓   🛛 🖷 🖉 100% 🕒 @   🖽 Lecture 💂                                                                             |     |
| 44 Normal         | • Times New Roman • 12 • G I S 🗐 喜喜 〓 🏗 + 🗄 汪 譚 譚 🖽 • 🕺 • 🚣 • 💂                                                                                        |     |
| L · · · 2 · · · 1 | 1 · 2 · 1 · 3 · 1 · 4 · 1 · 5 · 1 · 6 · 1 · 7 · 1 · 8 · 1 · 9 · 1 · 10 · 1 · 11 · 1 · 12 · 1 · 13 · 1 · 14 · 1 · 15 · 1 · <u>0 · 1 · 17 · 1 · 18 ·</u> | ~   |
|                   | Barre d'outils sous Microsoft Word 2003.                                                                                                    |     |

|   | é    | Word | Fichier    | Edition       | Affic | nage | In | sertio | on  | Format | P    | olice | O  | utils                        | Т                              | able | au   | Fenê | tre   | Tr    | av. | Aide |  |
|---|------|------|------------|---------------|-------|------|----|--------|-----|--------|------|-------|----|------------------------------|--------------------------------|------|------|------|-------|-------|-----|------|--|
| 0 | 1    |      | 1          | , Da 🔍        | × 🖻   | Ch.  | S  | 5      | • @ | - 1    | =    |       | 10 | 9                            | -                              | Å≡   | 1259 | 6    | 2     | 1.    |     |      |  |
| 0 | Norr | nal  | <b>v</b> 1 | Times New Ror | nan 🔻 | 12   | V  | G      | Ι   | s      | E    | Ξ     | =  | 1 new<br>2 joiles<br>3 zerey | e talas<br>• perkas<br>• rerey |      |      |      | • ABC | f • ] |     | • •  |  |
| 6 | 0    | 0    | todem in   | 195711        | i.    |      |    |        |     | 0      | Docu | ment  | 1  | 1191.5                       |                                |      |      |      |       |       |     | _ 10 |  |

Barre d'outils sous Microsoft Word 2004.

| 1 | Ś   | Word | Fichier | Edition | Affichage | Insertion | n Format | Police | Outils       | Tableau                                                                                 | Fenêtre          | Trav.   | Aide |
|---|-----|------|---------|---------|-----------|-----------|----------|--------|--------------|-----------------------------------------------------------------------------------------|------------------|---------|------|
| 0 | T   |      | 1       | Q.      | X 🗄 🛍     | In 199    | • 🕾 • 🔣  |        | R P          | ¶ [A=                                                                                   | 125%             | 2.      |      |
| 0 | Nor | mal  | т) (т   | ïmes    | 12        | 🖲 G       | I S      | ] ≡ =  | <b>■</b>  ]= | s talas<br>s parkas<br>s rangi assar<br>s rangi assar<br>s rangi assar<br>s rangi assar | Distance I III - | лай - 🚺 |      |

|         |        |                  |              |         |         |       | Bai      | rre      | d'o            | utils | s sc | bus  | Mic  | cros | soft  | Wa   | ora | 1 X  |   |      |   |      |         |      |     |   |   |
|---------|--------|------------------|--------------|---------|---------|-------|----------|----------|----------------|-------|------|------|------|------|-------|------|-----|------|---|------|---|------|---------|------|-----|---|---|
| 10000   | Eichie | r <u>E</u> ditio | n <u>A</u> f | fichage | Inser   | tion  | Formaţ   | 5        | <u>)</u> utils | Tabl  | leau | Fen  | être | 2    |       |      |     |      |   |      |   | Tape | z une q | uest | ion | - | × |
| 10000   |        | ê 🖬 ê            | 3 1          | 6       | ð. 💖    | 1.26  | <b>B</b> | 3 <      | 1 1            | 3 - 0 | N +  | 1    | EØ   |      |       |      | 1   |      | Ŧ | 75%  | • | 2.   |         |      |     |   |   |
| 1111111 | 🐴 N    | iormal           |              | ▼ Ti    | mes Nev | v Rom | ian      | ٠        | 10             | •     | G    | I    | §    |      | #     | 1    |     | ‡≣ • | • | 1 14 | 4 | IE · | if (F   | E    | - A | • | » |
|         |        |                  |              |         |         |       | Darre    | <u> </u> | 'a+            | ile e |      | ~ 14 | ore  | cot  | FF 14 | lard | 4 7 | 001  | 2 |      |   |      |         |      |     |   | _ |

Barre d'outils sous Microsoft Word 2002.

De façon standard, dans toutes les versions, Microsoft Word affiche 3 barres d'outils ou de menu :

- Barre de menus (c'est le minimum)
- Barre d'outils standard
- Barre d'outils mise en forme

L'emplacement des barres d'outils peut être aussi modifié.

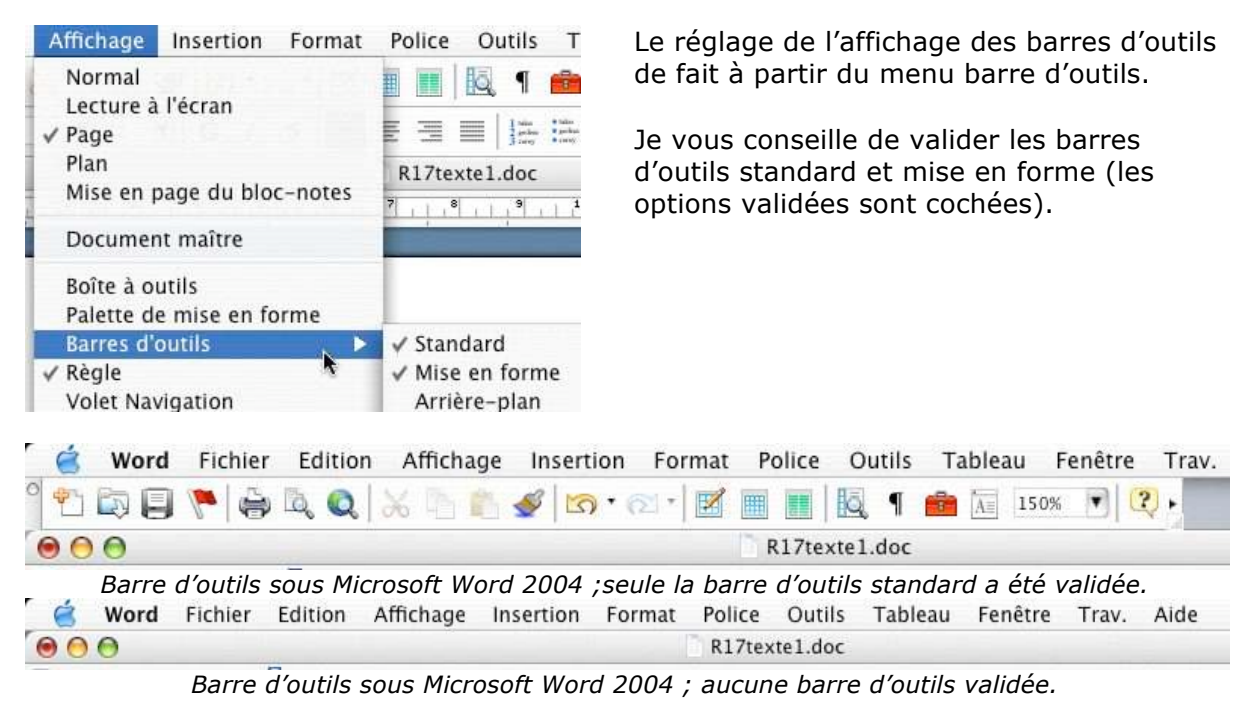

### Affichage des marques de paragraphes, de tabulations...

Si vous voulez voir les changements de paragraphes, les tabulations, les sauts de pages utilisez l'outil afficher/masquer les marques de paragraphes. L'outil se trouve sur la barre d'outils standard. Pour invalider cette option, cliquez sur le bouton afficher/masquer.

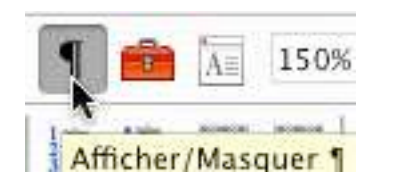

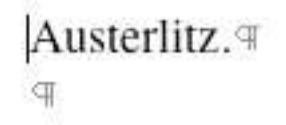

Le changement de paragraphe est représenté par un p inversé.

### À propos des paragraphes dans Word.

Chaque fois que vous appuyez sur la touche entrée (ou enter), cela provoque un changement de paragraphe. Cette notion est très importante car elle conditionne les mises en forme de votre document.

**Pour insérer un changement de ligne, sans changement de paragraphe**, appuyez simultanément sur les touches entrée (enter) et majuscule (shift).

Austerlitz. Austerlitz. Auster

Changement d'emplacement des barres d'outils.

Bien cela ne soit pas courant, mais souvent involontaire, il est possible de déplacer les barres d'outils. Cela se fait en amenant la flèche avec la souris sur le bord gauche de la barre d'outils (un petit trait grisé). La flèche se transforme en quadruple flèche ; il suffit, alors, de tirer la barre vers l'endroit désiré (si volontaire). Le changement de ligne est représenté par le signe

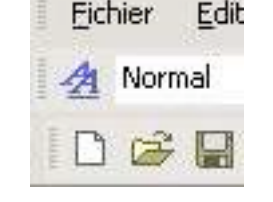

| Eichier Edition A | ffichage Insertion Form                      | a <u>t Q</u> utils Ta <u>b</u> li          | leau Fe <u>n</u> être          | 2                           | Tapez une question | • X |
|-------------------|----------------------------------------------|--------------------------------------------|--------------------------------|-----------------------------|--------------------|-----|
| <b>40 ≈ 8 8 8</b> | <b>● D</b> . ♥   X � 1                       | B 🛷 10 - 1                                 | ~ - 🝓 🖽                        | 🗔 🔜 🎫 🚯 🔯 ¶ 75%             | • 🕐 🗸              |     |
| A Normal          | 👻 Times New Roman                            | + 10 +                                     | G / S                          | <b>■</b> = = ± • <b>№</b> • |                    | - » |
|                   |                                              |                                            |                                |                             |                    |     |
|                   |                                              |                                            |                                |                             |                    |     |
| Eichier Edition A | ffichage Insertion Form                      | a <u>t O</u> utils Ta <u>b</u> li          | jeau Fe <u>n</u> être          | 2                           | Tapez une question | • × |
| Eichier Edition A | ffichage Insertion Form<br>↓ Times New Roman | a <u>t O</u> utils Ta <u>b</u> l<br>• 10 • | leau Fe <u>n</u> être<br>G I S | 2<br>■ = = = ‡= • M ¶٩      | Tapez une question | • × |

Les barres standard et mise en forme ont été inversées (ici dans Word 2002).

### Cadrage du texte.

Pour aligner le texte, Word met à disposition 4 outils qui sont dans la barre d'outils **mise** en forme.

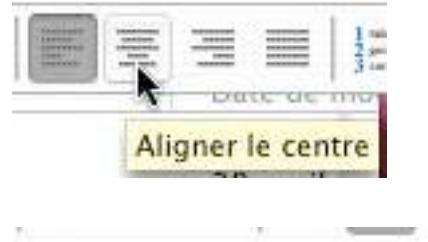

Aligner à droite

L'alignement du texte se fait au niveau du paragraphe. Si nous voulons aligner au centre notre première Austerlitz, amenez le curseur n'importe où dans le mot Austerlitz (qui forme à lui seul un paragraphe) et cliquez dans l'outil **aligner au centre**.

À réserver pour les titres et les poèmes.

Implicitement (sauf dans le cas de modèle) le texte est cadré à gauche. Pour l'aligner à droite positionnezvous dans le paragraphe à cadrer et cliquez sur l'outil **aligner à droite**.

Le texte est aligné sur la droite et des espaces sont ajoutés à gauche.

A réserver pour les légendes des graphiques.

### Austerlitz.∉

Austerlitz, 2 décembre 1805, peu après midi. Les Français se sont emparés du plateau de Pratzen, position clé du champ de bataille, coupant ainsi en deux les forces alliées. Les tentatives des forces alliées pour le reprendre ont échoué, et la défaite des Austro Russes est

Voilà notre texte mis en forme.

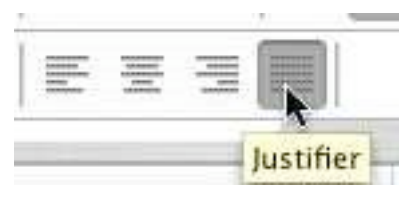

Le texte est dit justifié dans il est aligné à droite et à gauche.

inéluctable.¶

Pour justifier un paragraphe, positionnez-vous dans le paragraphe à justifier et cliquez sur l'outil **justifier**. Word ajoutera, si nécessaire des espaces entre les mots pour assurer les alignements, à droite et à gauche.

Austerlitz.∉

Austerlitz, 2 décembre 1805, peu après midi. ← Les Français se sont emparés du plateau de Pratzen, position clé du champ de bataille, coupant ainsi en deux les forces alliées. Les tentatives des forces alliées pour le reprendre ont échoué, et la défaite des Austro Russes est inéluctable. ¶

La justification peut donner des résultats pas très heureux. Ainsi dans notre texte, nous avons inséré un « à la ligne » sur notre première ligne et les espaces insérés par Word peuvent rendre le texte difficile à lire.

### Changement des attributs d'un texte (police, gras, couleur...)

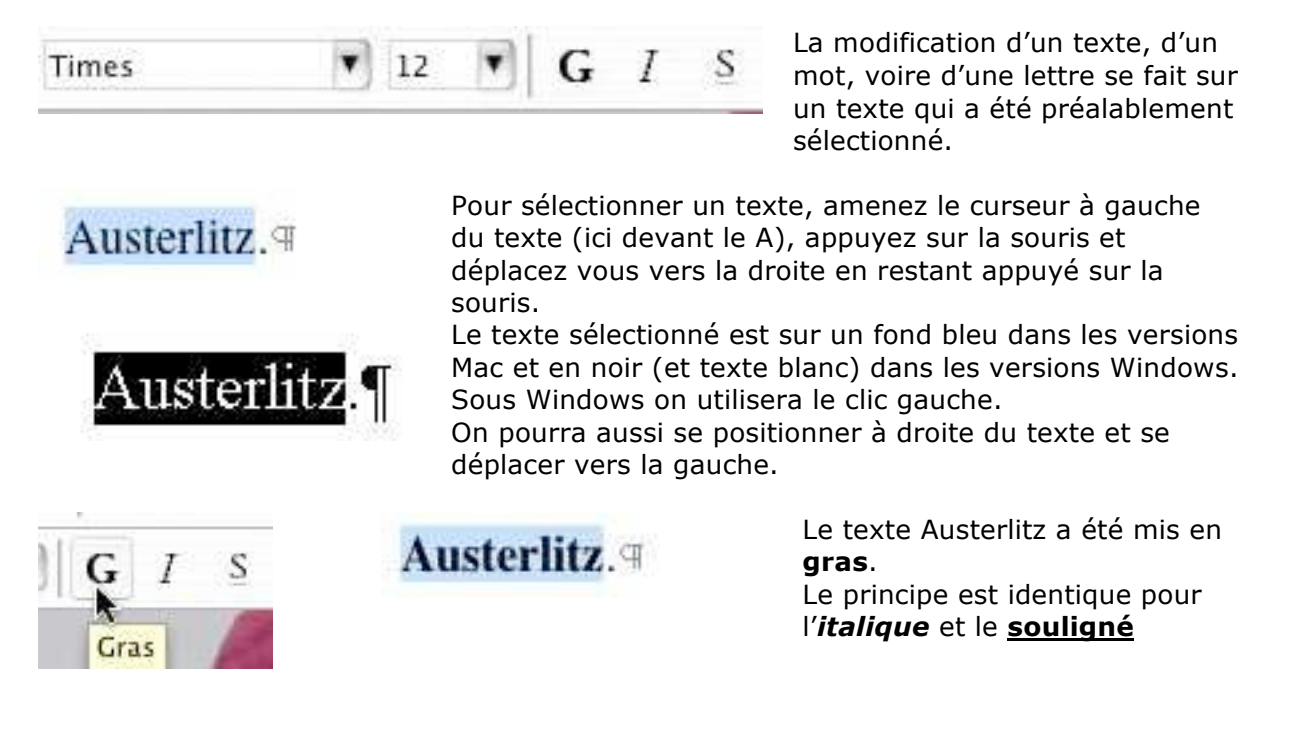

P

**T** 

## Changement de police. Times

Rappelons qu'une police représente une certaine forme de caractère. Les systèmes d'exploitations Mac OS et Windows proposent une grande quantité de polices. Si vous travaillez des textes pour tous les environnements (en particulier Mac et Windows), veillez à utiliser des polices qui existent dans ces 2 environnements. Soyez sobre dans l'utilisation des polices dans un même texte.

Un menu déroulant vous propose les polices disponibles. Un séparateur signale les dernières polices utilisées (ci-dessous, à gauche Verdana et Arial).

Vous sélectionnez le texte et vous allez dans le **menu police** (menu déroulant).

| imes        | ۷              | 12     | •    |
|-------------|----------------|--------|------|
| Verdana     | i              |        |      |
| Arial       |                |        |      |
| Ab adi MT ( | Condense d E   | xtra B | old  |
| Abadi MT (o | n densed Light | ić.    |      |
| AGaramor    | nd             |        |      |
| AGaramo     | nd Bold        |        |      |
| AGaramo     | nd BoldItal    | ic     |      |
| AGaramon    | d Italic       |        |      |
| AGaramon    | nd Semibold    | ľ.     |      |
| AGaramon    | nd Semibold    | Italic |      |
| America     | n Typewri      | iter   |      |
| American !  | Typewriter C   | loadea | sed  |
| America     | n Typewri      | ter L  | ight |
| Andale      | Mono           |        |      |
| Apple Cha   | ancery         |        |      |
| Arial       |                |        |      |
| Arial Bl    | ack            |        |      |

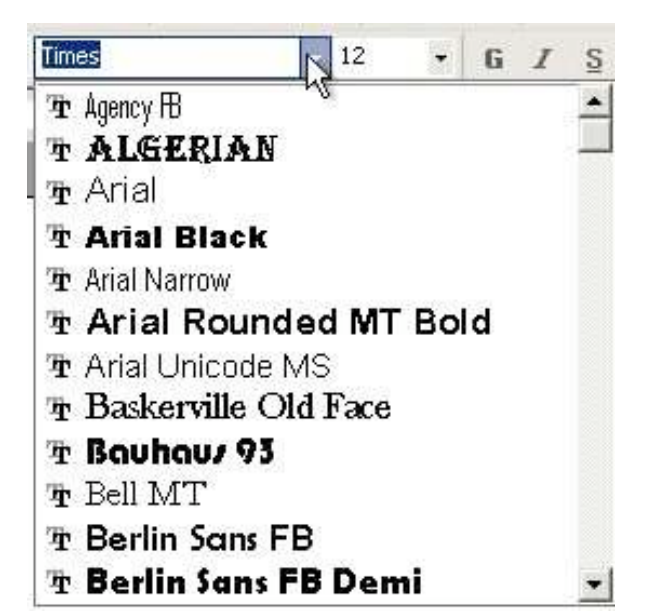

12

Police

Menu police dans Word 2004 (Mac OS X).

| Times New Roman        | -    | 10 | • |
|------------------------|------|----|---|
| TAgency FB             |      |    | - |
| T Algerian             |      |    |   |
| Tr Arial               |      |    |   |
| Tr Arial Black         |      |    |   |
| 🕆 Arial Narrow         |      |    |   |
| 🕆 Arial Rounded MT E   | Bold |    |   |
| 🕆 Arial Unicode MS     |      |    |   |
| 🕆 Baskerville Old Face | e    |    |   |
| 🕂 Bauhaus 93           |      |    |   |
| 🕆 Bell MT              |      |    |   |
| 🕆 Berlin Sans FB       |      |    |   |
| 🕆 Berlin Sans FB Dem   | í –  |    | + |

Menu police dans Word 97 (Windows).

Menu police dans Word 2002 (Windows).

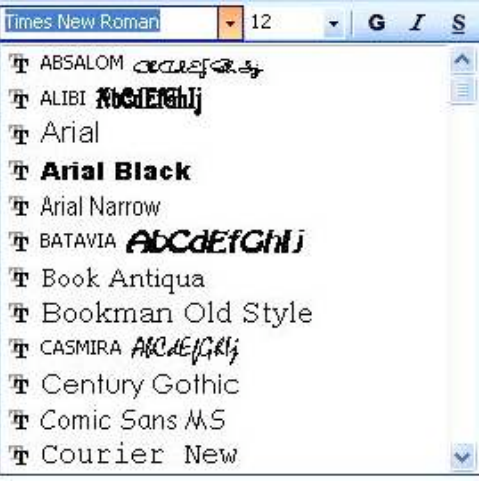

Menu police dans Word 2003 (Windows).

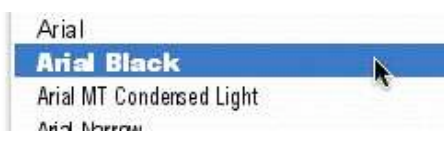

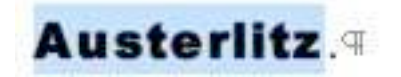

Ici Austerlitz en en police Arial Black.

Changement de taille.

points.

# 18 G I S Taille de la police

Vous pouvez changer la taille du texte sélectionné en allant dans le menu déroulant situé à côté du menu police sur la barre d'outils mise en forme. La taille des caractères est exprimée en

À droite, le texte qui était en taille 12 points passera à 18 points.

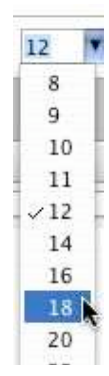

### Coloriage du texte.

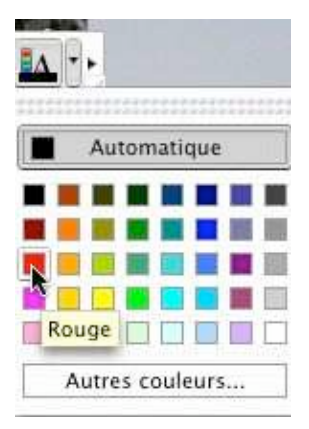

Vous pouvez colorier du texte sélectionné en allant dans le menu déroulant **couleur de police** situé à l'extrême droite de la barre d'outils mise en forme.

Un certain nombre de couleurs vous sont proposées ; si vous voulez un coloris particulier, cliquez sur **autres couleurs**.

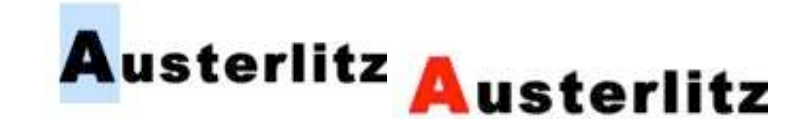

### Surligner du texte.

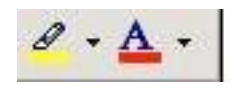

Vous pouvez surligner du texte sélectionné en allant dans le menu déroulant **surligner** situé à gauche de l'outil couleur police de la barre d'outils mise en forme.

### Les retraits de paragraphes.

Pour faciliter la lecture d'un texte, il est de bon ton de mettre en retrait la première ligne et/ou les autres lignes du paragraphe. Ceci se fait depuis la règle.

Les retraits s'appliquent au paragraphe où vous êtes positionné.

La partie bleutée ou grisée, à gauche et à droite, représente la marge gauche ou droite.

| 2 1 2 3 4 5 6 7 8 9 10 11 12 13 14 15 16 17 18                                                                                                    |
|----------------------------------------------------------------------------------------------------|
| Rèale dans Word 2004                                                                                                    |
| L 1 2 - 1 - 1 - 1 - 2 - 1 - 1 - 2 - 1 - 3 - 1 - 4 - 1 - 5 - 1 - 6 - 1 - 7 - 1 - 8 - 1 - 9 - 1 - 10 - 1 - 11 - 1 - 12 - 1 - 13 - 1 - 14 - 1 - 15 - 1 - 0 - 1 - 1                                                                                                    |
| Règle dans Word 2003.                                                                                                    |
| L + + - X + + + + + 2 + + + 3 + + + 4 + + + 5 + + + 6 + + + 7 + + 8 + + + 9 + + +10 + + +11 + + +12 + + +13 + + +14 + + +15 + + -2 + + +47 + + +18 + + +18 + + +10 + + +11 + + +12 + + +13 + + +14 + + +15 + + +22 + + +18 + + +18 + + +10 + + +11 + + +12 + + +13 + + +14 + + +15 + + +22 + + +18 + + +18 + + +10 + + +11 + + +12 + + +13 + + +14 + + +15 + + +24 + ++18 + + +18 + + +10 + + +11 + ++12 + + +13 + + +14 + ++15 + + +24 + ++18 + ++18 + ++10 + ++11 + ++12 + ++13 + ++14 + ++15 + ++24 + ++18 + ++18 + ++18 + ++18 + ++10 + ++11 + ++12 + ++13 + ++14 + ++15 + ++24 + ++18 + ++18 + +18 + ++18 + ++18 + +18 + ++18 + ++18 + ++18 + +18 + +18 + ++18 + ++18 + ++18 + +18 + |
| Règle dans Word 2002.                                                                                                    |

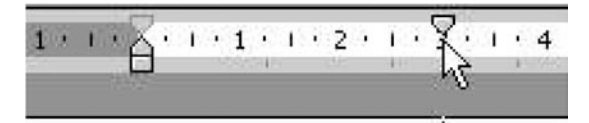

Sur la partie gauche de la règle se trouvent 2 petits triangles. Sur la partie droite se trouve un triangle pour le retrait à droite.

- Le triangle du haut (pointe vers le bas) sert pour le retrait de la première ligne du paragraphe.
- Le triangle du bas (pointe vers le haut) sert pour le retrait des autres lignes du paragraphe.

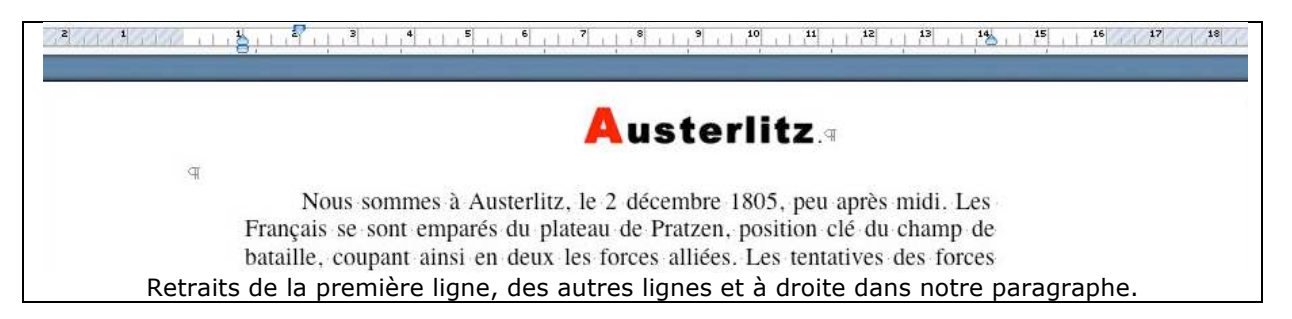

Si les 2 curseurs (haut et bas) sont solidaires, appuyez sur la touche majuscule en même temps que vous déplacez un curseur.

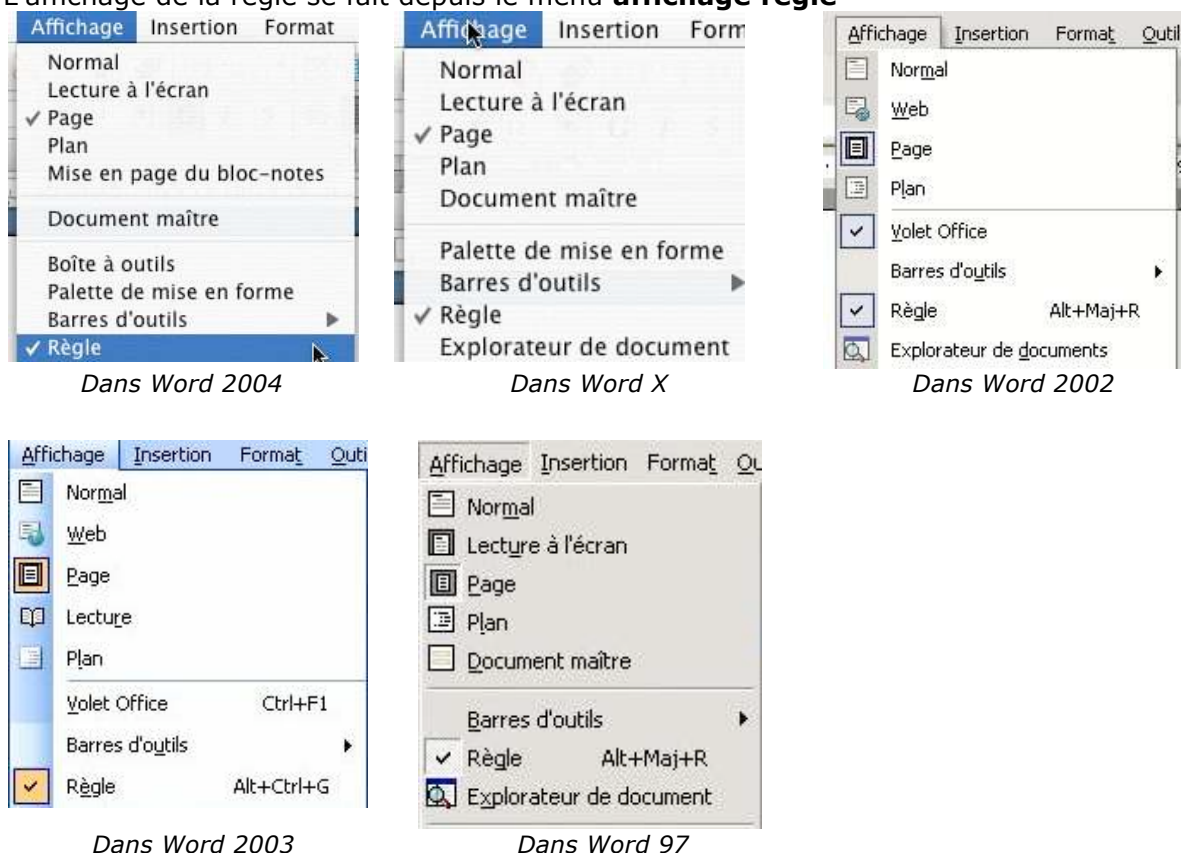

L'affichage de la règle se fait depuis le menu **affichage règle** 

### Mise en forme du texte depuis la barre de menus.

| Police, style                                            | et attributs | Espace | ment                               | Animatio   | n                          | _  |
|----------------------------------------------------------|--------------|--------|------------------------------------|------------|----------------------------|----|
| Police                                                   |              | Sty    | rle :                              |            | Taille                     | 1  |
| Verdana                                                  |              | G      | as                                 |            | 11                         | _  |
| Verdana<br>VT100<br>Wanted LET<br>Webdings<br>Wide Latin |              |        | ormal<br>alique<br>ras<br>ras Ital | ique       | 11<br>12<br>14<br>16<br>18 |    |
| Couleur :                                                | Soulignem    | ent :  | Cou                                | leur de    |                            |    |
|                                                          | (Aucun)      | \$     |                                    | Automatiqu | e ‡                        | Ĵ. |
| Attributs                                                |              |        |                                    |            |                            |    |
| 📋 Barré                                                  | Omb          | ré     |                                    | Petites n  | najuscu                    | le |
| Barré double                                             | Cont         | our    | 3                                  | Majuscu    | les                        |    |
| Exposant                                                 | 🗌 Relie      | f      | 3                                  | 🗌 Masqué   |                            |    |
| Indica                                                   | Emp          | reinte |                                    |            |                            |    |

La mise en forme du texte peut aussi se faire depuis la barre de menu police. Des attributs supplémentaires sont disponibles.

|              | Ketrait              | et e: | spacement Enchamen                             | ients          |   |
|--------------|----------------------|-------|------------------------------------------------|----------------|---|
| Alignement : | Gauche               | ;     | Niveau hiérarchique :                          | Corps de texte |   |
| Retrait      |                      | _     |                                                |                | _ |
| Gauche :     | 0 cm                 | ٢     | De 1re ligne :                                 | De :           |   |
| Droite :     | 0 cm                 | •     | (Aucun)                                        | )              |   |
| Espacement   | _                    |       |                                                | _              | _ |
| Avant :      | 0 pt                 | •     | Interligne :                                   | De :           |   |
| Après :      | 0 pt                 | ٢     | Continu                                        | )              |   |
| Aperçu       |                      |       |                                                |                |   |
| - transfer   | e of class franceste | 01420 | n Perspectis printiden Perspectes printiden Pe | nandir pärälen | 1 |

Des réglages plus fins des paragraphes sont utilisables depuis la barre de menus paragraphe. Créez des tableaux avec Microsoft Word (Versions 8 à 11 Windows et 8 à X Macintosh)

*Pour créer des tableaux avec Microsoft Word vous avez 3 méthodes que nous allons découvrir dans cet article, pour un large éventail de versions du traitement de texte.* 

| 1) Docur | ment2 - | Microsoft | Office Wo | rd 2003  | Beta   |                  |           |
|----------|---------|-----------|-----------|----------|--------|------------------|-----------|
| Eichier  | Edition | Affichage | Insertion | Format   | Qutils | Ta <u>b</u> leau | Fenêtre ? |
| 1.2      | 1 -     |           |           | 1/2 -    | 2 - 10 | 🛛 + 🖏 •          | 一日・間頭     |
| -        |         | ala r     | ABG 654   | 1/25 (9) | 1.0    |                  | Times N   |

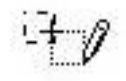

Ici sous Microsoft Word 2003 beta.

Le crayon est dans la **barre d'outils tableaux et bordures**. Avec le crayon vous pouvez dessiner votre tableau comme vous le feriez sur une feuille de papier. Pour afficher la barre d'outils tableaux et bordures allez dans le **menu affichage**. Le crayon est disponible depuis les versions 8 de Microsoft Word (Word 97 Windows et Word 98 :Mac).

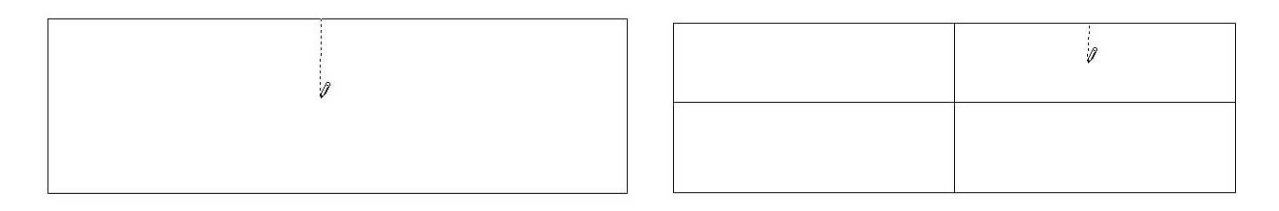

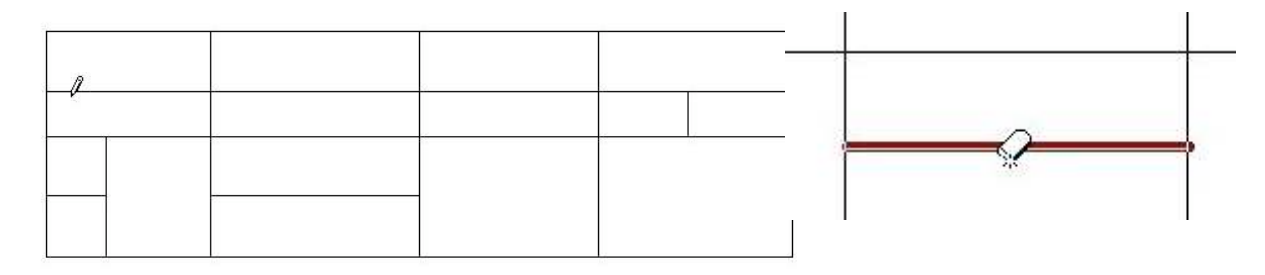

| Tableaux et bordures | ▼ ×       |
|----------------------|-----------|
| 12                   | 1/2 • 🖉 • |
|                      |           |

Eichier

A gauche l'outil tableaux et bordures, en barre flottante sous Microsoft Word 2003. A droite du crayon se trouve la gomme.

*La barre tableaux et bordures sous Word 2000 ou sous Word 97.* 

| ▼ Tableaux et bordures |      | ×       |
|------------------------|------|---------|
| 10                     |      | 1/2 👻 🔟 |
| 🖸 • 🕭 • 🗖 • 🕅 📾        | E• # | 田園      |
| <b>≜↓ Z↓</b> Σ         |      |         |

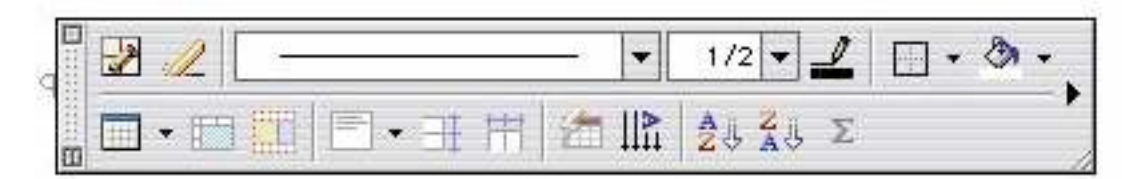

La barre tableaux et bordures sous Word 2001.

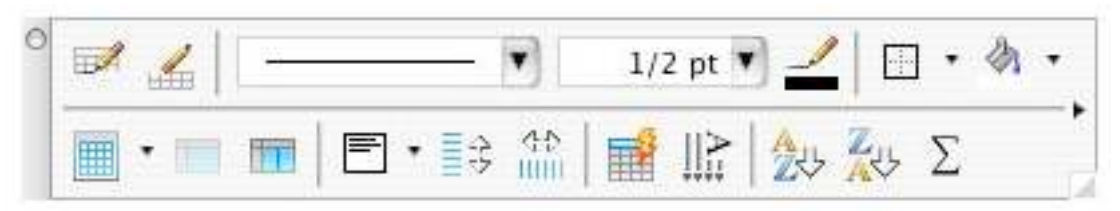

La barre tableaux et bordures sous Word X.

### Création d'un tableau depuis l'outil tableau.

| <u>Fichier</u> Ed | ition | Affic | hage | Ī    | nser  | tion | F   | orn | nat         | ç   | <u>D</u> uti | ls  | T | able | au   | F    | e <u>n</u> ê | tre | 2   |    |     |      |     |    |    |    |
|-------------------|-------|-------|------|------|-------|------|-----|-----|-------------|-----|--------------|-----|---|------|------|------|--------------|-----|-----|----|-----|------|-----|----|----|----|
| 4 Normal          |       |       | • T  | imes | ; Nev | v Ro | mar | i   |             | •   | 10           |     |   | •    | G    | 1    |              | s   |     |    | ≣   | ∃    |     | ‡≡ | •  | •1 |
| 0 😂 🗔             | •     | 91    | 3    | 2    | ABC   | Ê.   | 11  | X   | 1           |     | 8            | 1   | 1 | =)   | ÷    | (Cri | *            | 2   | , Ę | 1  |     |      |     | 43 | 10 |    |
| L 1 2             | 2 F.  | 1 .   | 1.0  | Ζ.   | 1.1   | 1    | 1   | · 2 | э. <u>т</u> | . 1 | 3            | e j | ÷ | 4    | e ij | • 5  | •            | ь e | 6 · | I. | . 4 | Ś. , | • 8 |    | ٩  | •  |

La méthode la plus usuelle pour créer un tableau est d'utiliser l'outil insérer un tableau. *Ici depuis Word 2003.* 

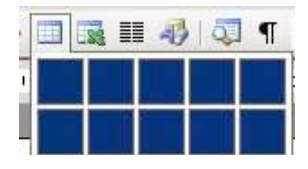

En cliquant sur l'outil insérer un tableau vous faites apparaître un tableau avec des carrés. Pour créer le tableau déplacez votre souris vers le bas pour le nombre de lignes et à droite pour le nombre de colonnes.

Ici on a créé un tableau de 3 lignes sur 5 colonnes.

| Ι |                                          |    |   |  |
|---|------------------------------------------|----|---|--|
|   | <br>                                     |    |   |  |
|   |                                          |    |   |  |
|   | 27 · · · · · · · · · · · · · · · · · · · | 27 | 2 |  |

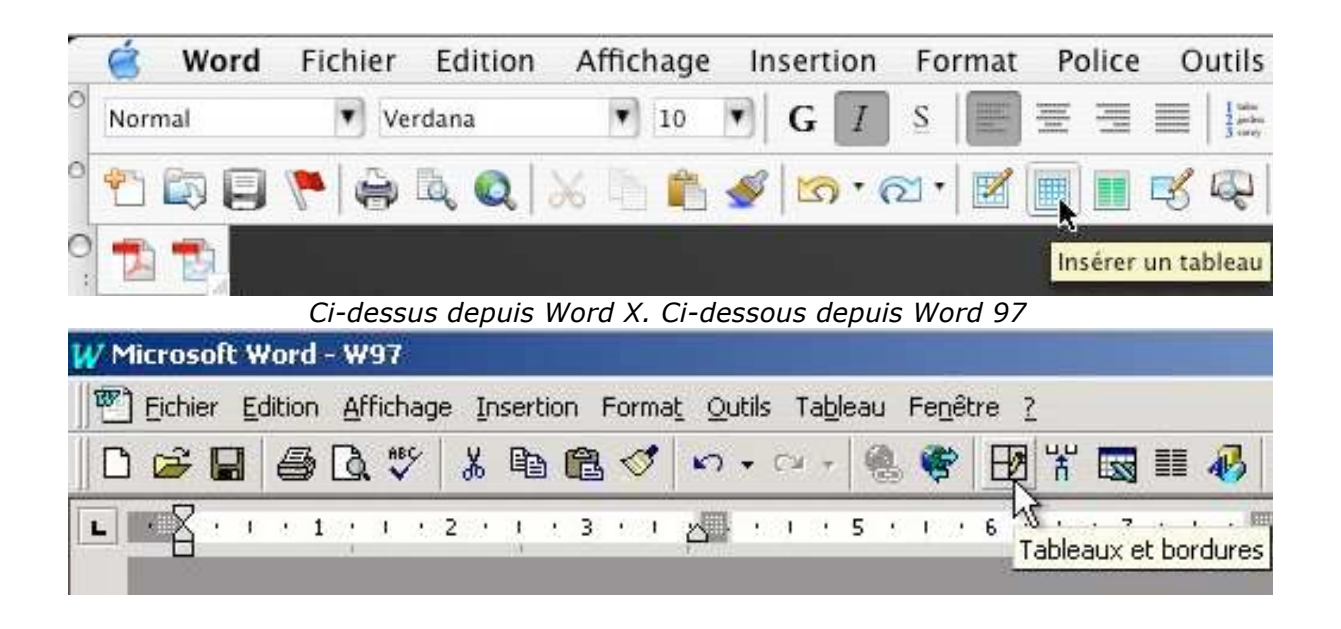

Les Aventuriers du Bout du Monde la revue des clubs Microcam - page 21

### Création d'un tableau depuis le menu tableau.

Vous pouvez aussi créer des tableaux depuis le **menu tableau** puis **insérer tableau**. Une boîte de dialogue vous demandera le nombre de colonnes et le nombre de lignes du tableau.

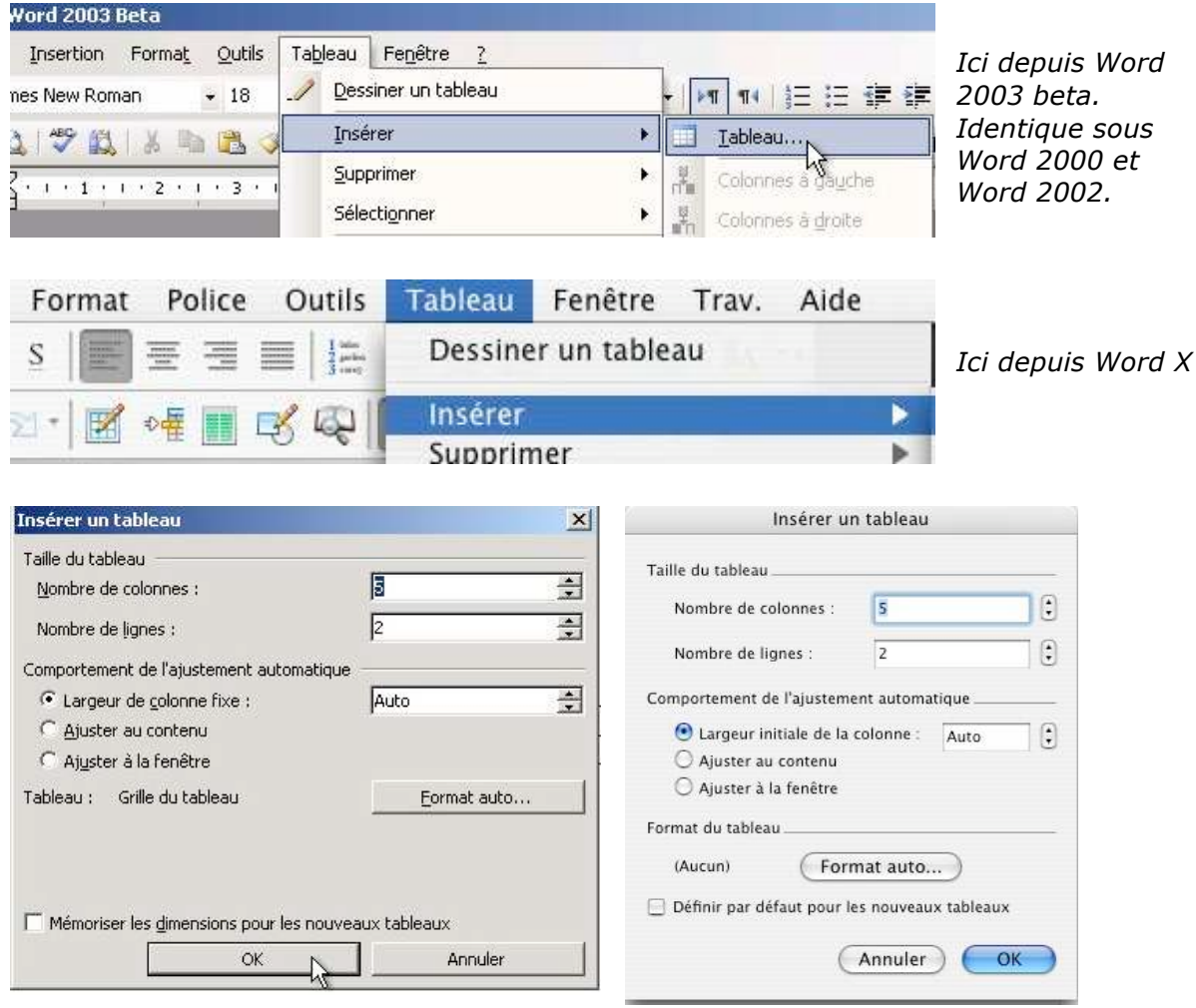

Indiquez le nombre de colonnes et le nombre de lignes. *Ici depuis Word 2000 à Word 2003.*  Indiquez le nombre de colonnes et le nombre de lignes. *Ici depuis Word X.* 

|                                                            | ffichage <u>I</u> nsertion | n Forma <u>t O</u> utils Ta | ableau Fenêtre ?              |
|------------------------------------------------------------|----------------------------|-----------------------------|-------------------------------|
| 0 😂 🖬 🍯 🖸                                                  | <b>, ♥</b>   X 🖻           | 🖺 🍼 🗠 + 🖒 🖞                 | Ø <u>D</u> essiner un tableau |
| 10                                                         | <u> </u>                   | • ½• <u>_</u>               | Insérer un tableau            |
| L . Z 1 .                                                  | 1 . 2 . 1 .                | 3 • 1 • 4 •                 | Supprimer les cellules 🗟      |
| nsérer un tableau                                          |                            | ?  ×                        | Ecoloriteriles celules        |
| V <u>o</u> mbre de colonnes:                               | a 🔿                        |                             | Ici denuis Word 97            |
|                                                            |                            | Appuler                     |                               |
| Nombre de <u>l</u> ignes:                                  | 14 🔳                       | HINGO                       |                               |
| Nombre de <u>li</u> gnes:<br>Largeur des <u>c</u> olonnes: | Auto                       | Eormat auto                 |                               |

### Modifications d'un tableau.

Nous venons de découvrir 3 méthodes de création d'un tableau avec Microsoft Word. Ce tableau peut être modifié pour différentes raisons telles qu'ajout de colonnes, de lignes, regroupement ou fractionnement des cellules.

| n | ц | п | ц | ц | 1 |
|---|---|---|---|---|---|
| п | ц | Ц | ц | ц | 1 |
| ц | ц | ц | ц | ц | I |

A

Nous allons travailler sur un tableau 3 lignes sur 5 colonnes.

### 4.1 – Fusionner des cellules

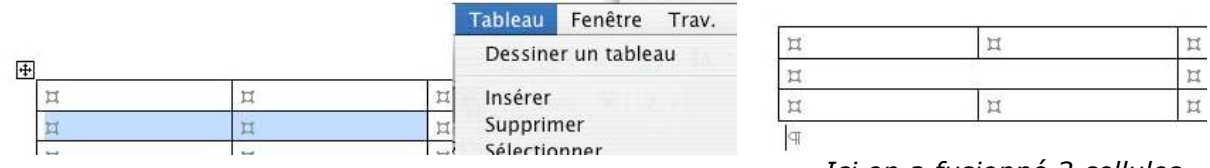

Ici on a fusionné 2 cellules appartenant à 2 colonnes sous Word X.

Pour regrouper plusieurs cellules en une seule, sélectionnez les cellules et allez dans le **menu tableau** et **fusionner les cellules**.

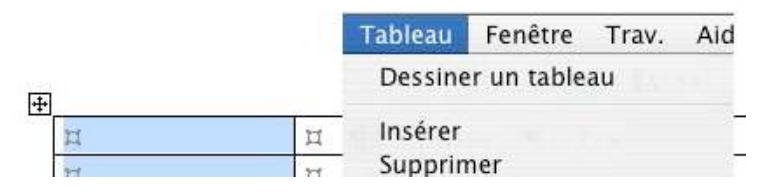

| n | ц |  |
|---|---|--|
|   | ц |  |
| п | ц |  |

Ici on a fusionné 2 cellules appartenant à 2 lignes sous Word X.

| Tab | leau Fe <u>n</u> être <u>?</u> | Tat | pleau Fe <u>n</u> être <u>?</u>                      | Tableau Fenêtre ?       |
|-----|--------------------------------|-----|------------------------------------------------------|-------------------------|
| 1   | Dessiner un tableau            | . 1 | Dessiner un tableau                                  | Dessiner un tableau     |
|     | Insérer                        |     | Insérer  Supprimer  Sélectionner                     | ☐ ☐                     |
|     | Fusionner les cellules         |     | Fysionner les cellules                               | Eusionner les cellules  |
|     | Fractionner les cellules       | Ħ   | Fractionner les cellules 🕅<br>Fractionner le tableau | Fractionner les cellule |

### Ici sous Word 2003

### Ici sous Word 2002

Ici sous Word 97

s...

Le processus sera identique dans toutes les versions de Word. Il est aussi possible de fusionner des cellules appartenant à plusieurs lignes et colonnes adjacentes.

### Fractionner des cellules.

Pour fractionner une ou plusieurs cellules, sélectionner la (ou les) cellule et allez ensuite dans le menu **tableau** et **fractionner cellules**. Le processus sera identique dans toutes les versions de Word.

|                                                                                                    |           |                                                                                                    | ableau Fenêtre | e Trav. Aide                                                                                                    | Fracti | onner des cellules   | 5        |      |
|----------------------------------------------------------------------------------------------------|-----------|----------------------------------------------------------------------------------------------------|----------------|----------------------------------------------------------------------------------------------------|--------|----------------------|----------|------|
| Image: marked black state     Image: marked black state       Image: marked black state     Image: marked state       Image: marked state     Image: marked state       Image: marked state     Image: marked state |           | Dessiner un tableau<br>nsérer<br>Supprimer<br>Sélectionner<br>Fusionner les cellules<br>Fractionner les cellules<br>Fractionner le tableau |                | Nombre de colonnes : 2 3<br>Nombre de lignes : 1 3<br>Fusionner les cellules avant de Fractionner<br>Annuler OK |        |                      | er<br>R  |      |
| п                                                                                                    |           | п                                                                                                    | п              | ц                                                                                                    | п      | Fractionner          | des cell | ules |
| п                                                                                                    | n         | n                                                                                                    |                | л<br>п                                                                                                    | п      | Nombre de colonnes : | 4        |      |
|                                                                                                    | <u>80</u> | 24                                                                                                    | ц              | ц                                                                                                    | ц      | Nombro da lignor :   | 2        | 10   |
| n                                                                                                    |           | щ                                                                                                    |                |                                                                                                    |        | Nombre de lignes .   |          |      |

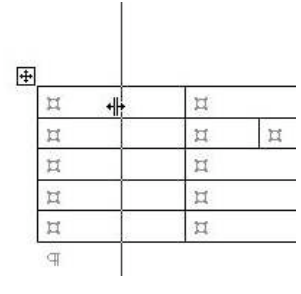

| ц | ц |  |
|---|---|--|
| ц | п |  |
| п | Ħ |  |
| п | ц |  |
| п | n |  |
| 9 | 2 |  |

Pour ajuster la largeur des cellules, amenez avec votre souris sur la limite de séparation des cellules. La flèche se transforme en double flèche. Décalez cet outil à droite ou à gauche pour modifier la largeur des cellules. C'est le même processus pour modifier la hauteur d'une ligne de cellules.

Le **menu ajuster** vous donne la possibilité d'ajuster la hauteur ou la largeur des colonnes ainsi que l'ajustement au contenu.

| Ajust                | er au co             | ntenu                |               |          | Tableau             | Fenêtre      | Trav.                                 | Aide   |     |
|----------------------|----------------------|----------------------|---------------|----------|---------------------|--------------|---------------------------------------|--------|-----|
| Ajuster à la fenêtre |                      |                      |               |          | Dessiner un tableau |              |                                       |        |     |
| Large<br>Unifo       | ur de co<br>rmiser l | olonne f<br>a hautei | ixe<br>ur des | lignes   | Insérer<br>Supprir  | ner          |                                       |        | * * |
| Unito                | rmiser I             | a largeu             | ir des d      | colonnes | Sélectio            | onner        |                                       |        | ₽   |
|                      | TI.                  |                      | n             |          | Fusionr             | ner les cell | ules                                  |        |     |
| п                    |                      | п                    |               | п        | Fraction            | nner les ce  | llules                                |        |     |
| 25                   | Ħ                    | 0                    | n             |          | Fraction            | nner le tab  | leau                                  |        |     |
|                      | n                    |                      | п             |          | Format              | automatic    | ue de t                               | ableau |     |
|                      | n                    |                      | п             |          | Ajuster             | 6            | · · · · · · · · · · · · · · · · · · · |        |     |
|                      |                      |                      |               |          | Répéter             | r les titres |                                       |        |     |
|                      |                      |                      |               |          |                     |              |                                       |        |     |

### Insérer des colonnes, des lignes ou des cellules.

| п | 1 |
|---|---|
| п | 1 |
| п | 1 |

Pour insérer une ou plusieurs colonnes, positionnez vous dans une cellule et allez dans le menu tableau, insérer une colonne (à droite ou à gauche). Si vous avez sélectionné plusieurs colonnes vous pourrez insérer autant de colonnes que de colonnes sélectionnées.

| Tableau | Fenêtre     | Trav. | Aide | mar. 19 | 9:12 | mar. 19:11  |
|---------|-------------|-------|------|---------|------|-------------|
| Dessine | er un table | au    |      |         |      |             |
| Insérer |             |       | •    | Tabl    | eau. | · • · • · × |
| Company |             |       |      |         |      | ×           |

Le processus sera identique pour insérer une ou plusieurs lignes.

### Supprimer des colonnes, des lignes ou des cellules.

| Tableau              | Fenêtre Trav. A                      | ide | mar. 19:24 Yve | Supprimer des cellules                |
|----------------------|--------------------------------------|-----|----------------|---------------------------------------|
| Dessine              | er un tableau                        |     |                | • Décaler les cellules vers la gauche |
| Insérer              |                                      | ►   |                | O Décaler les cellules vers le haut   |
| Supprin              | ner                                  | >   | Tableau        | O Supprimer la ligne entière          |
| Sélectio             | onner                                | ►   | Colonnes       | O Supprimer la colonne entière        |
| Fusionr              | ner les cellules                     |     | Lignes         |                                       |
| Fraction<br>Fraction | nner les cellules<br>nner le tableau |     | Cellules       | Annuler OK                            |

Pour supprimer une ou plusieurs cellules, positionnez vous dans une cellule (ou sélectionnez plusieurs cellules) et allez dans le **menu tableau**, **supprimer des cellules** (à droite ou à gauche).

Le processus sera identique pour supprimer une ou plusieurs lignes ou une ou plusieurs colonnes.

### Ajuster la largeur d'une cellule au contenu.

| Nom de             | Prénom de  | Ajuster au contenu 🛛 🗎  | Tableau  | Fenêtr |
|--------------------|------------|-------------------------|----------|--------|
| l'adhérent l'adhér | l'adhérent | Ajuster à la fenêtre    | Format a | utoma  |
|                    |            | Largeur de colonne fixe | Ajuster  |        |

| Prénom de l'adhérent | 1                    |                      |
|----------------------|----------------------|----------------------|
|                      | 755 (C<br>2014)      | 1999                 |
|                      | Prénom de l'adhérent | Prénom de l'adhérent |

Si le texte saisi ne tient pas dans la cellule le texte est coupé avec un envoi à la ligne si nécessaire, sauf si vous ajustez au contenu, comme ci-dessus.

Par contre, si vous insérez une image dans une cellule, la cellule sera agrandie à la taille de l'image, ce qui influera sur la largeur de la colonne ainsi que sur la hauteur de la ligne correspondante.

### Orienter et cadrer le texte dans une cellule

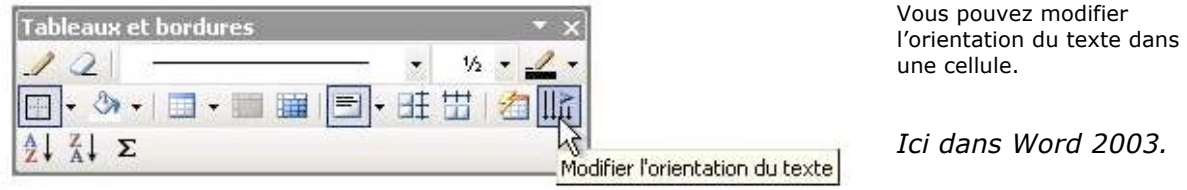

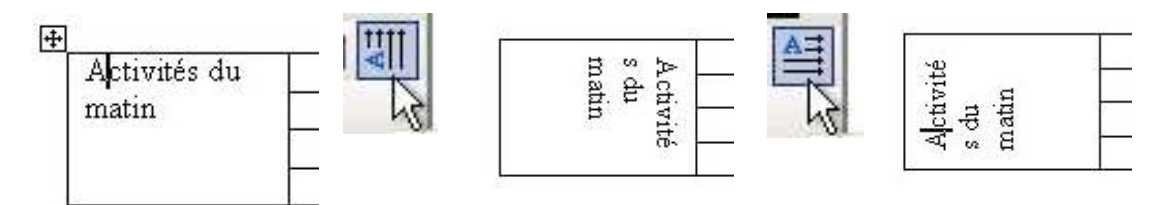

Pour modifier l'orientation du texte dans une cellule, positionnez votre curseur dans la cellule désirée et cliquez sur l'**outil orientation du texte** dans la barre d'outils tableaux et bordure (*dans cet exemple depuis la barre d'outils flottante de Word 2003*).

Quand vous cliquez sur l'outil orientation du texte, le texte pivote, ainsi que l'outil orientation (le A). A chaque fois que vous cliquez sur l'outil orientation votre texte pivote selon 3 orientations (voir ci-dessus).

Cette fonctionnalité existe dans toutes les versions de Word citées dans cet article.

| * 🌆 📃 | 78 J.W. | 1/2 pt •                |      |    |
|-------|---------|-------------------------|------|----|
|       |         | H 🔜 🔂 🗛                 | Zu S | •  |
|       |         | IIII   IIII   IIII   ZV | AV 4 | 12 |

# Ici barre flottante tableaux et bordures de Word X.

Vous pouvez aussi accéder à la fonctionnalité d'orientation par le clic droit (ctrl clic sur Mac). Vous accédez alors à un menu contextuel orientation du texte puis à une boîte de dialogue.

| Bordure et trame       |   |
|------------------------|---|
| Orientation du texte   |   |
| Alignement de cellules | • |

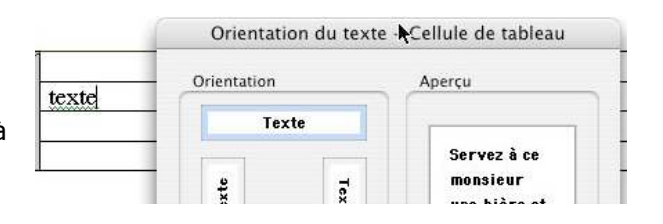

### Cadrer le texte.

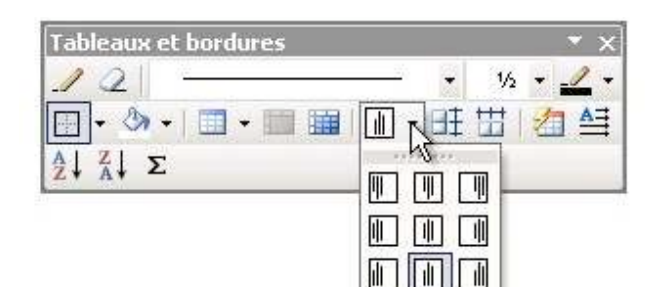

Depuis la version Word 9 (Windows et Mac) vous disposez de 9 outils pour cadrer votre texte dans une cellule. Les différents cadrages sont droite, centrée et gauche dans le coin gauche, au centre ou coin droit. Dans les versions 8 vous ne disposiez que de 3 outils de cadrage.

A gauche dans Word 2003.

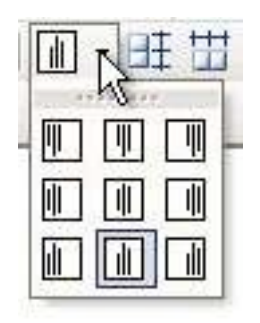

| Tableaux et bordures |                  |       | ×     |
|----------------------|------------------|-------|-------|
| 10                   |                  | 1/2 • |       |
| · · · · · ·          |                  | I III | ∕∄ ≜≣ |
| Al ZI Σ              | Aligner la gauct | nel   |       |

Ici dans Word 8 (Word 97 Windows et Word 98 Mac).

*Outils de cadrages dans les versions 9, 10 et 11. Il est possible de séparer la barre alignement des cellules (à droite).* 

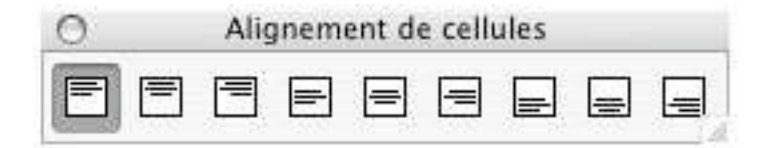

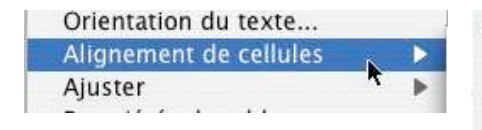

Vous pouvez aussi accéder à la fonctionnalité d'alignement par le clic droit (ctrl clic sur Mac). Vous accédez alors à un menu contextuel alignement de cellules puis choix de l'alignement. ✓ Coin supérieur gauche Centrer en haut Coin supérieur droit Centré à gauche Au centre

### Gérer des listes.

|                                                                                                    |          | 10000 | 1000     | 1000 |   |
|----------------------------------------------------------------------------------------------------|----------|-------|----------|------|---|
|                                                                                                    |          | -     |          | -    |   |
|                                                                                                    |          |       |          |      | - |
|                                                                                                    |          | ÷     | -        | -    |   |
|                                                                                                    | TTTTTT   |       |          | +    | _ |
|                                                                                                    |          |       | +        |      | - |
| Margin         Particle         Particle         Particle           Margin         Particle         Particle         Particle           Margin         Particle         Particle         Particle <td></td> <td></td> <td>_</td> <td></td> <td>_</td> |          |       | _        |      | _ |
|                                                                                                    |          | _     | _        | _    | _ |
|                                                                                                    |          |       | 1 . J    |      |   |
|                                                                                                    |          |       |          | _    | _ |
|                                                                                                    |          |       | _        |      | _ |
|                                                                                                    |          | -     | -        |      | - |
|                                                                                                    |          |       | <u> </u> | -    | _ |
|                                                                                                    |          |       | _        |      | _ |
|                                                                                                    | *** ***  | ÷     |          | +    | - |
|                                                                                                    |          |       | -        | _    | _ |
|                                                                                                    |          |       | -        | -    | _ |
|                                                                                                    |          | _     | _        |      | _ |
|                                                                                                    |          | _     | _        | _    | _ |
|                                                                                                    |          | -     | -        | _    | - |
|                                                                                                    |          | _     | _        | _    | _ |
|                                                                                                    |          |       |          |      |   |
|                                                                                                    |          |       | -        | -    | _ |
|                                                                                                    | 11 111   | ÷     | -        | -    |   |
|                                                                                                    | T HINTIT | -     |          | +    | _ |
|                                                                                                    | TOTTT    |       | -        | -    | _ |
|                                                                                                    |          |       |          |      | _ |
|                                                                                                    |          |       | _        |      | _ |
|                                                                                                    |          | _     | _        | -    | _ |

| Nom et prénom       | 29/09/03 | 20/10/03 | 13/10/03 | 06/10/03 |
|---------------------|----------|----------|----------|----------|
| Adevissian Annie    |          |          | 1        | 1        |
| Ahache José         |          | 1        | 2        |          |
| Arduin Valérie      |          | 1        |          |          |
| Assemat Jean Pierre | 1        |          |          |          |
| Aubert Claude       |          | 1        | 1        | 1        |
| Aubert Danielle     |          |          | 1        | 1        |
| Axiotis Angèle      |          | 1        | 1        |          |
| Berthéas Anne       | 1        |          | 1        | 1        |
|                     |          |          |          |          |

Pour gérer des listes (feuille de présence, annuaire ...), vous pouvez utiliser un tableur (Excel par exemple) ou un traitement de texte (Word dans notre article). Avec Microsoft Word, vous pouvez trier votre tableau, sur 3 colonnes différentes, en ordre croissant ou décroissant et en tenant compte de la ligne de titre.

### ŧ

| Nom et prénom      | 29/09/03 |
|--------------------|----------|
| Adevission Annie   |          |
| hache José         |          |
| uduin Valerie      |          |
| ssemativean Plerre | 1        |
| ubert Claude       |          |
| ibert Danielle     |          |
| xiotis Angèle      |          |
| erthers Anne       | 1        |
| -                  |          |

Pour trier une colonne du tableau, amenez le pointeur de votre souris au dessus de la colonne. Le pointeur se transforme en flèche avec la pointe vers le bas, cliquez, la colonne est sélectionnée. Allez ensuite dans le menu tableau et trier. Une boîte de dialogue vous demande la première clé à trier, le type de données et l'ordre du tri (croissant ou décroissant). Vous indiquerez si la première ligne de la colonne sélectionnée est une ligne de titre. Si vous avez sélectionné plusieurs colonnes, vous pourrez indiquer jusqu'à 3 clés (3 colonnes) de tri.

| Tableau    | Fenêtre     | Trav. | Aide |   |
|------------|-------------|-------|------|---|
| Dessine    | er un table | au    |      |   |
| Convert    | ir          |       |      | ₽ |
| Trier      |             | 1     |      |   |
| Formule    | ·           | R     |      |   |
| ✓ Quadrill | age         |       |      |   |

|                 |   | Trier        |        |                                                    |
|-----------------|---|--------------|--------|----------------------------------------------------|
| 1re clé         |   |              |        |                                                    |
| Nom et prénom   |   | Type : Texte | •      | <ul> <li>Croissant</li> <li>Décroissant</li> </ul> |
| Ze clé          |   |              |        |                                                    |
| [               |   | Type : Texte | •      | <ul> <li>Croissant</li> <li>Décroissant</li> </ul> |
| 3e clé          |   |              |        |                                                    |
|                 | : | Type : Texte | (;)    | <ul> <li>Croissant</li> <li>Décroissant</li> </ul> |
| Ligne de titres |   |              |        |                                                    |
| 🖲 Oui           |   | 🔘 Non        |        |                                                    |
| Options         |   |              | nnuler | ОК                                                 |

|                                  |          |                    | ٠             |          | í.  |
|----------------------------------|----------|--------------------|---------------|----------|-----|
| Nom et prénom                    | 29/09/03 | 20/10/03           | 13/10/03      | 06/10/03 |     |
| Statement Street                 |          |                    | 1             | 1        | lre |
| Bellevel vigility                | -        | 1                  |               |          | -   |
| Banewall Jame Paris              | 1        |                    |               |          | 2   |
| Reden Constant<br>Reden Constant |          | 1                  | 1             | 1        |     |
|                                  | Optio    | ns de tri          |               |          |     |
| Séparateurs de                   | champs   | Option             | s de tri      |          |     |
| O Tabulation                     | 5        | Colonnes seulement |               |          |     |
| O Points -vira                   | ulas     |                    | enactor la ca |          |     |
| O Autros                         | 10.5     | _ Ne               | species la ca | 1550     |     |
| Autres .                         |          |                    |               |          |     |
| Trier selon la la                | ngue     |                    |               |          |     |
| Français                         |          |                    |               |          |     |

|          |   | Trier  |       | 21.95 | 1969-180-1960-1960-1960-196 |
|----------|---|--------|-------|-------|-----------------------------|
| re clé   |   |        |       |       |                             |
| 29/09/03 | • | Type : | Texte | •     | O Croissant                 |
|          |   |        |       |       | 🕑 Décroissant               |

Ici on trie sur 3 colonnes.

Les options de tri permettent de choisir la langue.

Word trie dans l'ordre les ponctuations ou symboles (&, %, #, !, \$), les chiffres puis les lettres.

### Répéter les titres d'un tableau au changement de page.

Si votre tableau occupe plus d'une page, et que ce tableau comporte une ligne de titre, vous pouvez répéter cette ligne de titre à chaque changement de page. Pour ce faire allez dans le **menu tableau** et **répéter les titres** (version X) ou sur **titres** (versions Windows).

| Tableau Fenêtre Trav. Aid                           | au Fenêtre Trav. Aide Pitano Gerard Quaglia Colette |                                                             |  |  |
|-----------------------------------------------------|-----------------------------------------------------|-------------------------------------------------------------|--|--|
| Dessiner un tableau                                 | Renaud Huguette<br>Plaaud Bernard                   |                                                             |  |  |
| Ajuster                                             | •                                                   |                                                             |  |  |
| Répéter les titres                                  | ×                                                   |                                                             |  |  |
| ci dans Word X                                      | Nom et prénom<br>Roudil Françoise<br>Roy Lucienne   | 29/09/03 20/10/03 13/10/03 6/10/03<br>1 1 1 1 1             |  |  |
| Tableau Fenêtre ?                                   | Tableau Fenêtre ?                                   | 🖉 Dessiner un tableau                                       |  |  |
| Dessiner un tableau                                 |                                                     | and an an an an an an an an an an an an an                  |  |  |
| Insérer<br>Supprimer<br>Sélectionner                | Insérer                                             |                                                             |  |  |
| Fusionner les cellules                              | Selectionner   Selectionner les cellules            | Sélectionner la ligne<br>Sélectionner la colonne Alt+Ctrl+L |  |  |
| Fractionner le tableau                              | Fractionner les cellules<br>Fractionner le tableau  | Sélectionner le ta <u>b</u> leau                            |  |  |
| Tableau : Eormat automatique Ajustement automatique | -<br>Tormat automatique de tableau                  | Format automatique de tableau                               |  |  |
| Titres                                              | Ajustement automatique                              | Taille des cellules                                         |  |  |
| LI LI                                               | Titr <u>e</u> s                                     | Titres                                                      |  |  |
| ci dans Word 2003                                   | Ici dans Word 2000                                  | Ici dans Word 97                                            |  |  |

### Convertir un tableau en texte, et inversement.

| Tableau Fenêtre Trav. Aide |                            |
|----------------------------|----------------------------|
| Dessiner un tableau        | Convertir texte en tablea  |
| Convertir 🕨                | Convertir tableau en texte |
| Trier                      |                            |
| Formule                    |                            |

Pour transformer un tableau en texte, sélectionnez votre tableau (ou une partie) et allez dans le menu **tableau convertir** et **convertir tableau en texte**. Une boîte de dialogue vous demandera de préciser les caractères ou les signes pour séparer chaque colonne ; généralement on choisira les marques de tabulations.

| Convertir un tablead en texte |     |
|-------------------------------|-----|
| Séparer le texte par des      |     |
| O Marques de paragrag         | bhe |
| Tabulations                   |     |
|                               |     |

| The second Date Second                                                                                                    | -+            | 1 -> | ->     | +  | 10 |
|----------------------------------------------------------------------------------------------------|---------------|------|--------|----|----|
| The same of the second second | -+            | ->   | -+     | -+ | 1  |
| The data - and the state of the                                                                                                    | -+            | 1 →  | 1 -* 1 | -+ | 1  |
| The state day in the two                                                                                                    | -+            | -+   | 1      | -+ | 1< |
| Street and the Street and                                                                                                    |               | 1 →  | 1 >> 1 | -+ | 4  |
| An generation - or generation                                                                                                    | -9            | 1    | 1 👄 1  | -+ | 1  |
| a service and a stranger                                                                                                    | $\rightarrow$ | 1 →  | ->     |    | 1< |

Pour convertir un texte en tableau, sélectionnez le texte à convertir et allez dans le **menu tableau** et **convertir texte en tableau**.

Les différentes rubriques devront être séparées par un caractère séparateur tel que marque de paragraphe, points-virgules, tabulations ou un autre caractère qui sera précisé dans la boîte de dialogue convertir un texte en tableau.

A droite avec Word X ; les versions Windows 2000 à 2003 sont identiques à cette copie d'écran.

| Taille du tableau             |                    |    |
|-------------------------------|--------------------|----|
| Nombre de colonnes :          | 5                  |    |
| Nombre de lignes :            | 57                 |    |
| Comportement de l'ajusteme    | ent automatique    |    |
| 💿 Largeur initiale de la      | colonne : Auto     | 10 |
| O Ajuster au contenu          |                    |    |
| 🔘 Ajuster à la fenêtre        |                    |    |
| Format du tableau             |                    |    |
| (Aucun) Forr                  | mat auto)          |    |
| Séparer le texte au niveau de | 25                 | -  |
| 🔘 Marques de paragrap         | he O Points-virgul | es |
| Tabulations                   | O Autres :         | •  |
|                               |                    | -  |
| (                             | Annuler O          | (  |

| Titr <u>e</u> s                 | 1                         | Convertir un tableau en texte | ? × |
|---------------------------------|---------------------------|-------------------------------|-----|
| Con <u>v</u> ertir              | Te <u>x</u> te en tableau | Séparer le texte par des      |     |
| <mark>≩</mark> ↓ <u>T</u> rier… | Ta <u>b</u> leau en texte | • Tabulations                 |     |
| Formule                         | <u> </u>                  | <u>C</u> Points-virgules      | 8   |

Ici avec Word 97

|    | Titres             | 1                   | 1       |
|----|--------------------|---------------------|---------|
|    | Con <u>v</u> ertir | Te <u>x</u> te en l | tableau |
| ₽↓ | <u>T</u> rier      | Ta <u>b</u> leau e  | n texte |

Ici avec Word 2003 ou Word 2002.

### Cadres et bordures des tableaux.

Quand vous créez un tableau ce dernier comporte des traits qui délimitent le contour du tableau ainsi que les délimitations des cellules. Il est possible de supprimer, ou de rajouter les traits de séparations des cellules ou du contour du tableau. Les traits supprimés deviendront gis et ne seront pas imprimés. Pour réaliser tout cela il faut passer par l'outil **bordures extérieures**.

|   | é   | Word | Fichier | Edition | Affichage | In       | sertion | Format   | Police | Outils | Tablea                                             | u Fenêtre | Trav. /                  | A |
|---|-----|------|---------|---------|-----------|----------|---------|----------|--------|--------|----------------------------------------------------|-----------|--------------------------|---|
| 0 | Ψ'  |      | ۵ 🦻     | Q 0     | X 🖭 🛍     | <u>ø</u> | 10.     | രു • 🛛 🖬 |        | 3      | ¶ 🖪                                                | 150% 💌 🕄  | <b>?</b> •               |   |
| 0 | Nor | mal  | т       | mes     | 12        |          | G I     | s I      | I I    |        | talan assass<br>galan di assa<br>tang assa<br>assa | Data      | ₫ • <mark>∎</mark> ∆ • • |   |

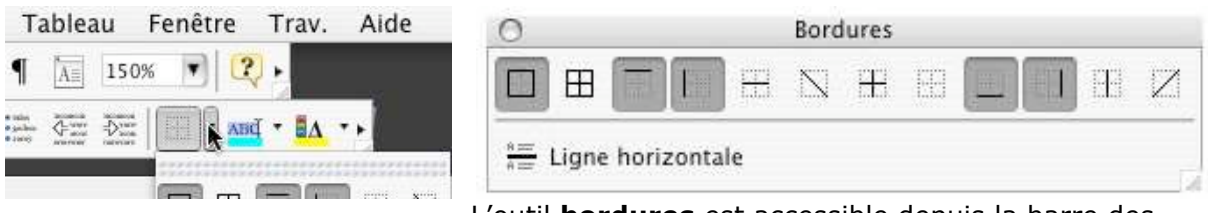

L'outil **bordures** est accessible depuis la barre des outils. L'outil **bordures** à proprement dit est détachable du menu barres d'outils. Vous pouvez aussi accéder à la barre d'outils tableaux et bordures et là aussi détacher l'outil bordures.

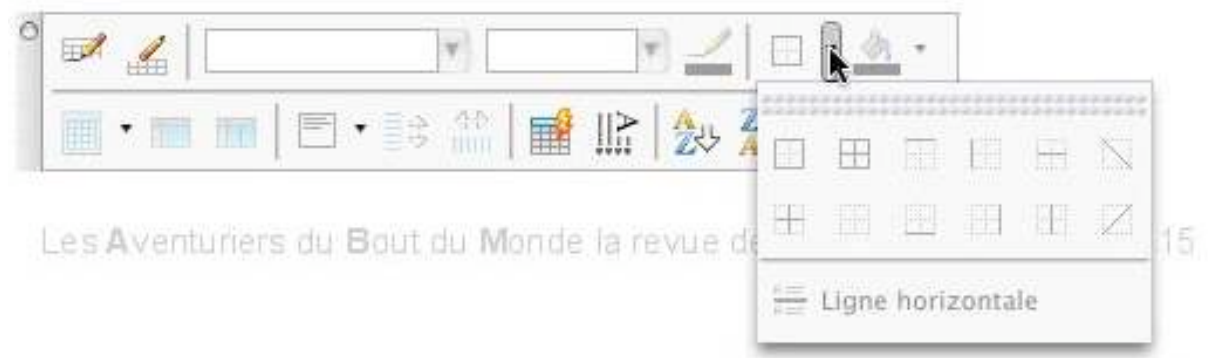

### Ici les captures d'écrans ont été réalisées sous Word X.

| i wa -  | - Microsoft Office Word 2003 Beta                                                                                                    |
|---------|----------------------------------------------------------------------------------------------------|
| Eichier | er <u>E</u> dition <u>A</u> ffichage Insertion Forma <u>t</u> <u>O</u> utils Ta <u>b</u> leau Fe <u>n</u> être <u>?</u>                                |
| A Gr    | irille du tableau 🔹 Times New Roman 🔹 10 🔹 G 🖌 S 📄 喜 喜 🏣 🕶 🕅 💶 🗄 澤 🇊 🧹 • 🗛 • 🍃                                                                         |
|         | 🚰 🛃 🥥 🎒 🛃 🕵 💞 🎎 🖌 🐚 🤮 🟈 🕫 🖓 🤘 🖉 📰 🌉 🖓 🗐 🖉 🖓 🖬 🤹 🖓 🖓 🖓 🖓 🖓 🖓 🖓 🖓 🖓 🖓 🖓 🖓 🖓                                                                              |
| L       | 1 · 2 · 1 · 1 · 1 · 1 · 1 · 1 · 1 · 2 · □ · 3 · 1 · 4 · 1 · 5 □ 1 · 6 · 1 · 7 · 1 · □ · 1 · 9 · 1 · 10 · □ 2 1 · 12 · 1 · 12 · 1 · 12 · 1 · 12 · 1 · 1 |
|         | Bardures                                                                                                    |
| 4.4     |                                                                                                    |
|         | Ici barre d'outils bordures sous Word 2003 ; la barre bordures a été détachée.                                                                         |

Fonctionnalités identiques sous Word 2000 à Word 2003.
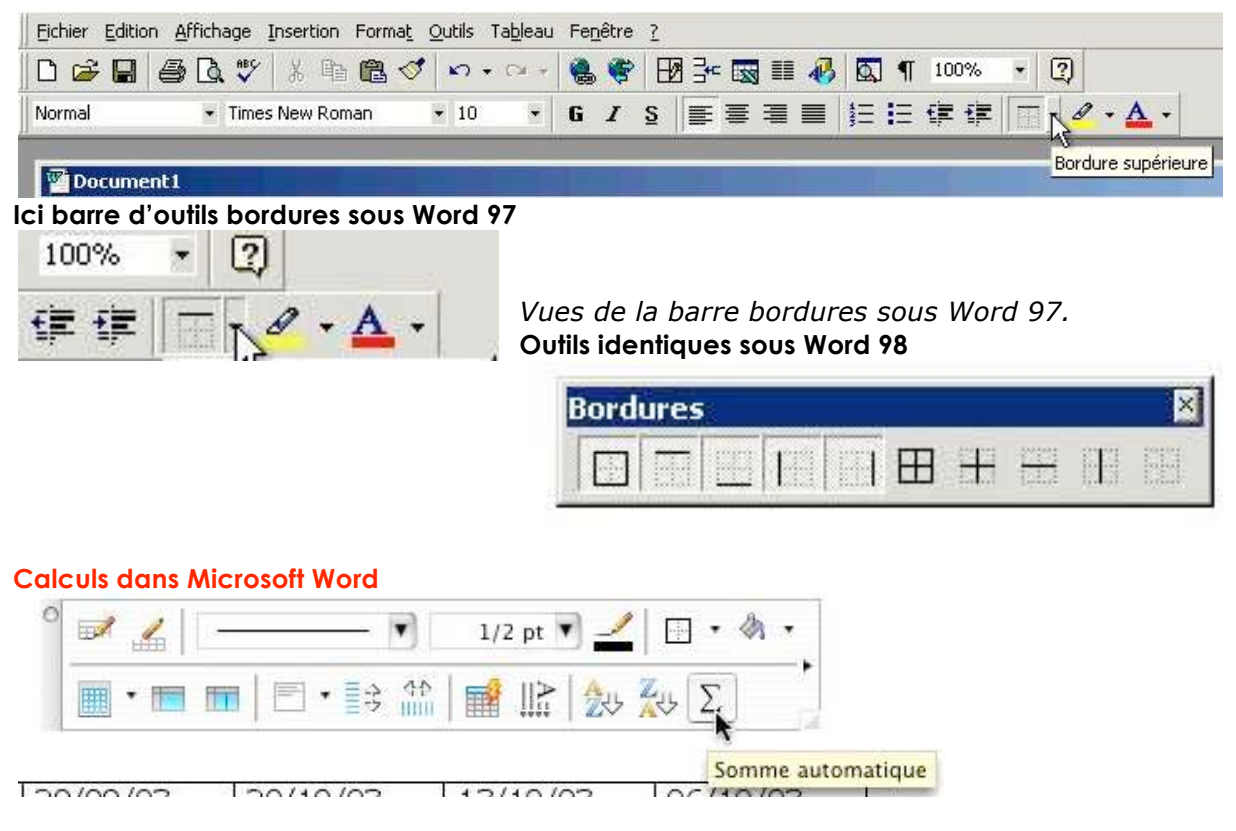

Bien qu'il ne faille pas confondre les tableaux de Word et ceux d'Excel, le traitement de texte Word est capable d'effectuer certains calculs du tableur Excel. Tout d'abord une somme d'une colonne avec l'outil **somme automatique**. Si le résultat ne correspond pas à votre attente allez dans le menu **tableau et formule**.

| 12 45 45 중 189 42 42 1 X 12 1 1 47<br>Normat 한 Milat 한 10 11 4 | Dessiner un                                     | bleau                   |
|----------------------------------------------------------------|-------------------------------------------------|-------------------------|
|                                                                | Convertir<br>Trier                              | •                       |
|                                                                | Formule                                         | k                       |
| 田<br>Nom et prénom<br>Angele                                   | 9/09/03 20/10/03 13/10/03 06/10/03 Propriétés d | ableau                  |
|                                                                |                                                 | Formule                 |
|                                                                | Formule :                                       |                         |
|                                                                | SUM(b1                                          | :11) <u> </u>           |
|                                                                | Format :                                        |                         |
|                                                                |                                                 |                         |
|                                                                | Insérer la                                      | nction : Insérer le sig |
|                                                                |                                                 |                         |
|                                                                |                                                 | Annuler                 |

# Bordures et tramages des tableaux et des paragraphes avec Microsoft Word (Versions 8 à 11 Windows et 8 à X Macintosh)

*Pour construire des bordures et des tramages des tableaux avec Microsoft Word vous pouvez procéder de 2 façons :* 

- Utiliser la barre d'outils tableaux et bordures
- Passer par le menu bordure et trame.

*Vous pouvez aussi créer des bordures et des tramages pour mettre en valeur vos textes (titres et paragraphes).* 

## Encadrer un titre avec l'outil tableau et bordure.

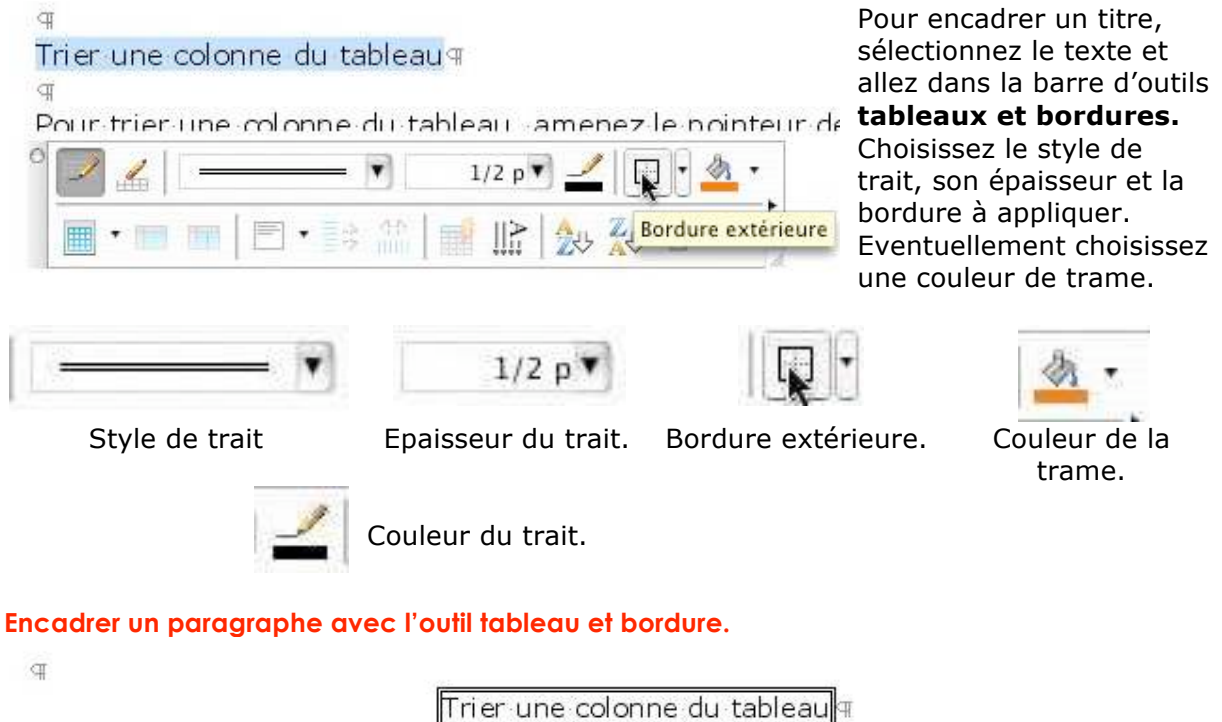

 Image: selection de set u
 Image: selection de set u

 Image: selection de set u
 Image: selection de set u

 Image: selection de set u
 Image: selection de set u

 Image: selection de set u
 Image: selection de set u

 Image: selection de set u
 Image: selection de set u

 Image: selection de set u
 Image: selection de set u

 Image: selection de set u
 Image: selection de set u

 Image: selection de set u
 Image: selection de set u

 Image: selection de set u
 Image: selection de set u

 Image: selection de set u
 Image: selection de set u

 Image: selection de set u
 Image: selection de set u

 Image: selection de set u
 Image: selection de set u

 Image: selection de set u
 Image: selection de set u

 Image: selection de set u
 Image: selection de set u

 Image: selection de set u
 Image: selection de set u

 Image: selection de set u
 Image: selection de set u

 Image: selection de set u
 Image: selection de set u

 Image: selection de set u
 Image: selection de set u

 Image: selection de set u
 Image: selection de set u

 Image: selection de set u
 Image: selection de set u

Pour encadrer un paragraphe, sélectionnez le texte et allez dans la barre d'outils tableaux et bordures. Choisissez le style de trait, son épaisseur et la bordure à appliquer. Eventuellement choisissez une couleur de trame.

*Ici la couleur de la trame sera gris 10%.* 

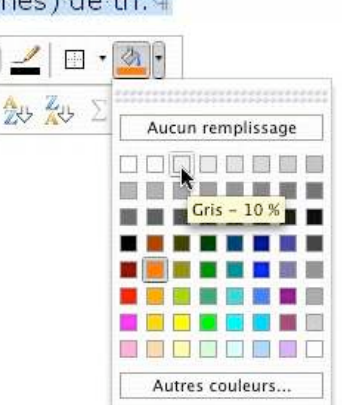

9

Pour trier une colonne du tableau, amenez le pointeur de votre souris au dessus de la colonne. Le pointeur se transforme en flèche avec la pointe vers le bas, cliquez, la colonne est sélectionnée. Allez ensuite dans le menu tableau et trier. Une boîte de dialogue vous demande la première dé à trier, le type de données et l'ordre du tri (croissant ou décroissant). Vous indiquerez si la première ligne de la colonne sélectionnée est une ligne de titre. Si vous avez sélectionné plusieurs colonnes, vous pourrez indiquer jusqu'à 3 clés (3 colonnes) de tri. I

#### Créer des bordures et trames par le menu format.

| Format  | Police    | Outils | Tableau |
|---------|-----------|--------|---------|
| Police. |           |        | жD      |
| Paragr  | aphe      |        | ₹жм     |
| Docum   | nent      |        |         |
| Puces   | et numéi  | ros    |         |
| Bordur  | e et tran | ne     |         |
|         |           |        |         |

La boîte de dialogue bordure et trame, accessible depuis le menu format vous offre des possibilités supplémentaires par rapport à la barre d'outils tableau et bordure, en particulier l'aperçu et le choix de la partie bordée ainsi que la bordure de page.

|                                                                        |                                        | Bordure et trar                                                           | ne                                         |                                                                                 |
|------------------------------------------------------------------------|----------------------------------------|---------------------------------------------------------------------------|--------------------------------------------|---------------------------------------------------------------------------------|
|                                                                        | Bordures                               | Bordure de page                                                           | Trame de fond                              | D                                                                               |
| Type :<br>Aucun<br>Encadré                                             | Style :                                |                                                                           | Aperçu<br>Cliquez sur le<br>utilisez les b | e graphique ci-dessous ou<br>outons pour appliquer les<br>bordures              |
| Ombre<br>3-D<br>Personnalisé                                           | Couleur :<br>Autor<br>Largeur :<br>3 p | matique 😯                                                                 |                                            |                                                                                 |
| (Barre d'outils) (Lign                                                 | e horizontal                           | e)                                                                        | Paragraphe                                 | Options  Annuler OK                                                             |
| Options de bordure et trame                                            | Co<br>L<br>Option                      | Style de trait.<br>ouleur du trai<br>argeur du trai<br>ns de bordure et t | t.<br>t<br>rame                            | Choix des côtés à border.<br>Aperçu des bordures.<br>Options.                   |
| Haut: 1 pt : Gauche : 4 pt :<br>Bas : 1 pt : Droite : 4 pt :<br>Aperçu | Distance du t<br>Haut : 1<br>Bas : 1   | pt 🕄 Gauche :<br>pt 🕄 Droite :                                            | 4 pt 🕄                                     | <i>Distance du texte par<br/>rapport à la bordure dans<br/>le menu options.</i> |
|                                                                        |                                        |                                                                           |                                            |                                                                                 |

#### Créer des bordures et trames par le menu format pour une page.

|                 | Bordure et             | trame                                                                                                   | Appliquer à :                                                                                 |
|-----------------|------------------------|----------------------------------------------------------------------------------------------------|-----------------------------------------------------------------------------------------------|
|                 | Bordures Bordure de pa | ge Trame de fond                                                                                        | À tout le document                                                                            |
| Type :<br>Aucun | Style :                | Aperçu<br>Cliquez sur le graphique ci-dessous ou<br>utilisez les boutons pour appliquer les<br>bordures | À cette section<br>Cette section – Uniquement la 1ère<br>Cette section – Tous sauf la 1ère p. |
|                 |                        |                                                                                                    | Par l'onglet <b>bordure de page</b>                                                           |

Par l'onglet **bordure de page** vous pourrez choisir une bordure pour une page. Ceci peut s'appliquer à l'ensemble du document ou à une partie. Vous pouvez choisir un motif de bordure.

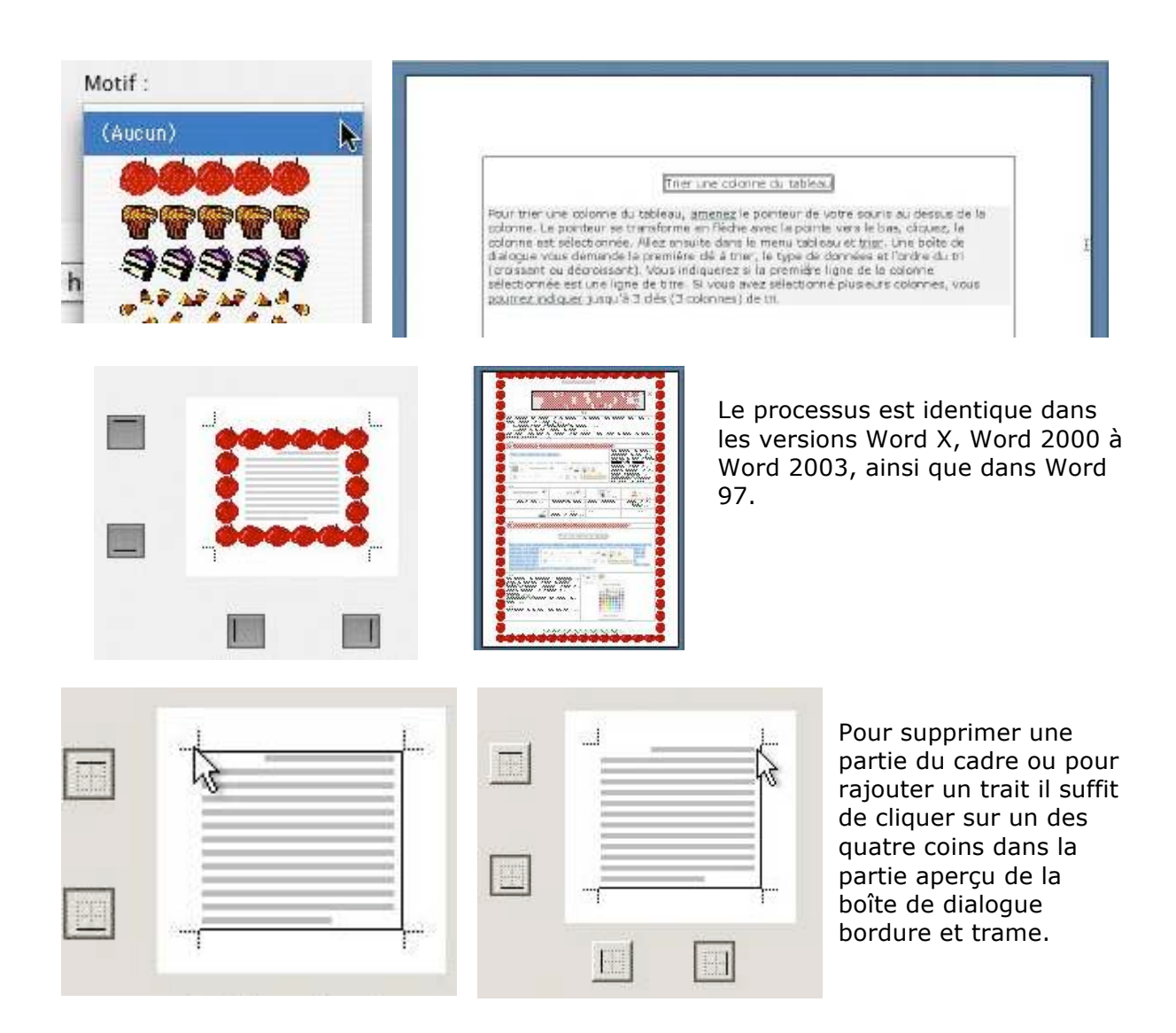

## Trames de fonds.

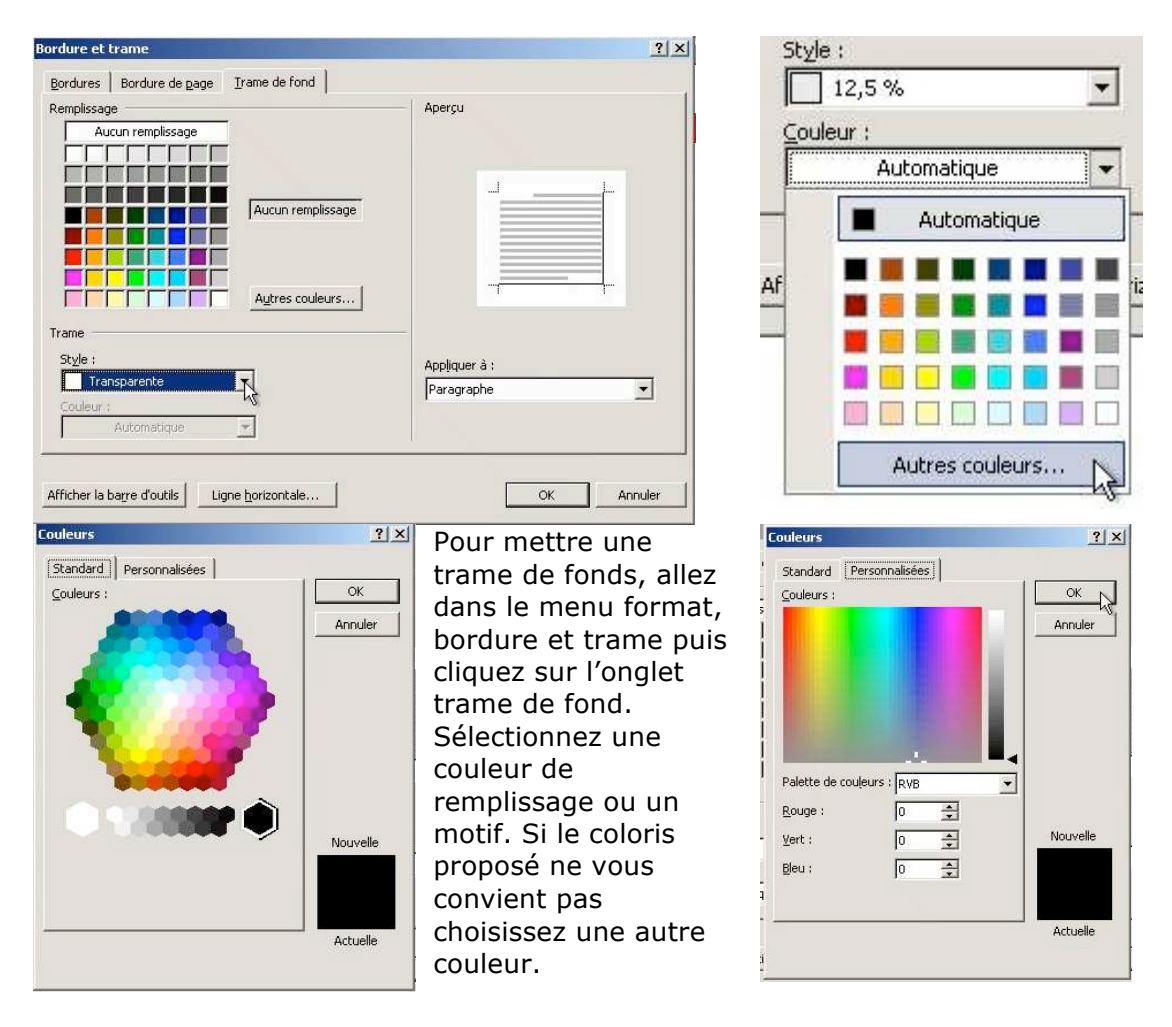

Le processus est identique dans les versions Word X, Word 2000 à Word 2003, ainsi que dans Word 97.

Ici les captures d'écrans ont été réalisées sous Word 2002.

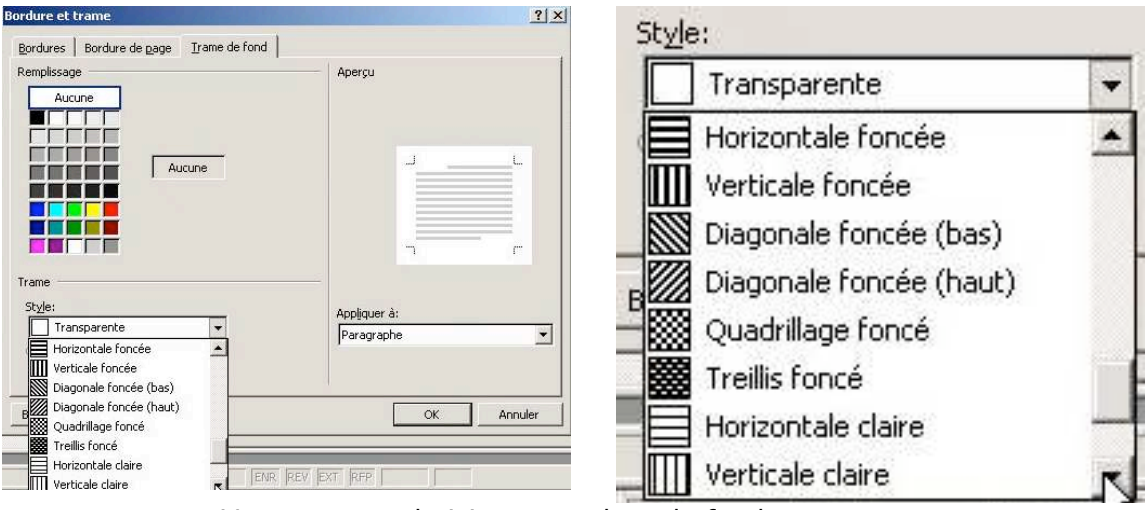

Vous pouvez choisir une couleur de fond ou un tramage. Ici sous Word 97.

# Vous méritez une bonne correction.

La parfaite secrétaire que vous tentez d'être ne peut se permettre des fautes d'orthographe. Vous n'en faites probablement pas, seulement des fautes de frappe, vous tapez si vite ?

Microsoft Word peut signaler les fautes de frappe, et les corriger, ainsi que les fautes d'orthographe et les mauvais accords grammaticaux.

Il ne faudra pas prendre à la lettre toutes les propositions du correcteur.

Dans Microsoft Word (toutes versions), il existe 2 méthodes de corrections :

- La correction automatique, immédiate, qui corrigera une grande part des fautes de frappes (inversions de lettres par exemple), mais aussi remplacements automatiques de vos propres abréviations.
   Le paramétrage se fait depuis le menu outils et correction automatique (toutes versions).
- La vérification grammaticale est applicable à chaque fin de phrase ou en différé (c'est-à-dire sur commande).

Le paramétrage se fait depuis le menu Word, préférences, grammaire et orthographe (version X)

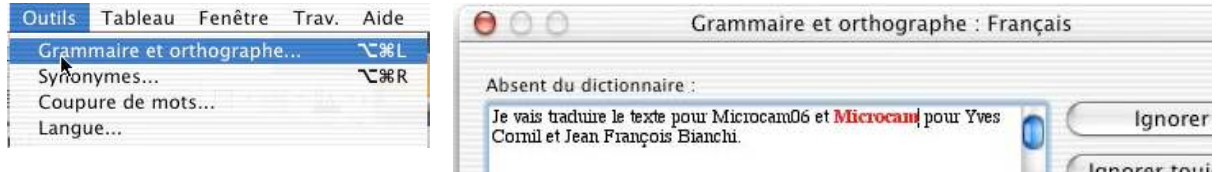

## Vérification en différé.

Se fait depuis le **menu outils** et **grammaire et orthographe**. Une boîte de dialogue vous affiche la phrase et signale en couleur les fautes. Eventuellement des propositions de corrections sont disponibles. Vous pourrez alors remplacer le mot erroné ou l'ajouter au dictionnaire personnel (voir plus loin).

Ici on ajoutera Microcam dans le dictionnaire personnel.

#### Et même les accords avec le COD du verbe avoir ?

| Erreur:                                                                              |                                      | ouvert : "le participe passé du verbe s                                           |
|--------------------------------------------------------------------------------------|--------------------------------------|-----------------------------------------------------------------------------------|
| La fenêtre que j'ai ouver∮est maintenant fermé.                                      |                                      | avec l'antécédent de la relative"                                                 |
|                                                                                      | Ignorer toujours     Phrase suivante | Le participe passé conjugué avec l'aux<br>"avoir" s'accorde avec le COD si celui- |
| Suggestions :                                                                        |                                      | placé avant. Exemple : Les pommes qu'                                             |
| ouvert : Le participe passé du verbe s'accorde avec l'antécéd<br>de la relative.<br> | Remplacer                            | mangées. Il a mangé quoi ? = "qu'" mis                                            |
| ouverte                                                                              | ×                                    | par le pronom relatif COD qui détermi<br>L'accord                                 |
|                                                                                      |                                      |                                                                                   |

Tout à fait mon cher Thierry ! Et Word vous rafraîchit une mémoire défaillante, si nécessaire. L'assistant Word vous donne des explications. *Ici on mange des pommes (version Word X).* 

| "le sujet féminin avait un attribut masculin"                                                                                                    |
|----------------------------------------------------------------------------------------------------|
| but est le mot ou groupe de mots exprimant la<br>, la nature ou l'état qui est rapporté, attribué, au<br>ou ou complément d'objets, por l'intermédieure                                        |
| when Contribution (a object) par i filler mediaire                                                                                                    |
| r be. Certains verbes, uits attributits, sont                                                                                                    |
| re, se trouver, sembler, etc.). L'attribut<br>de en genre et en nombre avec le nom (ou le<br>n) auquel il se rapporte. Dans le cas présent il<br>u sujet. Un désaccord de genre a été constaté |
| d<br>l                                                                                                    |

Sans oublier les accords avec les verbes attributifs.

| Grammaire et orthograph       | e : Français France          | ×                         | Accord du participe                                                 |
|-------------------------------|------------------------------|---------------------------|---------------------------------------------------------------------|
| Accord du participe passé ave | c le pronom relatif <u>:</u> |                           | passé avec le pronom                                                |
| La fenêtre que j'ai ouver (   | est fermé.                   | Ignorer                   | relatif                                                             |
|                               |                              | Ignor <u>e</u> r toujours | Le participe passé doit<br>s'accorder avec le<br>complément d'objet |
|                               | <b>•</b>                     | Phra <u>s</u> e suivante  | direct si celui-ci se trouve                                        |
| Suggestions :                 |                              |                           | avant le verbe. Ici, il                                             |
| ouverte                       | Z                            | Remplacer                 | s'agit du nom que                                                   |
|                               |                              | Explication               | relatif 'que'.                                                      |
|                               | <u> </u>                     |                           | Plutôt que :                                                        |
| Langue du dictionnaire :      | Français France 💌            |                           | • " C'est la femme que<br>i'ai vu hier. "                           |
| ☑ Vérifier la grammaire       | Options Rétablir             | Annuler                   | Écrivez :<br>• "C'est la femme que                                  |
| Dans Word 2003                | (et autres versions Wo       | ord sous                  | j'ai vue hier. "<br>Qutils   Tableau Fenêtre ?                      |
| Windows) la corre             | ction grammaticale se f      | ait depuis le             | Grammaire et or <u>t</u> hographe F7                                |
| menu outils et a              | rammaire et orthogra         | aphe.                     | 🕄 Recherche Alt+Clic                                                |
| Une boîte de dialo            | que vous affiche la phra     | ase et signale er         | Langue                                                              |
| couleur les fautes.           | Eventuellement des pr        | opositions de             | Rénarer le texte interrompu                                         |
| corrections sont di           | isponibles. Vous pourre      | z alors                   | Modèles et compléments                                              |
| remplacer le mot e            | erroné ou l'ajouter au d     | ictionnaire               | Options de correction automatique                                   |
| personnel, si vous            | en avez un (voir plus l      | oin).                     | S options de correction adcontacique                                |
| Si vous voulez des            | s explications cliquez su    | r le bouton               | Personnaliser                                                       |

Options...

explication. Ici on a vu une femme hier.

Les Aventuriers du Bout du Monde la revue des clubs Microcam - page 37

## Paramétrages du correcteur sous Word X.

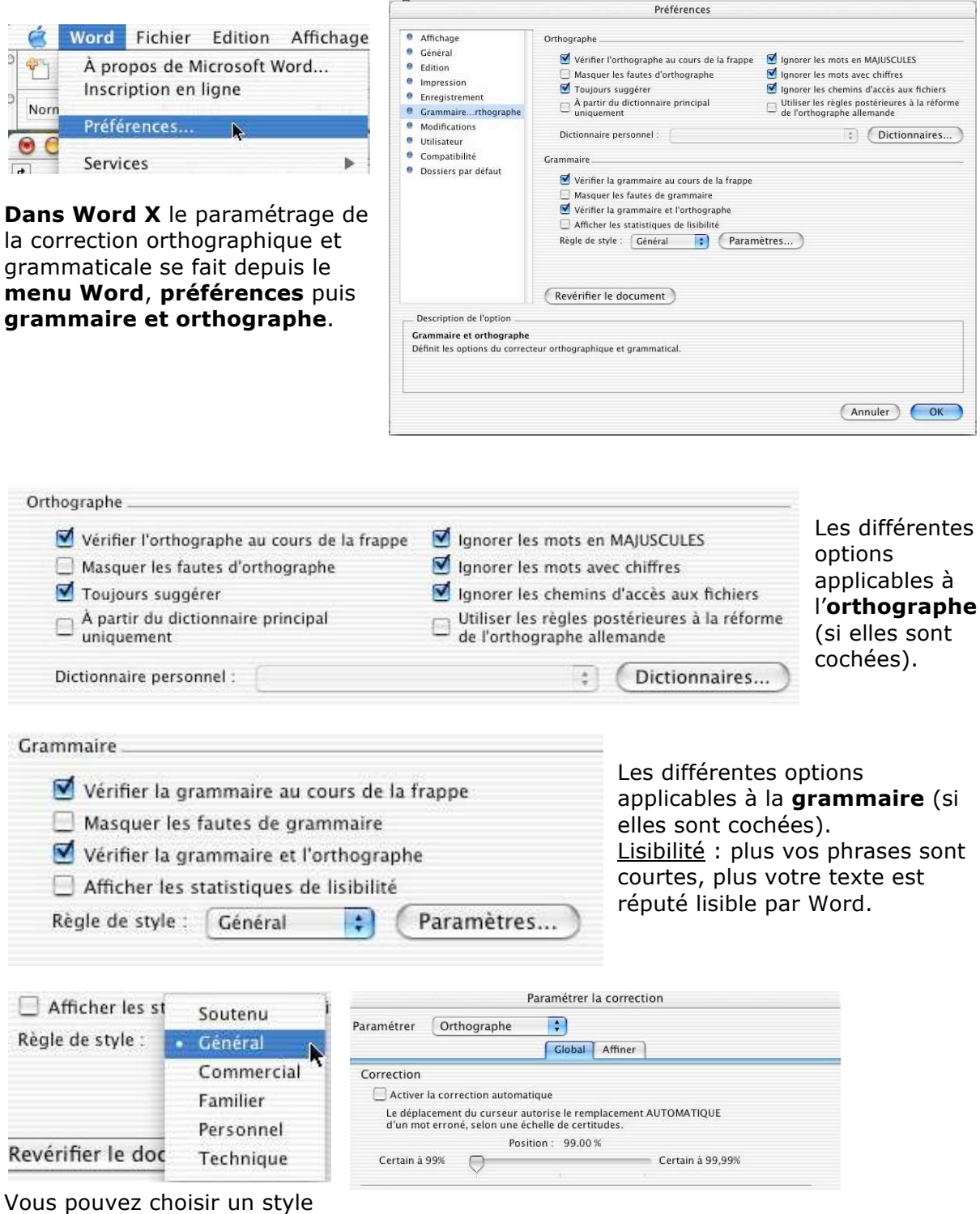

Vous pouvez choisir un style d'écriture, paramétrer plus finement le correcteur orthographique, la syntaxe ou la typographie (non détaillé dans cet article).

## Paramétrages du correcteur sous Word 2003

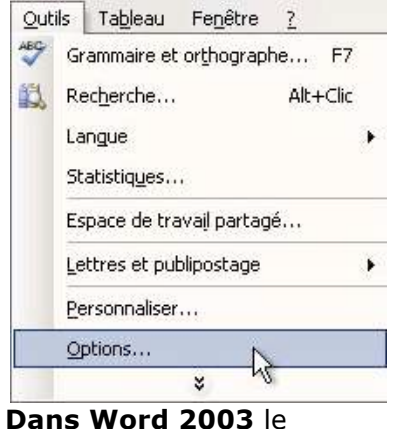

#### ? Options Modifications Utilisateur Compatibilité Dossiers par défaut Scripts complexes Affichage Général Édition Impression Enregistrement Sécurité Grammaire et orthographe Orthographe Vérifier l'orthographe au cours de la frappe Masguer les fautes d'orthographe Toujours suggérer 🥅 Suggérer à partir du dictionnaire principal uniquement Ignorer les mots en MAJUSCULES ✓ Ignorer les mots avec chiffres Ignorer les chemins d'accès aux fichiers Mode arabe <u>:</u> Dictionnaires personnels... Alef hamza initial et yaa final \* Grammaire ☐ Vérifier la grammaire au cours de la frappe Règle de style : Grammaire -V Masquer les fautes de grammaire dans le docun Vérifier la grammaire et l'orthographe Paramètres... Afficher les statistiques de lisibilité Outils de vérification linguistique ✓ Utiliser les règles postérieures à la réforme de l'orthographe allemande Vérifier le document OK Annuler

paramétrage de la correction orthographique et grammaticale se fait depuis le menu outils, options et l'onglet grammaire et orthographe. Les différentes options sont identiques à la version Word X (voir ci-dessus).

#### La correction automatique.

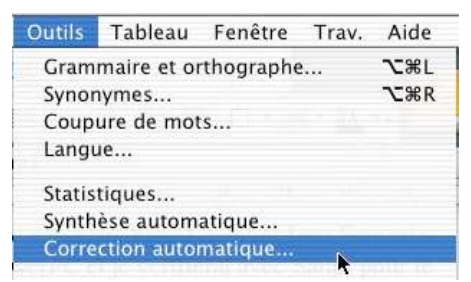

Le paramétrage de la correction automatique se fait depuis le menu outils et correction automatique (Word X), ou outils et options correction automatique (Word 2003).

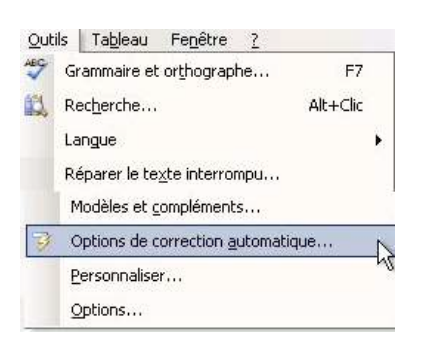

| Correction automat      | ique Lors de la frappe     | Insertion automatique  | Mise en forme automatique |
|-------------------------|----------------------------|------------------------|---------------------------|
| 🗹 Supprimer la 2e maju: | scule d'un mot             |                        |                           |
| 🗹 Majuscule en début de | e phrase                   | 6                      |                           |
| Majuscules aux jours    | de la semaine              | C                      | xceptions                 |
|                         |                            |                        |                           |
|                         |                            |                        |                           |
| Correction en cours o   | le frappe                  |                        |                           |
| Correction en cours o   | le frappe<br>Par : 🕑 Texte | brut 🔘 Texte mis en fo | rme                       |

Ici cad sera remplacé par c'est-à-dire.

Un certain nombre de corrections ont été prédéfinies. Vous pourrez y ajouter vos propres corrections mais aussi les remplacements automatiques de vos propres abréviations.

| Mi                                                                                                    | se en forme autom                                                                                               | atique                                                         | Balises actives       |
|----------------------------------------------------------------------------------------------------|----------------------------------------------------------------------------------------------------|----------------------------------------------------------------|-----------------------|
| Correction                                                                                                    | automatique                                                                                                    | Lors de la frappe                                              | Insertion automatique |
| Afficher l                                                                                                    | es boutons d'optior                                                                                             | ns de correction automatique                                   |                       |
| Supprime                                                                                                    | r la 2e majuscule d                                                                                             | "un mot                                                        | E <u>x</u> ceptions   |
| Majuscule                                                                                                    | e en début de phra                                                                                              | se                                                             |                       |
| ✓ Majuscule                                                                                                    | e en <u>d</u> ébut de cellu                                                                                     | le                                                             |                       |
| Majuscule                                                                                                    | es aux iours de la s                                                                                            | emaine                                                         |                       |
| Corriger I                                                                                                    | utilisation accident                                                                                            | elle de la touche VERR_MA1                                     |                       |
| ✓ Correctio Remplacer :                                                                                                    | n en cours de frap<br>Par : 🕐 Te                                                                                | pe                                                             | forme                 |
| ✓ Correctio Remplacer : jfbl                                                                                                    | n en cours de frap<br>Par : Conte<br>Jean-François                                                              | pe<br>xte brut 🥂 Texte mis en<br>Bianchi                       | forme                 |
| ✓ Correctio Remplacer : jfbl jamias                                                                                                    | n en cours de frap<br>Par : Te<br>Jean-François<br>jamais                                                       | pe<br>xte brut <b>C</b> Texte mis en<br>: Bianchil             | forme                 |
| ✓ Correctio Remplacer : jfbl jamias jusqu'a                                                                                                    | n en cours de frap<br>Par :                                                                                     | pe<br>xte brut C Texte mis en<br>: Bianchil                    | forme                 |
| ✓ Correctio<br>Remplacer :<br>jfbl<br>jamias<br>jusqu'a<br>jusquau                                                                                    | n en cours de frap<br>Par : © Te<br>Jean-François<br>jamais<br>jusqu'à<br>jusqu'au                              | pe<br>xte brut C Texte mis en<br>: Bianchil                    | forme                 |
| Correctio<br>Remplacer :<br>jfbl<br>jamias<br>jusqu'a<br>jusqu'a<br>jusquau<br>jutse                                                                  | n en cours de frap<br>Par : Te<br>Jean-François<br>jamais<br>jusqu'à<br>jusqu'au<br>juste                       | pe<br>xte brut C Texte mis en<br>: Bianchi                     | forme                 |
| ✓ Correctio<br>Remplacer :<br>jfbl<br>jamias<br>jusqu'a<br>jusquau<br>jutse                                                                           | n en cours de frap<br>Par : Te<br>Jean-François<br>jamais<br>jusqu'à<br>jusqu'au<br>juste                       | pe<br>xte brut C Texte mis en<br>: Bianchi                     | Forme                 |
| <ul> <li>✓ Correctio</li> <li>Remplacer :<br/>jfbl</li> <li>jamias</li> <li>jusqu'a</li> <li>jusquau</li> <li>jutse</li> <li>✓ Utiliser au</li> </ul> | n en cours de frap<br>Par : Te<br>Jean-François<br>jamais<br>jusqu'à<br>jusqu'au<br>juste<br>utomatiquement les | pe Texte mis en<br>: Bianchi <br>: suggestions du vérificateur | forme                 |

Ici on remplace jfbl par Jean-François Bianch

# Ajout d'un dictionnaire personnel

| Vérifier l'orthographe au cours de la frappe  | Ignorer les mots en MAJUSCULES                                              |
|-----------------------------------------------|-----------------------------------------------------------------------------|
| 📃 Masquer les fautes d'orthographe            | Ignorer les mots avec chiffres                                              |
| Toujours suggérer                             | Ignorer les chemins d'accès aux fichiers                                    |
| A partir du dictionnaire principal uniquement | Utiliser les règles postérieures à la réforme<br>de l'orthographe allemande |

Microsoft Word comporte un dictionnaire se rapportant à la langue choisie ; il peut recevoir d'autres dictionnaires. Vous pouvez ajouter vos propres mots au dictionnaire personnel perso.dic ou créer votre propre dictionnaire

|                 | Dictionnaires personnels | Chemin : Maivers                               |
|-----------------|--------------------------|------------------------------------------------|
| , 🗹 Dictionnair | e personnel              | Enreg. sous : dicg-yrc.did                     |
| Langue :        | Français                 | Nouveau dictionnaire                           |
|                 |                          | Ici j'ai ajouté un dictionnaire personnel dont |

Ici j'ai ajouté un dictionnaire personnel don le nom est « dic-yrc.dic » dans le dossier divers (version Word X).

| 💝 Grammaire et or <u>t</u> hographe F7 | Modifications Utilisateur (                             | Compatibilité   | Dossiers par défaut | Scripts complexes        |
|----------------------------------------|---------------------------------------------------------|-----------------|---------------------|--------------------------|
| 🖏 Rec <u>h</u> erche Alt+Clic          | Affichage Général Édition Impr                          | ession   Enregi | strement Sécurité   | Grammaire et orthographe |
| Langue F                               | Orthographe<br>Vérifier l'orthographe au cours de la fr | арре            |                     |                          |
| Statistiq <u>u</u> es                  | Masguer les fautes d'orthographe                        |                 |                     |                          |
| Espace de travail partagé              | ☐ Toujours suggérer                                     |                 |                     |                          |
| Lettres et publipostage                | I suggerer a pa <u>r</u> tir du dictionnaire princi     | ipai uniquement |                     |                          |
| Personnaliser                          | 🔽 Ignorer les mots ave <u>c</u> chiffres                |                 |                     |                          |
| Options                                | ☑ Ignorer les chemins d'accès aux fichier               | rs              | 1.4.5.5.2.4         |                          |
|                                        | Dictionnaires personnels                                | 1               | Mode arabe <u>:</u> |                          |

| Modifications Utilisateur Compatibilité          | Dossiers par défau    | it Scripts complexes                 | dans        |
|--------------------------------------------------|-----------------------|--------------------------------------|-------------|
| fichage Général Édition Impression Enr           | registrement Sécurité | Grammaire et orthographe             | outil       |
| thographe                                        |                       |                                      |             |
|                                                  |                       | will.                                | orth        |
| Dictionnaires personnels                         |                       | ×                                    | dicti       |
| Liste des dictionnaires                          |                       |                                      | Ajouter un  |
| JURID.DIC                                        | <b></b>               | Modifier                             | Regarder g  |
| URIDNP.DIC                                       |                       | diffing to contact on any different  | 6           |
| MEDIC.DIC                                        |                       | iuiiier ia <u>v</u> aleur par derauc | Mes docum   |
|                                                  |                       | ~                                    | Fecer       |
|                                                  |                       | Nouveau                              |             |
| Toutes les langues:                              |                       | Alautar                              | Durea       |
| ▼ PERSO.DIC (par défaut)                         |                       | Albucer                              | 1           |
|                                                  |                       | Supprimer                            | Mes docum   |
| Chemin d'accès : C:\\Yves\Application Data\Micro | osoft\Proof\PERSO.DIC | 1                                    |             |
|                                                  |                       | Ľ                                    | Poste de tr |
|                                                  | OF I                  | Approving 1                          |             |

Pour ajouter un dictionnaire personnel dans Word 2003 allez dans le menu outils, options, onglet grammaire et orthographe puis cliquez sur le bouton dictionnaires personnels et ajouter

|                                    |                                                                         |                        |     | _              |       |        |     |
|------------------------------------|-------------------------------------------------------------------------|------------------------|-----|----------------|-------|--------|-----|
| Regarder dans :                    | Mes document                                                            | ks                     | - 4 | - ( <u>1</u> ) | Q X 🗀 | · cuth |     |
| Mes documents<br>récerts<br>Eureau | AdHSON<br>Ag2003<br>Mes mages<br>Mes stes Web<br>My ebooks<br>My Physic |                        |     |                |       |        |     |
| Mes documents                      |                                                                         |                        |     |                |       |        |     |
| Poste de traval                    |                                                                         |                        |     |                |       |        |     |
|                                    | Nom de lichier :                                                        | dic-yrd                | -   |                |       | •      | 0   |
| Favoris réseau                     | <u>Type de fichiers :</u>                                               | Fichiers dictionnaires | s   |                |       | •      | Arm |

| Affichage  | Général                       | Édition   | Impression       | Enregistrement      | Sécurité | Grammaire et orthographe |
|------------|-------------------------------|-----------|------------------|---------------------|----------|--------------------------|
| Orthograph | ю                             |           |                  |                     |          |                          |
| Dictionn   | aires perso                   | onnels    |                  |                     |          | ×                        |
| Liste des  | dictionnaires<br>es les langu | ;<br>ies: |                  |                     |          | Nouveau                  |
| য          | PERSO.DIC                     | (par défa | ut)              |                     |          | Ajouter                  |
|            | ale freidie                   |           |                  |                     |          | Supprimer                |
| Chemin     | d'accès : C                   | :1\Yves\A | opplication Data | \Microsoft\Proof\PE | RSO.ĎIC  |                          |

Ici nous avons 2 dictionnaires personnels perso.dic et dic-yrc.dic dans le dossier mes documents.

# Créez des publipostages avec Microsoft Word et Excel (Versions Windows 97 à 2003)

*Créer des courriers personnalisés, imprimer des étiquettes, c'est possible avec le couple Microsoft Word et Microsoft Excel. Nous allons découvrir dans cet article la méthode avec les versions Word pour Windows.* 

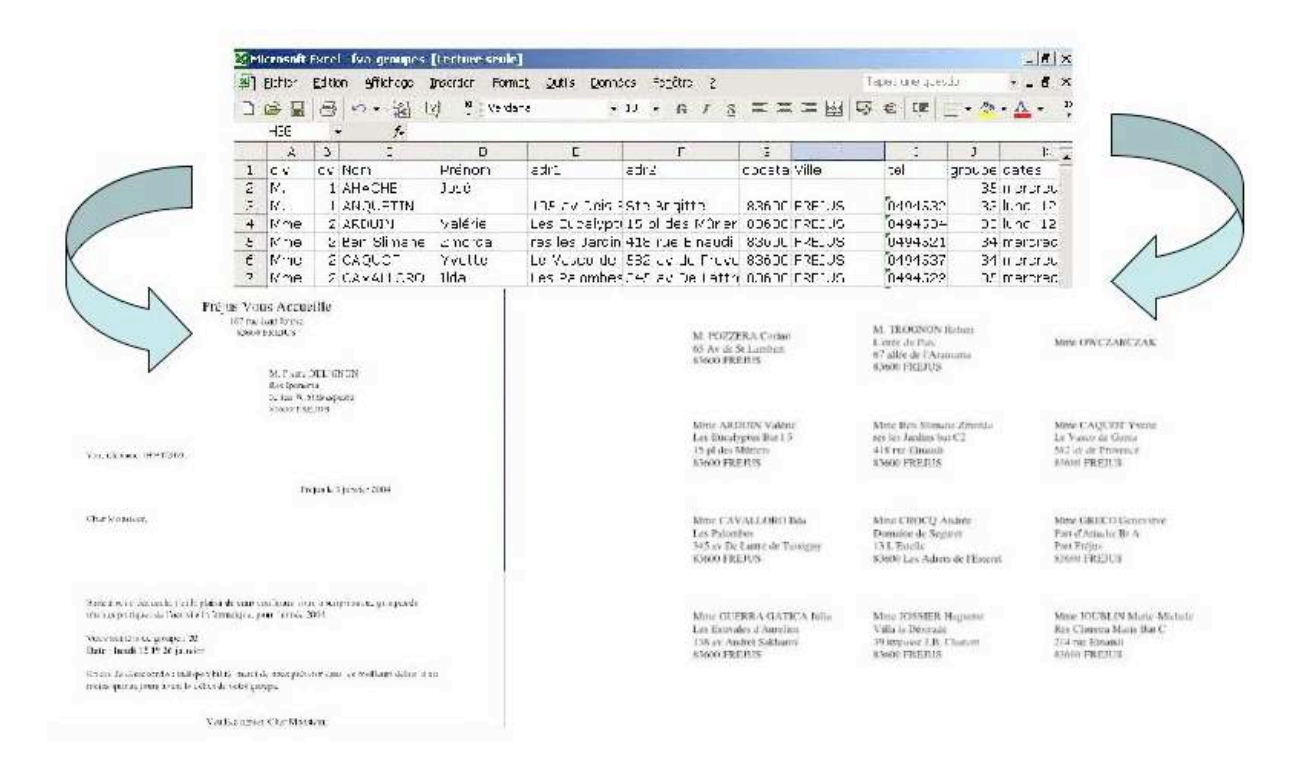

#### Création du fichier adresses avec Microsoft Excel.

| <b>N</b> | licrosoft | Ехсе   | l - fva-groupes      | [Lecture seule] |                                |                               |        |         |               |        | _ 8 ×    |
|----------|-----------|--------|----------------------|-----------------|--------------------------------|-------------------------------|--------|---------|---------------|--------|----------|
| 8        | Eichier   | Editio | on <u>A</u> ffichage | Insertion Forma | <u>t O</u> utils <u>D</u> onne | ées Fe <u>n</u> être <u>?</u> |        | Ţ       | apez une ques | tion   | 8×       |
| D        | <i>i</i>  | 6      | ··· 🔂 (              | ?) 🐥 Verdan     | a •                            | 10 • 6 I S                    |        | · = 🖬 🔊 | € ∉           | - 🕭    | • A • »  |
|          | H36       |        | f <sub>x</sub>       |                 |                                |                               |        |         |               |        |          |
|          | A         | В      | С                    | D               | E                              | F                             | G      | Н       | I             | J      | K 🗖      |
| 1        | civ       | cv     | Nom                  | Prénom          | adr1                           | adr2                          | cposta | Ville   | tel           | groupe | dates 🗂  |
| 2        | M.        | 1      | AHACHE               | José            |                                |                               |        |         |               | 35     | mercred  |
| З        | M.        | 1      | ANQUETIN             |                 | 105 av Deis B                  | Ste Brigitte                  | 83600  | FREJUS  | 0494532       | 33     | lundi 12 |
| 4        | Mme       | 2      | ARDUIN               | Valérie         | Les Eucalypt                   | 15 pl des Mûrier              | 83600  | FREJUS  | 0494534       | 33     | lundi 12 |
| 5        | Mme       | 2      | Ben Slimane          | Zmorda          | res les Jardin                 | 418 rue Einaudi               | 83600  | FREJUS  | 0494521       | 34     | mercred  |
| 6        | Mme       | 2      | CAQUOT               | Yvette          | Le Vasco de                    | 582 av de Prove               | 83600  | FREJUS  | 0494537       | 34     | mercred  |
| 7        | Mme       | 2      | CAVALLORO            | Ilda            | Les Palombes                   | 345 av De Lattr               | 83600  | FREJUS  | 0494522       | 35     | mercred  |

J'ai créé un fichier avec Microsoft Excel qui contient les informations nécessaires à la constitution des groupes de travaux pratiques.

Parmi les informations nécessaires pour adresser des courriers personnalisés on trouvera :

- civ (civilité) M., Mme ...
- cv : ce code permettra de choisir une formule de politesse avec un bon accord.
- Nom, prénom, adresse (adr1, adr2)
- Cpostal : code postal. Tel : Téléphone ; format texte (voir remarque précédente).
- Numéro de groupe
- Dates des groupes.

#### Création de la lettre avec Microsoft Word 10 et 11 fusion des données.

| att<br>att<br>att      |
|------------------------|
| 1005 - 1000            |
| C                      |
|                        |
|                        |
|                        |
| Mount Lances 200       |
|                        |
|                        |
|                        |
|                        |
| ifte finne, mene liefe |
|                        |
|                        |
|                        |
|                        |
| etr, Deriverin,        |
|                        |
| THE CARL               |
| and a stand term       |
|                        |
|                        |

Il faut maintenant créer la lettre avec le texte fixe (expéditeur, corps du courrier ...).

Les formules de politesse seront personnalisées avec les fonctionnalités du publipostage et les informations postales viendront du fichier Excel que nous venons de voir. <u>NB</u> :

Word 10 = Word 2002 Word 11 = Word 2003

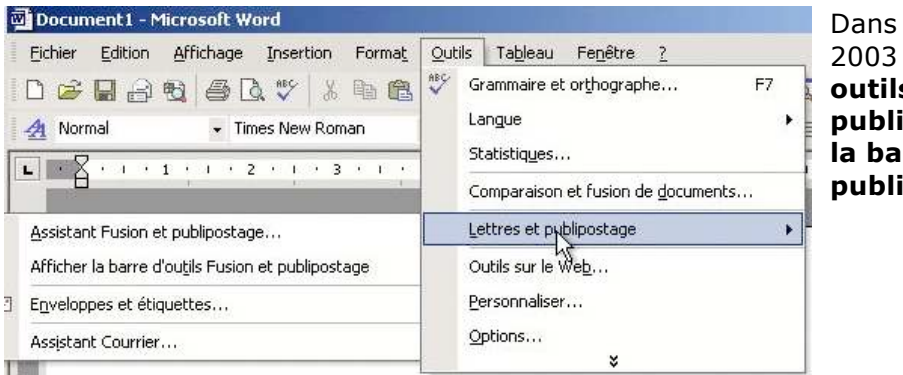

Dans Word 2002 et Word 2003 allez dans le menu outils et lettres et publipostage et afficher la barre d'outils fusion et publipostage

document lettres.

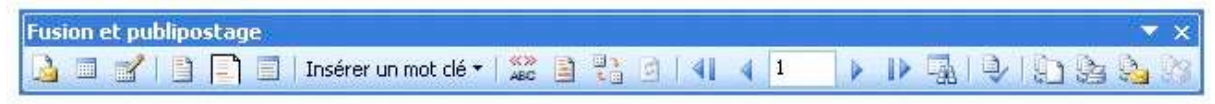

Outils fusion et publipostage sous Microsoft Office Word 2003 (Word 11)

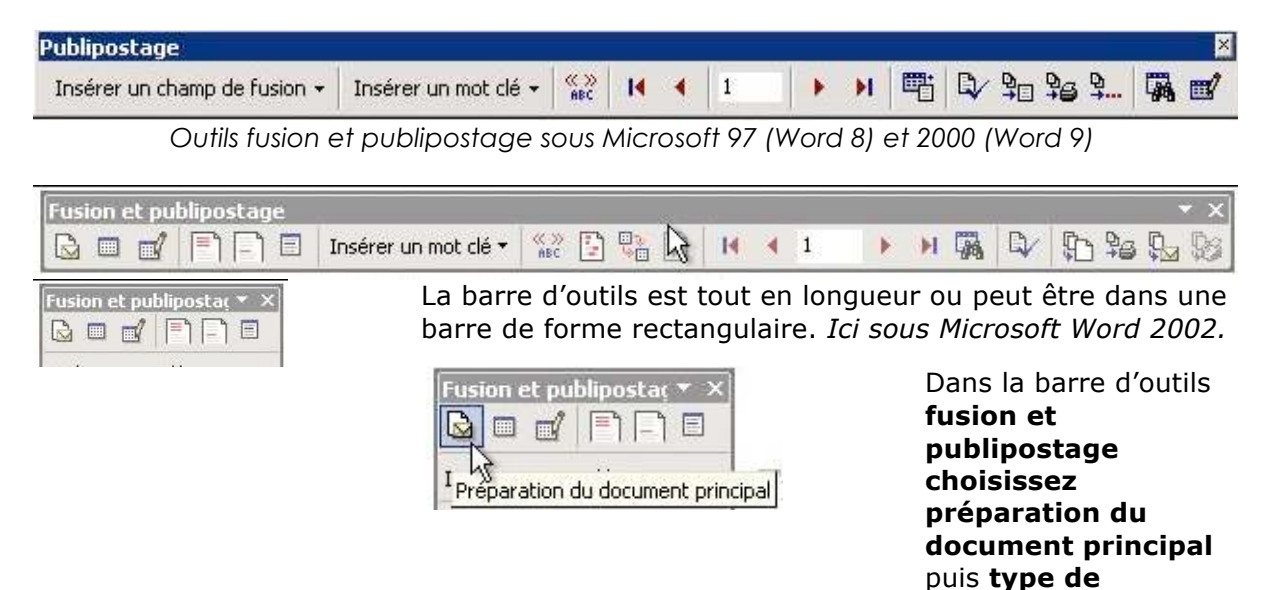

#### Type de document prin... **?** 🗙

- Type de document :
- Lettres
- C Messages <u>é</u>lectroniques
- C Télécopies
- C Enveloppes
- Fusion et publiposta( 
  X
  X
  Insére Von mot clá 
  Ouvrir la source de données

<u>NB</u> : excepté le style des outils, il n'y a pas de différences entre Word 10 et 11.

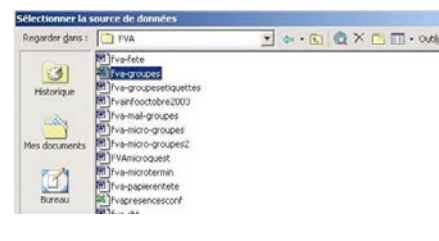

| Nom                                  | Description      | Modifié le               | Créé(e) le          | Туре   |
|--------------------------------------|------------------|--------------------------|---------------------|--------|
| ∰ <sup>i</sup> fva-groupeso          | ib\$'            | 1/4/2004 3:07:20 PM      | 1/4/2004 3:07:20 PM | TABLE  |
| <ul> <li>I a première liq</li> </ul> | ne de données co | ntient les en-têtes de c |                     | Annule |

 Il faut maintenant aller ouvrir le fichier source ; dans notre cas c'est un fichier Excel nommé fva-groupes.xls qui est dans le dossier FVA puis sélection du classeur fvagroupedb du fichier Excel fvagroupes.xls.

| r les champs de fusion |
|------------------------|
| 9                      |

Allez sur l'outil insérer les champs de fusion. Nous voyons apparaître les différents champs de fusion (civ, nom, prénom, adr1...) venant de notre fichier Excel fvagroupes.xls.

Pour placer les différents champs, il faudra se positionner dans le document (notre lettre), sélectionner la donnée dans la boîte de dialogue puis cliquer sur insérer.

| «civ» «Prénom» «Nom» |  |
|----------------------|--|
| «adr1»               |  |
| «adr2»               |  |
| «cpostal» «Ville»    |  |

#### Personnaliser la formule de politesse.

Combien de fois avez-vous fait des courriers avec la formule du type Cher(e) Adhérent(e), *ne serait-il pas possible de choisir la formule de politesse adaptée ? Cher Monsieur, Chère Madame,* 

| Insérer un champ de fu                              | sion                      |
|-----------------------------------------------------|---------------------------|
| Insérer :<br>C Champs d' <u>a</u> dresse<br>Champs: | Champs de base de données |

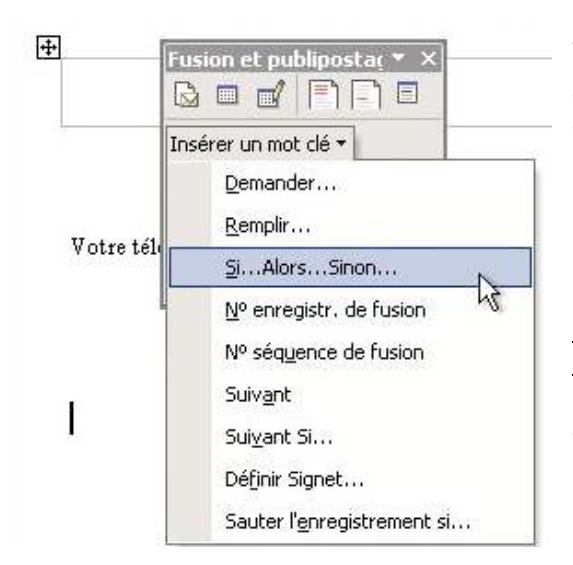

| nsérer le mot clé : Si                       |                                                 |                      | ?        |
|----------------------------------------------|-------------------------------------------------|----------------------|----------|
| SI<br>Nom du champ :<br>CV                   | Élément de comp <u>a</u> raison :<br>est égal à | Comparer avec<br>▼ 1 | ::       |
| Insérer le texte suivant :<br>Cher Monsieur, |                                                 |                      | <u>*</u> |
| 5inon, celui-ci :                            |                                                 |                      | Ŧ        |
| Chier Madame,                                |                                                 |                      | -        |
|                                              |                                                 | ОК                   | Annuler  |

Avec Microsoft Word, il est possible de choisir un texte en fonction d'un code contenu dans le fichier base de données (ici notre fichier Excel fva-groupes.xls).

Pour cela nous allons utiliser les mots clés.

Le mot clé qui va vous intéresser ici est : **Si ... alors ... sinon** <u>Par exemple on veut réaliser l'opération</u> suivante:

*Si code-civilité est égal à 1 alors insérer le texte Cher Monsieur, sinon insérer le texte Chère Madame,* 

*Ici, c'est le code cv qui va nous intéresser.* 

*Si le code cv est égal à 1 Insérer le texte suivant : Cher Monsieur,* 

Sinon insérer le texte : Chère Madame,

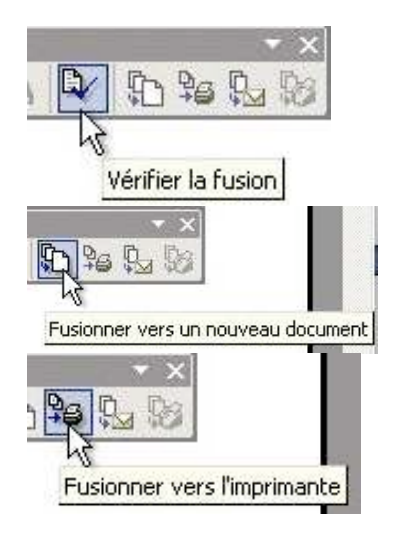

# Sélectionner des fiches.

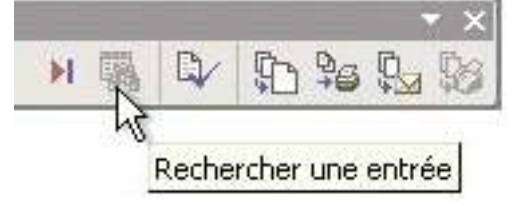

Notre publipostage étant terminé, avant de lancer l'impression nous pouvons vérifier la fusion entre notre lettre et le fichier Excel, ou fusionner vers un autre document. Les vérifications étant faites il ne reste plus qu'à lancer la fusion et l'impression de nos lettres.

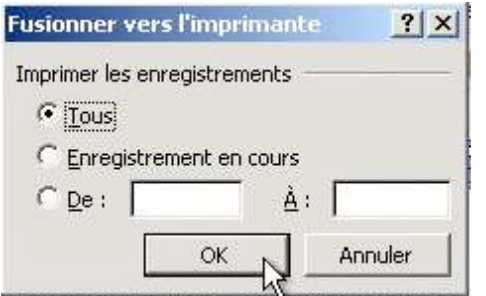

| Rechercher une entr                     | ée <mark>?</mark> X |
|-----------------------------------------|---------------------|
| Rechercher : 34                         |                     |
| Regarder dans :<br>C <u>T</u> ous les c | hamps               |
|                                         | i groupe            |
|                                         | Suivant Annuler     |

Vous pouvez sélectionner des fiches pour votre publipostage. Pour cela cliquez sur l'outil rechercher une entrée de la barre d'outils publipostage

Ici nous allons sélectionner les enregistrements dont le groupe est égal à 34.

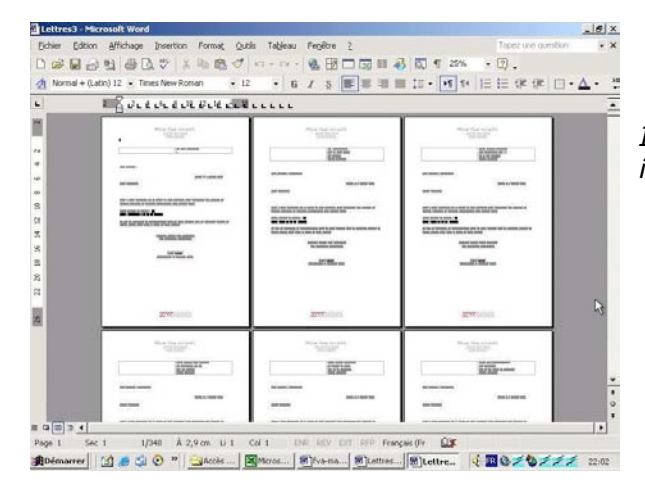

Ici vérification de la fusion et aperçu avant impression.

#### Le publipostage avec Microsoft Word 8 et 9.

Eichier Edition Affichage Insertion Format Outils Tableau Fenêtre ? 🗅 😅 🔚 🎒 🗟 💖 🐰 🖻 🏨 🛷 🚏 Grammaire et orthographe... F7 Langue Normal Times New Roman Statistiques... 街 Synthèse automatigue... 🖉 fva-lettre Correction automatique... L I. . . . 1 · 1 · . · 2 · 1 · 3 · 1 · 4 · 1 · Suivi des modifications Fusion de <u>d</u>ocuments... Protection du document... Publipostage... 4 Enveloppes et étiquettes... Assistant Courrier.

Vous avez au préalable créé votre lettre que vous complèterez des informations venant du tableau Excel que nous avons vu précédemment. Dans Microsoft Word 8 ou 9 allez dans le **menu outils** et publipostage. <u>NB</u>:

×

Word 8 = Word 97Word 9 = Word 2000

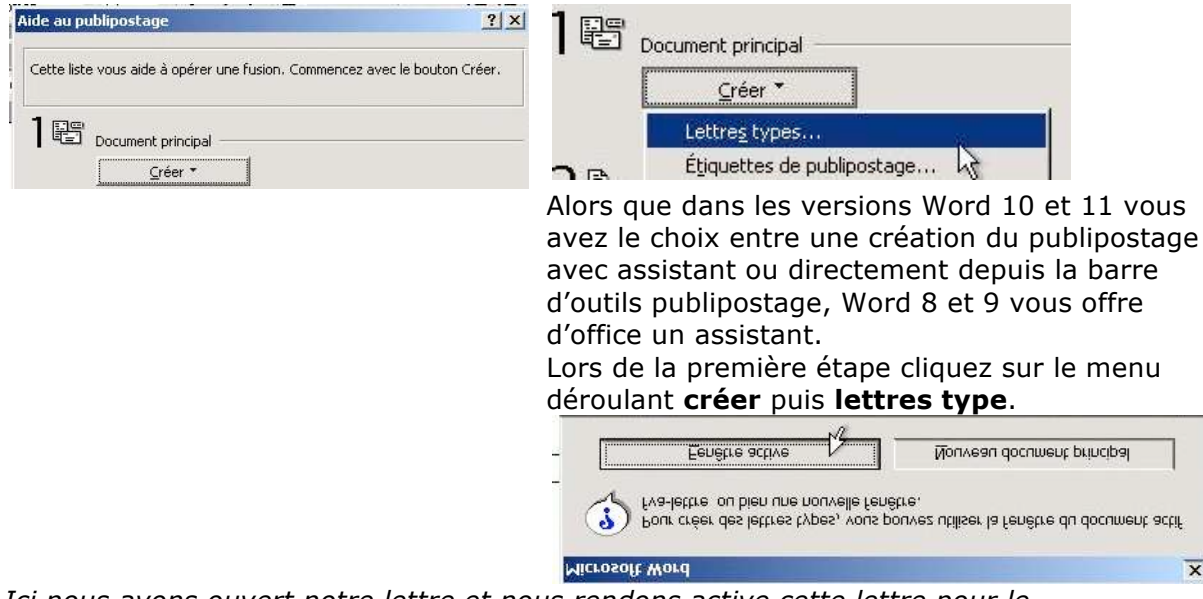

Ici nous avons ouvert notre lettre et nous rendons active cette lettre pour le publipostage.

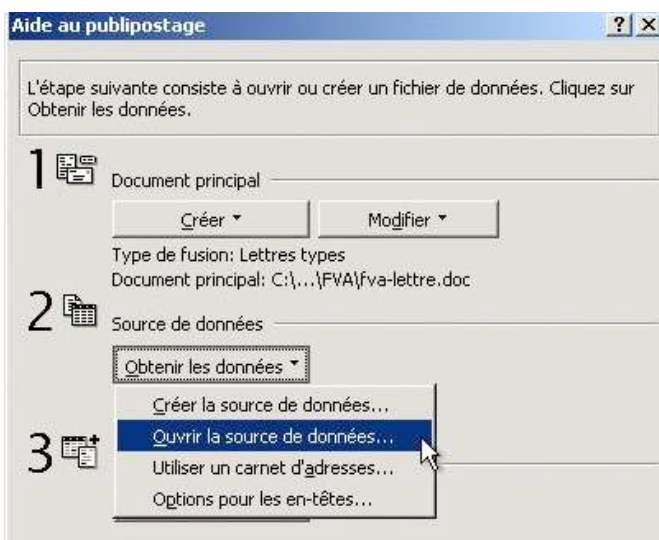

Dans la deuxième étape, nous allons ouvrir notre fichier Excel dans le menu source de données et obtenir les données puis ouvrir la source de données.

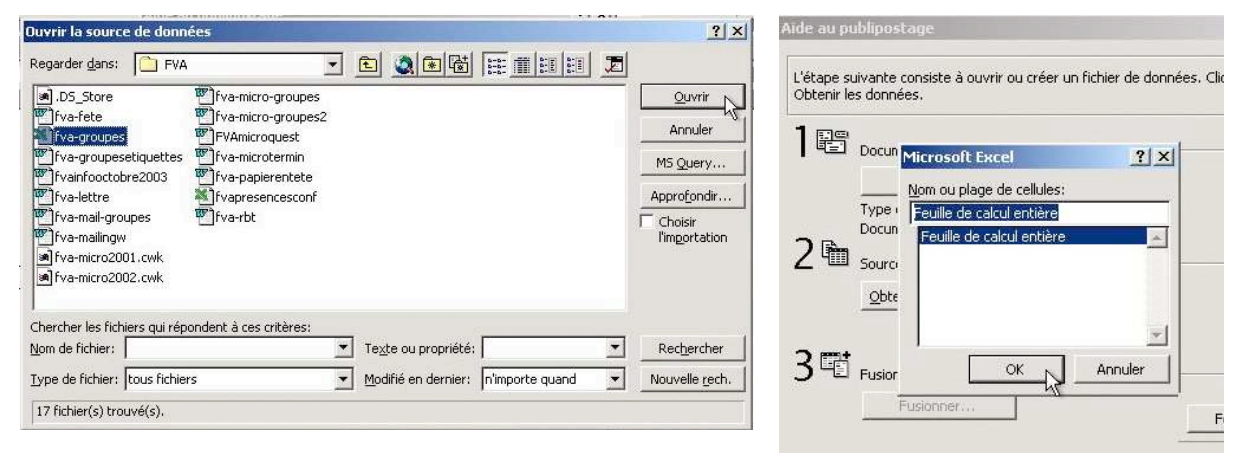

*Ici nous allons ouvrir le fichier Excel fvagroupes.xls qui est dans le dossier fva et nous sélectionnons la feuille de calcul entière.* 

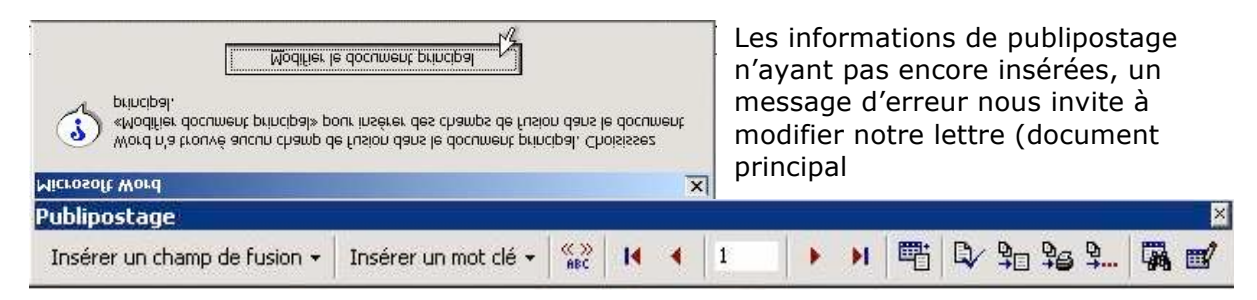

| Publipostage                 | Depuis la barre d'outils publipostage nous allons insérer     |
|------------------------------|---------------------------------------------------------------|
| Insérer un champ de fusion - | Excel, c'est à dire la civilité, prénom, nom adresse          |
| cv k<br>v k<br>Nom<br>Prénom | «civ» «Prénom» «Nom»<br>«adr1»<br>«adr2»<br>«cpostal» «Ville» |

| Insérer un champ de fusion 🕶 | Insérer un mot clé 🔻 🐝 📢 🍕          | SI                                                     |  |
|------------------------------|-------------------------------------|--------------------------------------------------------|--|
|                              | Demander                            | Nom du champ: Element de comparaison: A comparer avec: |  |
|                              | <u>R</u> emplir                     | · Jcv Jest egala · 1                                   |  |
|                              | SiAlorsSinon                        | Insérer le texte suivant:                              |  |
|                              | Nº enregistr. de fusion             | Cher Monsieur,                                         |  |
|                              | Nº séquence de fusion               |                                                        |  |
|                              | Suiv <u>a</u> nt                    |                                                        |  |
|                              | Suivant Si                          | Sinon, celui-ci:                                       |  |
| otre téléphone : «tel»       | Définir Signet                      | CHELE MAGAINE                                          |  |
|                              | Sauter l' <u>e</u> nregistrement si |                                                        |  |

Comme dans les versions 2000 à 2003, vous pouvez insérer des textes qui sont conditionnés par un mot clé.

*Ici nous allons insérer le texte « Cher Monsieur » si le code cv est égal à 1, sinon nous insèrerons le texte « Chère Madame ».* 

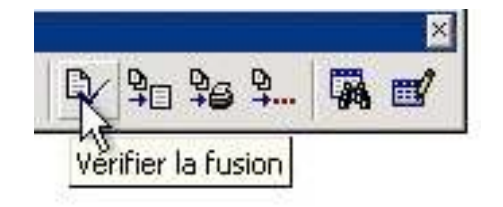

Depuis la barre d'outils publipostage vous pouvez vérifier la fusion, réaliser la fusion, fusionner vers l'imprimante ou sélectionner des fiches.

| V 90 96 9. W W | Fusionner vers:                                                                                               |            | Eusionner        |
|----------------|----------------------------------------------------------------------------------------------------|------------|------------------|
|                | Nouveau document                                                                                              | Configurer | Annuler          |
| Publipostage   | Enregistrements à fusionner                                                                                   | Ài         | <u>V</u> érifier |
|                | Lors de la fusion d'enregistrements -<br>C Ig <u>n</u> orer les lignes vides.<br>G Imprimer les lignes vides. |            |                  |

| iltrer les | s enregistrements | Trier les ei | nregistrements    |          |             |  |
|------------|-------------------|--------------|-------------------|----------|-------------|--|
|            | Champ:            |              | Élément de compar | aison:   | Comparer à: |  |
|            | groupe            | •            | est égal à        | •        | 34          |  |
| Et 💌       | ]                 | -            |                   | T        | ] [         |  |
| Ŧ          | ]                 | *            | ſ                 | Ŧ        | ][          |  |
| -          | ]                 | v.           | <b></b>           | w.       | ]           |  |
| Y          | ]                 | <u>_</u>     |                   | Y        | ]           |  |
| <u>*</u>   | ]                 | <b>*</b>     | ſ                 | <b>*</b> | ] [         |  |
|            |                   |              |                   |          | C.          |  |

Depuis l'outil publipostage, vous pouvez sélectionner des fiches avec le menu **options de requête**. Les critères de recherches peuvent être multiples.

*Ici nous sélectionnerons les fiches dont le numéro de groupe est 34.* 

| Rechero    | che dans un chai | mp N   | ? × | × |
|------------|------------------|--------|-----|---|
| Texte:     |                  | M      |     | a |
| <br>⊆hamp: |                  |        | e   |   |
| civ        |                  |        | -   |   |
|            | Sulvant          | Fermer |     |   |

Vous pouvez aussi rechercher des fiches avec l'outil recherche (outil jumelles) sur un critère.

*Ici, résultat de la recherche sur le groupe 34.* 

| rmal   |                                                                                                    |
|--------|----------------------------------------------------------------------------------------------------|
|        |                                                                                                    |
| Let    |                                                                                                    |
| L 1    | · A · · · 1 · L · · Z · L · 3 · · · · 4 · · · · 5 · · · 6 · L · 7 · · · 2 8 · · · · 2 · · · 10 · · · 11 · L · 12 · · · L13 · · · 14 · · · 15 · L · A · L · 17 · · · L18 · |
| 2      | (%)                                                                                                    |
| -<br>5 | Chere Madame,                                                                                                    |
| -      |                                                                                                    |
| ŝ      |                                                                                                    |
| -      |                                                                                                    |
| ÷      |                                                                                                    |
| 811    |                                                                                                    |
| 17     | Suite à votre demande, j'ai le plaisir de vous confirmer votre inscription aux groupes de                                                                                 |
| 7      | travaux pratiques de l'activité informatique, pour l'année 2004.                                                                                                    |
| ÷      |                                                                                                    |
| 3      | Votre numéro du groupe : 34                                                                                                    |
| - 14   | Date : mercredi 14 21 28 janvier                                                                                                    |
| -      |                                                                                                    |
| ÷      | En cas de désaccord ou indisponibilité, merci de nous prévenir dans les meilleurs délais et au                                                                            |
| - 9    | moins quinze jours avant le début de votre groupe.                                                                                                    |
| 2      |                                                                                                    |
|        | Walling and the Other Made                                                                                                    |
| =1mf   | veunez agreer, Chere Madaine,                                                                                                    |
|        |                                                                                                    |

# Créez des étiquettes avec Microsoft Office (Versions Windows 10 et 11)

*Imprimer des étiquettes, c'est possible avec le couple Microsoft Word et Microsoft Excel. Nous allons découvrir comment procéder en utilisant l'outil publipostage.* 

### Création du fichier avec Microsoft Excel.

Nous utiliserons le même fichier Excel vu dans l'article sur le publipostage.

#### Création des étiquettes avec Microsoft Word 10 ou 11 avec l'assistant.

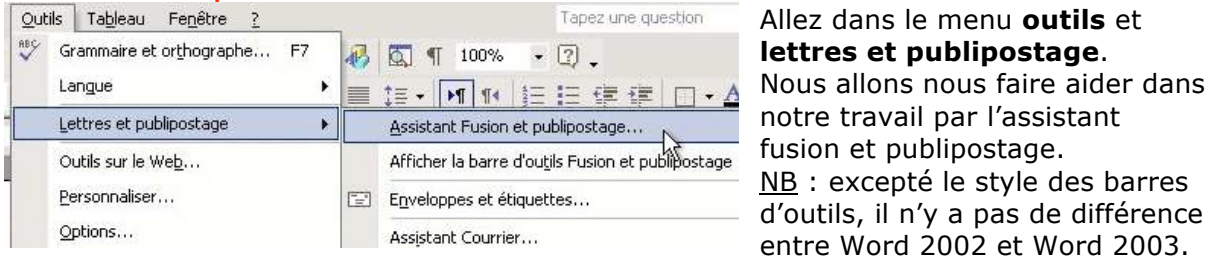

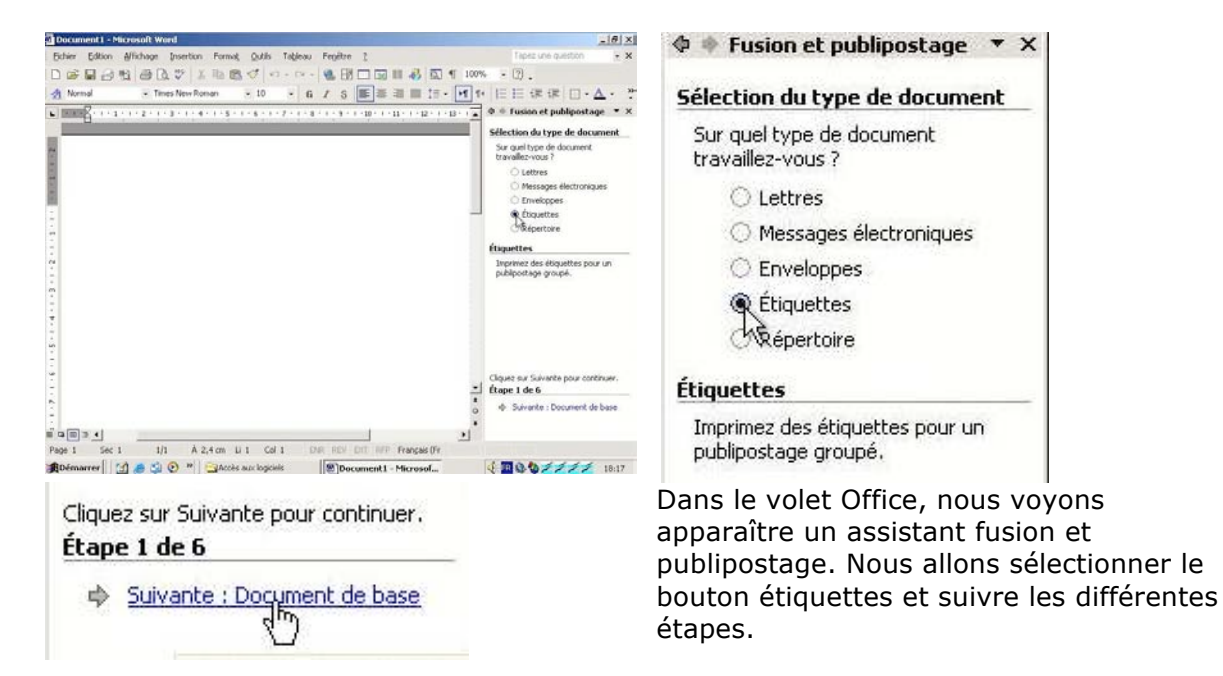

Nous allons sélectionner le document de base.

*Ici nous allons modifier la disposition du document et nous cliquons sur options d'étiquette.* 

**Pour mémoire : Word 2003 = Microsoft Office Word 11** Word 2002 = Microsoft Word 10 Word 2000 = Microsoft Word 9 Word 97 = Microsoft Word 8 Word X : Microsoft Word 10 pour Macintosh Word 2001 = Microsoft Word 9 pour Macintosh Word 98 = Microsoft Word 8 pour Macintosh

# ♦ ♦ Fusion et publipostage ▼ ×

Sélection du document de base Comment souhaitez-vous composer

vos étiquettes de publipostage ?

O Utiliser le document actuel

Modifier la disposition du document

O Utiliser un document existant

| Options pour les étiquettes         Informations sur l'imprimante         Matricielle         Laser et jet d'encre       Alimentation : Bac par défaut (Bac par défaut)         Description         Tailles internationales :       Avery A4 et A5         Numéro de référence :       Description         C2160 - Autocollant       Imprimente         C2160 - Autocollant       Imprimente         C2160 - Autocollant       Imprimente         C2160 - Autocollant       Imprimente         C2160 - Autocollant       Imprimente         C2160 - Autocollant       Imprimente         C2160 - Autocollant       Imprimente         C2160 - Autocollant       Imprimente         C2160 - Autocollant       Imprimente         C2160 - Autocollant       Imprimente         C2160 - Autocollant       Imprimente         C2161 - Autocollant       Imprimente         C2241 - Autocollant       Imprimente         C2243 - Autocollant       Imprimente         C2243 - Autocollant       Imprimente         C2243 - Autocollant       Imprimente         C2243 - Autocollant       Imprimente         C2243 - Autocollant       Imprimente         C2243 - Autocollant       Imprimente <t< th=""><th><ul> <li>Microsoft demande modèle d</li> <li>Ici nous a modèle ci travail.</li> <li>Voyez le pour la cr personna.</li> </ul></th><th>Word nous<br/>de choisir un<br/>'étiquettes.<br/>allons choisir un<br/>réé pour notre<br/>paragraphe 3.2<br/>réation d'un format<br/>lisé.</th></t<>                                                                                                    | <ul> <li>Microsoft demande modèle d</li> <li>Ici nous a modèle ci travail.</li> <li>Voyez le pour la cr personna.</li> </ul>                                                      | Word nous<br>de choisir un<br>'étiquettes.<br>allons choisir un<br>réé pour notre<br>paragraphe 3.2<br>réation d'un format<br>lisé.                                                                                                    |
|----------------------------------------------------------------------------------------------------|----------------------------------------------------------------------------------------------------|----------------------------------------------------------------------------------------------------|
| Détails Nouvelle étiquette Supprimer OK                                                                                                    |                                                                                                    | ires<br>xistante<br>contacts Outl<br>ste<br>tistante<br>resses<br>de                                                                                                    |
| Sélectionner la source de données         Regarder gans :         FVA       Image: Selection of the selection of the selection o | Après a<br>modèle<br>choisir l<br>destinat<br>le fichie<br>donnée<br>Dans no<br>fichier E<br>que nou<br>utilisé d<br>publipos<br>Nous al<br><b>parcou</b><br>notre fie<br>a.<br>E | voir choisi un<br>d'étiquette, il faut<br>la liste des<br>taires, c'est-à-dire<br>er qui contient des<br>s.<br>otre cas c'est le<br>Excel fvagroupe.xls<br>is avons déjà<br>dans le<br>stage.<br>lons cliquer sur<br>irir pour trouver<br>chier Excel.<br>électionnons le<br>r fva-groupes<br>'ailleurs le seul de<br>er). |

Fusion et publipostage : Destinataires

? ×

Pour trier la liste, cliquez sur l'en-tête de colonne appropriée. Pour réduire le nombre de destinataires affichés grâce à un critère spécifique, tel qu'une ville, cliquez sur la flèche près de l'en-tête de colonne. Utilisez les cases à cocher ou les boutons pour ajouter ou supprimer des destinataires. Liste de destinataires :

|     | ▼ N                  | 🛨 Prénom  | ▼ Ville   | 💌 tel |                   | ▼ c. | 🗶 a     | 💌 a     | <b>*</b> |
|-----|----------------------|-----------|-----------|-------|-------------------|------|---------|---------|----------|
|     | AHA                  | José      |           |       | M.                | 1    |         | -       | 0        |
| ~   | ANQ                  | 1         | FREJUS    | 0494  | Μ.                | 1    | 105 a   | Ste Bri | 8360     |
| 4   | ARD                  | Valérie   | FREJUS    | 0494  | Mme               | 2    | Les Eu  | 15 pl d | 8360     |
| ~   | Ben                  | Zmorda    | FREJUS    | 0494  | Mme               | 2    | res les | 418 ru  | 8360     |
| ~   | CAQ                  | Yvette    | FREJUS    | 0494  | Mme               | 2    | Le Vas  | 582 a   | 8360     |
| 2   | CAV                  | Ilda      | FREJUS    | 0494  | Mme               | 2    | Les Pa  | 345 a   | 8360     |
| 4   | CRO                  | Jean-Fra  | Les Adr   | 0494  | Μ.                | 1    | Domai   | 13 L'E  | 8360     |
| ~   | CRO                  | Andrée    | Les Adr   | 0494  | Mme               | 2    | Domai   | 13 L'E  | 8360     |
| ~   | DELI                 | Pierre    | FREJUS    | 0494  | М.                | 1    | Res Ip  | 52 rue  | 8360     |
|     | FRE                  | Bernard   |           |       | Μ.                | 1    |         |         | 0        |
| ~   | GIB                  | Roland    | FREJUS    | 0494  | М.                | 1    | Res Le  | 156 ru  | 8360     |
|     | GRECO                | Geneviève | FRF 1115  | 0615  | Mme               | 2    | Port d' | Port F  | 8360     |
| Sél | ectio <u>n</u> ner t | out Efi   | acer tout | Ac    | tu <u>a</u> liser | 1    |         |         |          |
| R   | .ec <u>h</u> ercher  | M         | odifier   | l v   | alider            |      |         |         | OK N     |

La boîte destinataire permet de choisir la totalité des fiches ou d'en désélectionner certaines (en décochant).

| 🗇 🔹 Fusion et publipostage 🔹 🗙                                                                                                    | Insérer un champ de fusion                                          | ? ×                  |
|----------------------------------------------------------------------------------------------------|---------------------------------------------------------------------|----------------------|
| Disposition de vos étiquettes                                                                                                    | Insérer :                                                           |                      |
| Si vous ne l'avez pas encore fait,<br>composez votre étiquette en<br>utilisant la première étiquette de la<br>page.                                                                    | C Champs d' <u>a</u> dresse Champs de bas<br>C <u>h</u> amps:<br>aw | e de <u>d</u> onnées |
| Pour ajouter à votre étiquette des<br>informations concernant le<br>destinataire, cliquez sur une zone<br>de la première étiquette, puis<br>cliquez sur un des éléments<br>ci-dessous. | cv<br>Nom<br>Prénom<br>adr1<br>adr2<br>cpostal                      |                      |
| Bloc d'adresse                                                                                                    | tel                                                                 |                      |
| Ligne de salutation                                                                                                    | dates                                                               |                      |
| 📑 Affranchissement électronique                                                                                                    | num<br>Q                                                            |                      |
| Autres éléments                                                                                                    | deb<br>jour                                                         |                      |
| Une fois la composition de votre<br>étiquette achevée, cliquez sur                                                                                                    |                                                                     | *                    |
| afficher et modifier individuellement<br>chaque étiquette.                                                                                                    | Faire correspondre les champs                                       | Annuler              |

Pour insérer les différents champs issus de notre tableau Excel cliquez sur **autres** éléments puis sélectionnez chaque champ depuis la boîte de dialogue **insérer un** champ de fusion.

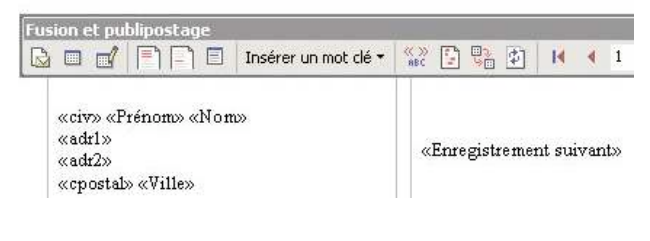

Après avoir créé une étiquette, cliquez sur mise à jour de toutes les étiquettes dans réplication des étiquettes du volet Office.

| - ×                                | Fusionner      |
|------------------------------------|----------------|
|                                    | Fusionner le   |
| Fusionner vers un nouveau document | C Enreg        |
| 124                                | € D <u>e</u> : |

| ionner ies ehregisti | ements  |
|----------------------|---------|
| Tous                 |         |
| Enregistrement e     | n cours |
| De:                  | À:      |
| E.                   |         |

Cliquez sur l'outil **fusionner vers un nouveau document** de la barre d'outils fusion et publipostage.

| fusion et publipostage                         | oor• \$\$\$ \$\$ \$\$ \$\$ \$\$ \$\$ \$\$ \$     | (A & D & D & D & D & D & D & D & D & D &         | M. José AHACHE<br>0                                                                 | 105 av Deis Bruse<br>Ste Brighte<br>83600 FREJUS                            | Les Bucalyptus Batl 5<br>15 pl des Müniers<br>83600 FREJUS                          |
|------------------------------------------------|--------------------------------------------------|--------------------------------------------------|-------------------------------------------------------------------------------------|-----------------------------------------------------------------------------|-------------------------------------------------------------------------------------|
| cive «Prénome «Nome                            | «Enregistrement suivant»::civ» «Prénom»<br>«Nom» | «Enregistrement suivantosciv» «Prénom»<br>«Nom»  |                                                                                     | I                                                                           |                                                                                     |
| entro<br>cpostalo «Villeo                      | «add»<br>«add2»<br>«cpostals «Ville»             | aadda<br>acchodda<br>acchoddaa aVilles           | Mme Zmorda Ben Slimane<br>res les Jardins bat C2<br>418 rue Einsuid<br>83600 FREJUS | Mme Yvette CAQUOT<br>Le Vasco de Gama<br>582 av de Provence<br>83600 FREJUS | Mme IIda CA VALLORO<br>Les Palombes<br>345 av De Lattre de Tassigny<br>83600 FREJUS |
| Enregistrement suivantoscrivo «Prénom»<br>Nome | «Erregistrement suivant»:civ» «Prénom»<br>«Nom»  | oEnzegistrement suivantoscrivo oPrénomo<br>oNomo |                                                                                     |                                                                             |                                                                                     |
| dri»<br>dr2»<br>postal» «Ville»                | ≪adrl»<br>≪adr2»<br>≪cpostab=«Ville»             | cadrlo<br>cadr2o<br>crpostalo «Ville»            |                                                                                     |                                                                             |                                                                                     |

Les étiquettes ayant été répliquées, la fusion insère les données venant du fichier Excel.

| Eich | ier | Edition     | Affichage    | Insertion | Forma <u>t</u> |
|------|-----|-------------|--------------|-----------|----------------|
| D    | No  | uveau       |              |           | Ctrl+N         |
| 2    | Qu  | ivrir       |              |           | Ctrl+O         |
|      | Ee  | rmer        |              |           |                |
|      | Enj | registrer s | ous          |           |                |
| 2    | Ap  | erçu avan   | t impression | N         |                |
| 6    | Īm  | primer      |              | 13        | Ctrl+P         |

l'impression finale.

Un petit aperçu avant impression avant

|                           | 20 2000000<br>200 0 00 000<br>20 00000<br>20 00000 | 613003000<br>613003000                                    |
|---------------------------|----------------------------------------------------|-----------------------------------------------------------|
|                           |                                                    |                                                           |
|                           | 200-0000-0000000<br>201000-0-0000                  | 400 XXC X000000000<br>40 2000000<br>400 X X X000 X X00000 |
| 5000C 30000C              | SideColors"                                        | 6000-60000                                                |
| x- 0000000- 000000        | 200-00000 200000<br>200000 2020000                 | ******                                                    |
| 0.0000<br>00000 0000 0000 | 20 0000<br>2000 X0-0000 X 20000                    | 000 0000                                                  |
|                           | 10 0000 000000                                     |                                                           |
|                           | 200-01303-000000<br>200002000000                   | 0003000                                                   |
|                           | 200-00000012000000                                 |                                                           |
|                           | 20 0000 00 00000                                   | 001300-00000 0C>                                          |

Comme pour le publipostage des lettres, il est possible de sélectionner des fiches en fonctions de critères multiples.

Création des étiquettes ques Misseseft Ward 11 eu 10 agre l'assistant

| Eichier Edition Affichage Insertion Format                  | Qut       | ils Tableau Fenêtre <u>?</u>                                        | 1      | Tapez une question                                                    |
|-------------------------------------------------------------|-----------|---------------------------------------------------------------------|--------|-----------------------------------------------------------------------|
| 🗋 🥁 💭 🍚 🚑 🖂 🔍 🥙 🏭 🕹 🤹                                       | ABC<br>IQ | Grammaire et or <u>t</u> hographe F7<br>Rec <u>h</u> erche Alt+Clic |        | बि े दि ¶ 100% • ७ वि Lecture -<br>हे - रि गा गा हे सि सि कि ब र ये • |
| L · ··· X · · · 1 · · · 2 · · · 3 · · · · 4 · · · · 5 · · · |           | Langue  Statistiques Espace de travail partagé                      | 1 • 12 | 20 1 - 13 - 1 - 14 - 1 - 15 - 1 - 2 - 1 - 17 - 1 - 18 -               |
| 2<br>-                                                      |           | Lettres et publipostage                                             |        | Fusion et gublipostage                                                |
| • •                                                         |           | Personnaliser                                                       |        | Afficher la barre d'outils Fusion et publipostage                     |
|                                                             |           | Options                                                             |        | E <u>n</u> veloppes et étiquettes                                     |
|                                                             |           | *                                                                   |        | Assistant Courrier                                                    |

Comme pour la création de nos lettres pour le publipostage, nous allons maintenant utiliser les outils de la barre de publipostage. Nous allons utiliser Microsoft Word 11 ; excepté le graphisme des outils le processus sera identique avec Word 10 (2002).

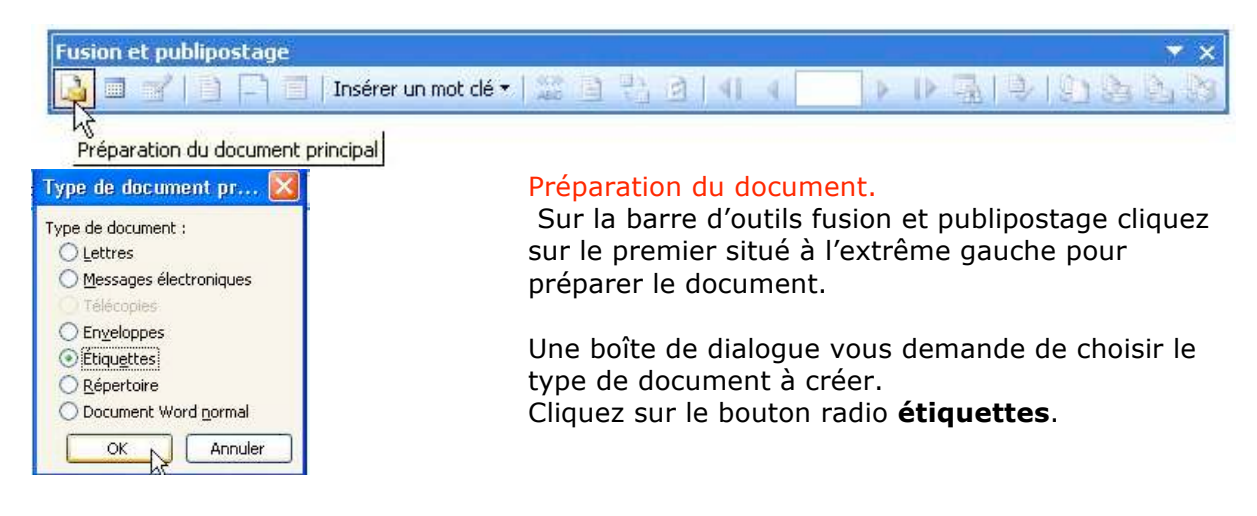

# Choix du modèle d'étiquettes.

| Options pour les étic                                                                                                    | quettes                   |                                                                                                    |    | Personnaliser C2160 in                         | nformations      |                       |     | ×  |
|----------------------------------------------------------------------------------------------------|---------------------------|----------------------------------------------------------------------------------------------------|----|------------------------------------------------|------------------|-----------------------|-----|----|
| Informations sur l'imprimar<br>Matricielle<br>Laser et jet d'encre<br>Description                                                     | nte<br>Alimentation : Bac | par défaut (Bac par défaut)                                                                                                    | ~  | Aperçu<br>Marges de côté<br>large supérieure : | Pas horizontal—  |                       |     |    |
| Tailles internationales :<br>Numéro de référence :                                                                                    | Avery A4 et A5            |                                                                                                    | ~  | Pas vertical                                   | Largeur          | iteur d'étiquette:    | s   |    |
| C2354 - Carte<br>C2412 - Carte<br>C2413 - Carte<br>C2414 - Carte<br>C2651 - Autocollant<br>C6101 - Autocollant<br>C6102 - Autocollant | ~                         | Description       Type :     Autocollant       Hauteur :     3,81 cm       Largeur :     6,35 cm       Taille du papier : A4 (210 × 297 mm) |    | Référence de l'étiquette : ét                  | Nbre d'étiquette | s (horiz.)            |     |    |
|                                                                                                    |                           |                                                                                                    |    | Marge supérieure : 0                           | \$               | Hauteur d'étiquette : | 3,7 | \$ |
| Détails Nouv                                                                                                    | elle étiquette            | Supprimer OK Annu                                                                                                    | er | Marge latérale : 0                             | \$               | Largeur d'étiquette : | 7   | \$ |

Parmi un choix important de modèles d'étiquettes choisissez le modèle qui vous convient, ou créez votre propre format en cliquant sur le bouton **nouvelle étiquette**.

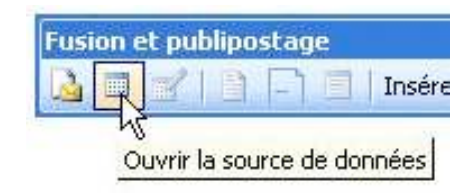

#### Ouverture de la source de données.

Maintenant il vous faut choisir la base de données qui contient les données pour le publipostage des étiquettes. Ce sera le fichier Excel que nous avons déjà utilisé précédemment.

| Sélectionner la source de données                                                                                                    | Sélectionner le tableau                                                                                                    |
|----------------------------------------------------------------------------------------------------|----------------------------------------------------------------------------------------------------|
| Regardler dans:     FVA     Image: Constraint of the second second secon | Nom       Description       Modifiée le       Créée le       Type         If iva-groupesdbit       1/4/2004 3:07:20 PM       1/4/2004 3:07:20 PM       TABLE         Image: Strate in the strate in the strate |
| Echier Edition Affichage Insertion Format Qutils Tableau Fep8tre 2         Image: State of the state of the state of                        | <ul> <li>Choix des destinataire.</li> <li>Word a créé la planche d'étiquettes.</li> <li>Wous pouvez sélectionner des fiches venant de notre fichier Excel.</li> <li>Pour cela cliquez sur l'outil destinataires de la barre d'outils fusion et publipostage.</li> </ul>                                                                                                    |
| Fusion et publipostage         Image: State of the state of the s                       | mot clé •   📰 🗎<br>"Ænregistrem<br>aires                                                                                                    |

| Fusi                               | on et pu                                                  | ıblipa                                   | stage :                                     | Des                         | tinata                         | ires                          | -                     | 8 AV                        |                          |                        |                      |                         |                              |                        |                   |                | 5   |
|------------------------------------|-----------------------------------------------------------|------------------------------------------|---------------------------------------------|-----------------------------|--------------------------------|-------------------------------|-----------------------|-----------------------------|--------------------------|------------------------|----------------------|-------------------------|------------------------------|------------------------|-------------------|----------------|-----|
| Pour<br>affich<br>Utilise<br>Liste | trier la list<br>nés grâce a<br>ez les case<br>de destina | e, cliqu<br>à un cr<br>s à co<br>itaires | iez sur l'e<br>itère spé<br>:her ou le<br>: | n-têta<br>cifiqua<br>is bou | e de co<br>e, tel q<br>itons p | lonne a<br>J'une v<br>pur ajo | appr<br>ille,<br>uter | oprié,<br>clique;<br>rou su | Pour<br>2 sur l<br>pprim | rédi<br>la flé<br>er d | uire<br>eche<br>es c | le no<br>prè:<br>lestir | imbre<br>s de l'e<br>nataire | de de<br>en-têt<br>es, | stinata<br>e de c | aires<br>olonn | ie, |
| -                                  | ▼ N.                                                      | -                                        | Prénom                                      | •                           | Ville                          | •                             | tel                   | -                           | с.,                      | •                      | с                    | *                       | a                            | *                      | a                 | -              | 1   |
|                                    | AHA                                                       | José                                     |                                             |                             |                                |                               |                       | М.                          |                          | 6                      |                      |                         |                              |                        |                   | 0              | 1   |
| ~                                  | ANQ                                                       |                                          |                                             | FREJ                        | IUS                            | 0494                          |                       | м.                          |                          | 1                      |                      | 105                     | a                            | Stel                   | Bri               | 836            | Ċ   |
| V                                  | ARD                                                       | Valér                                    | e                                           | FREJ                        | IUS                            | 0494                          |                       | Mme                         | 1                        | 2                      |                      | Les I                   | Eu                           | 15 p                   | l d               | 836            | (   |
| V                                  | Ben                                                       | Zmor                                     | da                                          | FREJ                        | IUS                            | 0494                          |                       | Mme                         | 2                        | 2                      |                      | res l                   | es                           | 418                    | ru                | 836            | Ċ   |
| $\checkmark$                       | CAQ                                                       | Yvett                                    | е                                           | FREJ                        | US                             | 0494                          |                       | Mme                         | 2                        | 2                      |                      | Le V.                   | as                           | 582                    | a                 | 836            | (   |
| ~                                  | CAV                                                       | Ilda                                     |                                             | FREJ                        | IUS                            | 0494                          |                       | Mme                         | :                        | 2                      |                      | Les F                   | a                            | 345                    | a                 | 836            | Ċ   |
| V                                  | CRO                                                       | Jean                                     | Fra                                         | Les A                       | Adr                            | 0494                          |                       | м.                          |                          | 1                      |                      | Dom                     | ai                           | 13 L                   | 'E                | 836            | C   |
| V                                  | CRO                                                       | Andr                                     | ée                                          | Les A                       | Adr                            | 0494                          |                       | Mme                         | :                        | 2                      |                      | Dom                     | ai                           | 13 L                   | Έ                 | 836            | (   |
| V                                  | DELI                                                      | Pierre                                   |                                             | FREJ                        | IUS                            | 0494                          |                       | Μ.                          |                          | 1                      |                      | Res                     | Ip                           | 52 r                   | ue                | 836            | C   |
|                                    | FRE                                                       | Berna                                    | ard                                         |                             |                                |                               |                       | м.                          |                          | 1                      |                      |                         |                              |                        |                   | 0              |     |
| ~                                  | GIB                                                       | Rolar                                    | id                                          | FREJ                        | IUS                            | 0494                          |                       | м.                          |                          | 1                      |                      | Res                     | Le                           | 156                    | ru                | 836            | Ċ,  |
| <                                  | CDECO                                                     | Cono                                     | uiàua                                       | FDF1                        | IIIS                           | 0615                          | -                     | Mme                         | 1                        | >                      |                      | Dort                    | Ч,                           | Dort                   | F                 | 936            | 1   |
| Séle                               | ectio <u>n</u> ner t                                      | out                                      | Effa                                        | icer to                     | out                            |                               | Act                   | :u <u>a</u> lise            | r                        | ]                      |                      |                         |                              |                        |                   |                |     |
| R                                  | ec <u>h</u> ercher.                                       |                                          | Mo                                          | difier.                     |                                |                               | Y                     | alider                      |                          | 1                      |                      |                         |                              |                        | (                 | ок м           | -   |

Insertion des champs de fusion.

| ٦ 🔲 |    | sérer un mot clé 🔻 | 1 % |
|-----|----|--------------------|-----|
| 14  | T. |                    |     |

Maintenant il faut insérer les champs venant de notre tableau Excel dans la première étiquette. La boîte destinataire permet de choisir la totalité des fiches ou d'en désélectionner certaines (en décochant).

| Insérer un champ de fu                                       | sion                                | × |
|--------------------------------------------------------------|-------------------------------------|---|
| Insérer :<br>O Champs d' <u>a</u> dresse<br>C <u>h</u> amps: | • Champs de base de <u>d</u> onnées |   |
| civ.<br>cv                                                   |                                     | 3 |

## Propager les étiquettes

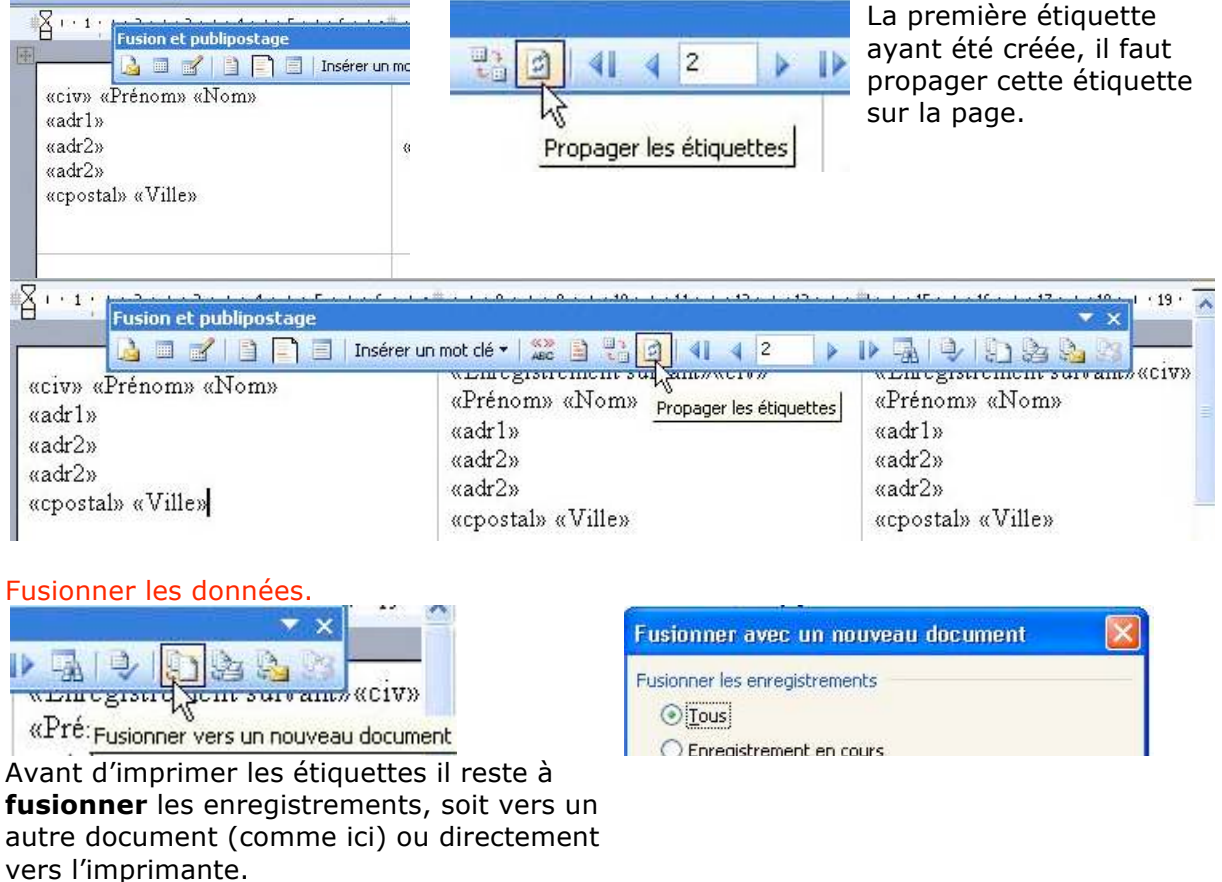

# Créez des étiquettes avec Microsoft Office (Versions Windows 8 et 9)

*Imprimer des étiquettes, c'est possible avec le couple Microsoft Word et Microsoft Excel. Nous allons découvrir comment procéder en utilisant l'outil publipostage dans Microsoft Word 8 (version 97) ou 8 (version 2000).* 

#### Création du fichier avec Microsoft Excel.

Nous utiliserons le même fichier Excel vu dans l'article sur le publipostage de lettres.

# Création des étiquettes avec Microsoft Word 8 et 9.

| Outils Tableau Fenêtre ? | Allez dans le menu outils et le                                            | ttres et publipostage.                                                   |
|--------------------------|----------------------------------------------------------------------------|--------------------------------------------------------------------------|
|                          | Aide au publipostage                                                       | Lettres types                                                            |
|                          | Cette liste vous aide à opérer une fusion. Commencez avec le bouton Créer. | Étiquettes de publipostage                                               |
|                          | Document principal                                                         | Enveloppes                                                               |
|                          | ⊈réer *                                                                    | Un assistant va vous guider.                                             |
|                          |                                                                            | Créez votre document principal et choisissez étiquettes de publipostage. |

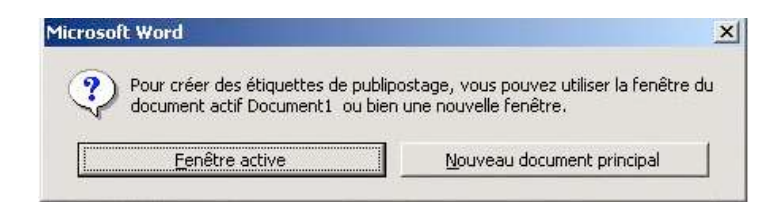

# Choix du format des étiquettes.

| Options pour les étique                         | ttes                            | <u>? ×</u> | NouveauLaser personnalisée  | ? |
|-------------------------------------------------|---------------------------------|------------|-----------------------------|---|
| Imprimante                                      | Alimentation:                   | ок         | Aperçu                      | 7 |
|                                                 | Bac par défaut (Bac par défaut) | Annuler    | Marges de côté              |   |
| <u>T</u> ailles internationales:                | Avery A4 et A5                  | Détails    |                             |   |
|                                                 |                                 | Supprimer  | Pas vertical Largeur        |   |
| Numero de reference:<br>12160 Mini - Adresse    | Description                     |            | Hauteur d'étiquettes        |   |
| L2162 Mini - Adresse<br>L2163 Mini - Expédition | Type: Adresse                   |            | (vert.)                     |   |
| L2186 Mini - Disquette<br>L7159 - Adresse       | Largeur: 6,67 cm                |            |                             |   |
| L7160 - Adresse<br>L7161 - Adresse              | Taille papier: Mini (4 %).      | × 5")      | Nbre d'étiquettes (horiz, ) |   |

Microsoft Word nous demande de choisir un modèle d'étiquettes. Si les modèles proposés ne vous conviennent pas vous pouvez créer un format personnalisé.

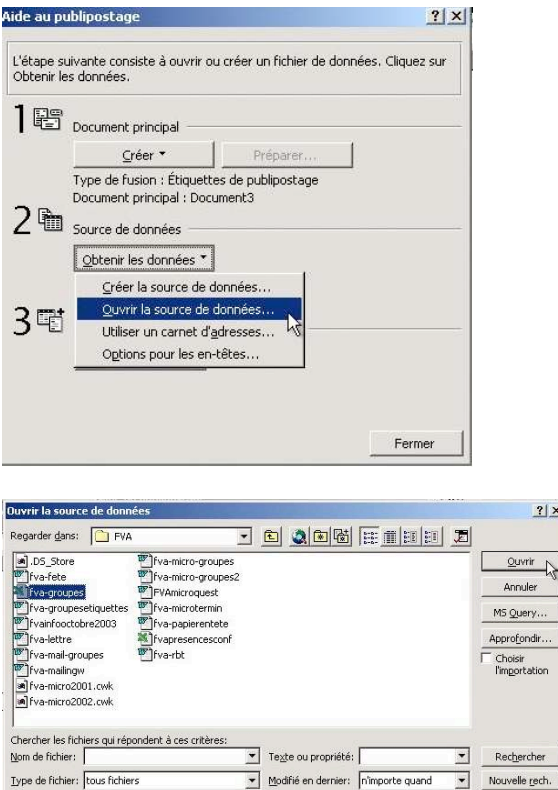

Ouverture du fichier Excel avec Word 97

«civ» «Prénom» «Nom»¶

«cpostal» «Ville»¶

«adr1»¶ «adr2»¶

1

#### Insertion des données.

17 fichier(s) trouvé(s).

Normal

L

1 - 3 - 1 - 2 - 1 - 1 - 1 - 1

Après avoir sélectionné la feuille de calcul il faut insérer nos données dans les étiquettes (civilité, prénom, nom, adresse ...).

| Microsoft Excel                                         | ? ×              | Aide au publipostage                                                                                                    | <u>? ×</u>                                                               | ide au publipostage                                                                                                    | ?)                                                                                |
|---------------------------------------------------------|------------------|----------------------------------------------------------------------------------------------------|--------------------------------------------------------------------------|----------------------------------------------------------------------------------------------------|-----------------------------------------------------------------------------------|
| Nom ou plage de cellules:                               |                  | Étiquettes                                                                                                    | <u>?</u> ×[                                                              | Étiquettes                                                                                                    | <u>? ×</u>                                                                        |
| Feuille de calcul entière     Feuille de calcul entière | *                | Cliquez sur le bouton Insérer champ de fusio<br>dans l'exemple d'étiquette. Yous pouvez mon<br>champs et le texte dans la zone Exemple d'é<br>Insérer champ de l | In pour insérer des champs<br>difier et mettre en forme le<br>étiquette. | Cliquez sur le bouton Insérer champ de f<br>dans l'exemple d'étiquette. Vous pouvez<br>champs et le texte dans la zone Exemple | usion pour insérer des champs<br>modifier et mettre en forme le<br>5 d'étiquette. |
| г ОК                                                    | Annuler          | E <u>x</u> emple d'étiquette:<br>I                                                                                                    |                                                                          | Insérer champ de fusion *                                                                                                    |                                                                                   |
|                                                         |                  |                                                                                                    | ヨー                                                                       | cv kšte:                                                                                                    |                                                                                   |
|                                                         |                  |                                                                                                    | -                                                                        | Nom<br>Prénom                                                                                                    |                                                                                   |
|                                                         |                  |                                                                                                    | -                                                                        | adr1                                                                                                    |                                                                                   |
|                                                         |                  |                                                                                                    | OK Annuler                                                               | adr2<br>cpostal                                                                                                    |                                                                                   |
|                                                         |                  |                                                                                                    | Fermer                                                                   | Ville                                                                                                    |                                                                                   |
| 🖉 Document3 - Microsoft                                 | Word             |                                                                                                    |                                                                          | _ª×                                                                                                    | tro fouillo                                                                       |
| Eichier Edition Affichage                               | Insertion Format | Outils Tableau Fenêtre ?                                                                                                    |                                                                          |                                                                                                    | átiquettes est                                                                    |
| 0 🗳 🖬 🔒 🎒 🗛                                             | , 🎔 👗 🖻 🛍        | N 🗸 🗠 + 🖓 + 🚱 🔛 🔜 🏢                                                                                                    | 🚯 🖾 ¶ 100% 👻 📿                                                           | . u                                                                                                    | suqueries est                                                                     |

# Ouvrir la so ? | × | FVA Regarder dans : Quvrir

 FVA
 DS-Store
 Tva-fete
 Fva-roupes
 Tva-roupes
 Tva-roupes
 Tva-roupes
 Tva-maingw
 Tva-maingw
 Tva-maingw
 Tva-maingw
 Tva-micro2001.cvk
 Tva-micro2001.cvk
 Tva-micro2001.cvk
 Tva-micro2001.cvk
 Tva-micro2001.cvk
 Tva-micro2001.cvk
 Tva-micro2001.cvk
 Tva-micro2001.cvk
 Tva-micro2001.cvk
 Tva-micro2001.cvk
 Tva-micro2001.cvk Fva-papierentete fvapresencescon fva-rbt 3 uettes **S** MS Query... Nom du fichier : Type de fichiers : tous fichiers

Ouverture du fichier Excel avec Word 2000.

🔹 🖕 💽 🔕 🗙 📸 🗊 - Outils -

? ×

#### Obtenir les données.

Après avoir choisi un modèle d'étiquette, il faut obtenir les données.

Cliquez sur le menu déroulant obtenir les données et choisissez ouvrir la source de données, c'est-à-dire le fichier Excel qui contient nos informations.

# constituée. • 6 / S 憲憲書目 結結律律 🛛 • 🖉 • 🛆 • . Insérer un champ de fusion → Insérer un mot clé → %2 Id 1 Image: An and the second second s

«civ» «Prénom» «Nom»¶

«cpostal» «Ville»¶

«adr1»¶ «adr2»¶

1

Il faut maintenant fusionner nos données avec le tableau Excel.

«civ» «Prénom» «Nom»¶

«cpostal» «Ville»¶

«adr1»¶ «adr2»¶

1

## Fusionner les données.

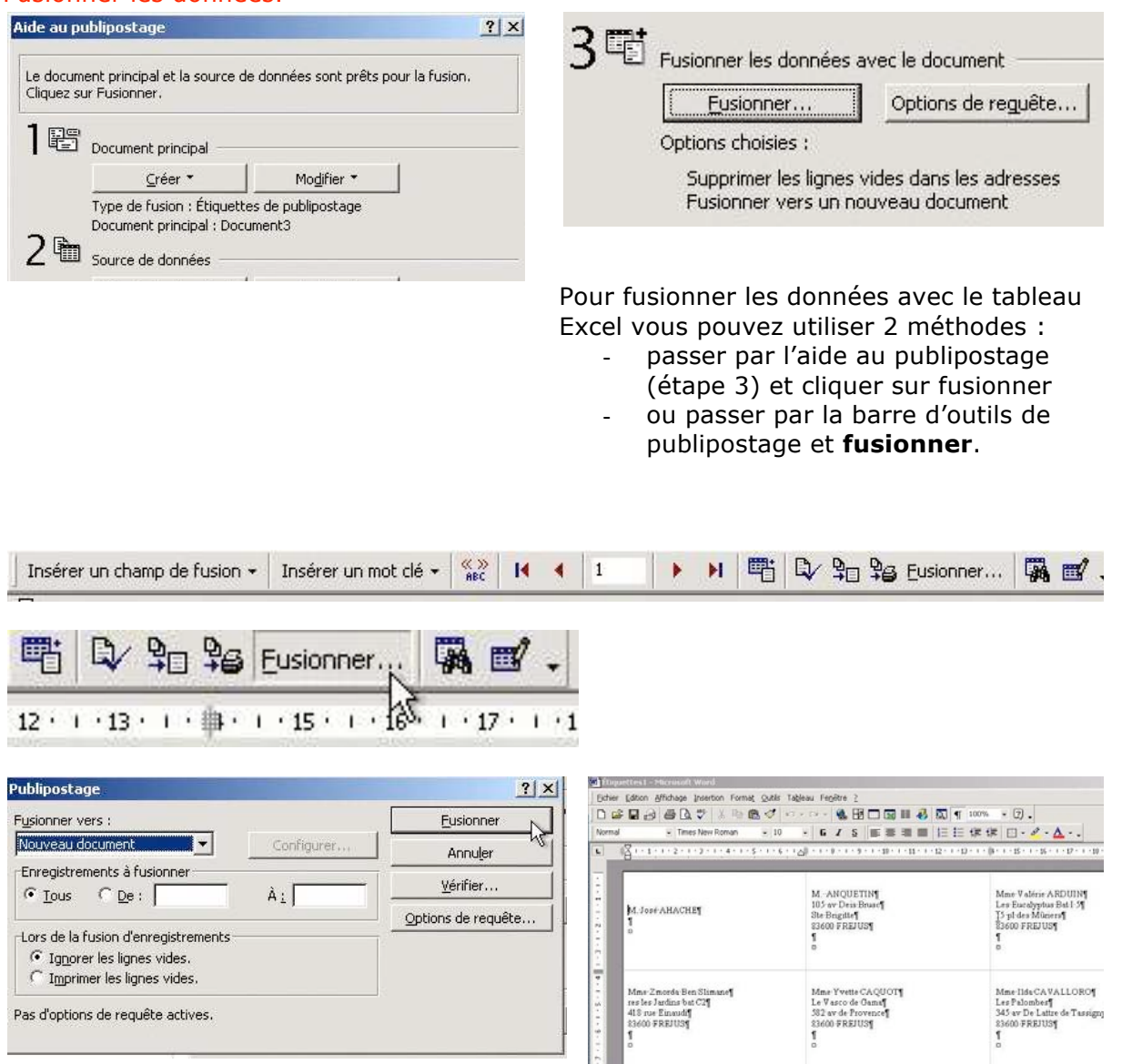

Une boîte de dialogue vous demande où fusionner le nouveau document (ici vers un nouveau document), éventuellement une sélection de certains enregistrements, par le numéro. Cette boîte vous demande aussi si les lignes vierges doivent être imprimées. Il est aussi possible de sélectionner des fiches en fonction de plusieurs critères (bouton options de requête). Pour terminer cliquez sur le bouton fusionner.

# Création de publipostages avec Microsoft Office pour le Mac (Version X Macintosh)

Créer des courriers personnalisés, imprimer des étiquettes, c'est possible avec le couple Microsoft Word et Microsoft Excel. Nous allons découvrir dans cet article la méthode avec la version X sous Mac OS X.

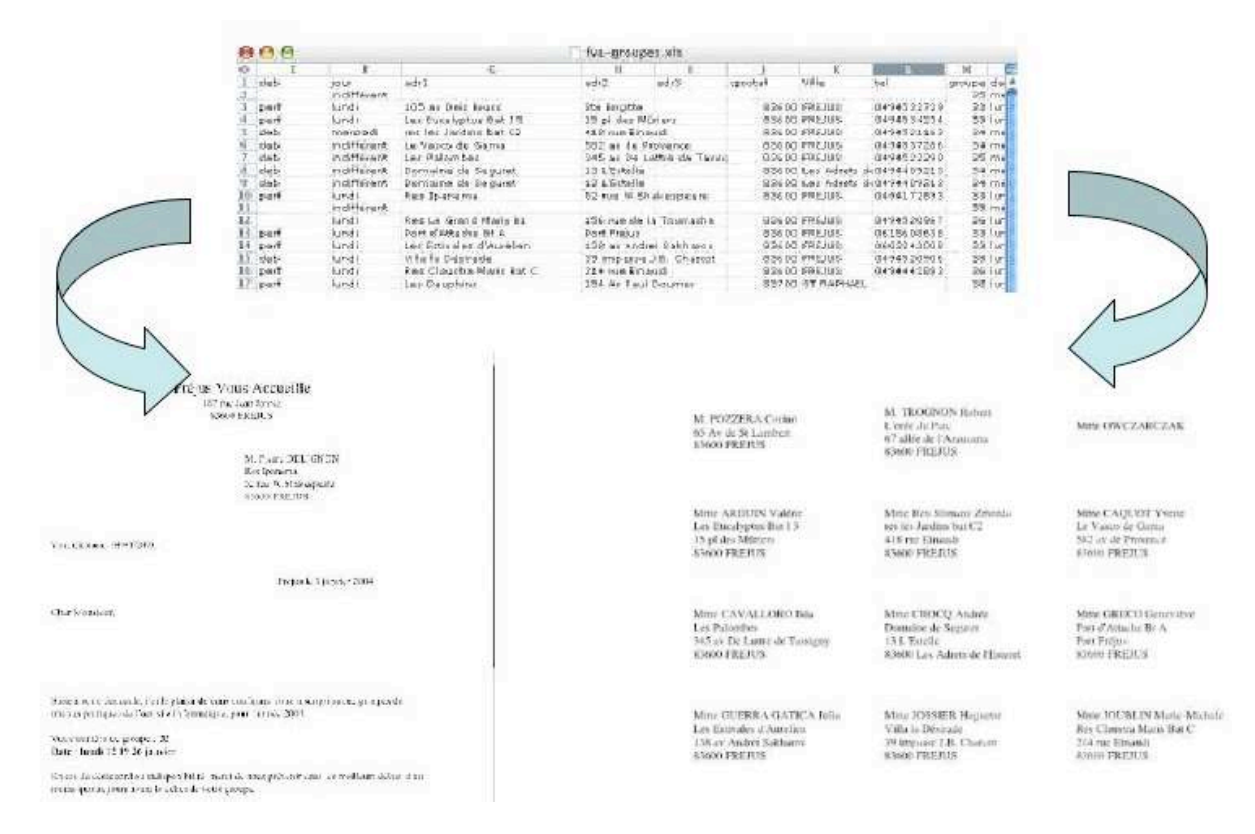

## Création du fichier avec Microsoft Excel.

| 0 | 🦸 😁 😁 👘 tva-grou |    |             |         |                |                       |         | es.xls |         |        |               |  |  |
|---|------------------|----|-------------|---------|----------------|-----------------------|---------|--------|---------|--------|---------------|--|--|
| 0 | A                | B  | C           | D       | E              | F                     | G       | н      | 1       | J      | K             |  |  |
| 1 | civ              | cv | Nom         | Prénom  | adr1           | adr2                  | cpostal | Ville  | tel     | groupe | dates         |  |  |
| 2 | M.               | 1  | AHACHE      | José    |                |                       |         |        |         | 35     | mercredi 4 1: |  |  |
| 3 | M.               | 1  | ANQUETIN    |         | 105 av Deis    | B Ste Brigitte        | 83600   | FREJUS | 0494532 | 33     | lundi 12 19 2 |  |  |
| 4 | Mme              | 2  | ARDUIN      | Valérie | Les Eucalypti  | u 15 pl des Mûriers   | 83600   | FREJUS | 0494534 | 33     | lundi 12 19 2 |  |  |
| 5 | Mme              | 2  | Ben Slimane | Zmorda  | res les Jardir | n: 418 rue Einaudi    | 83600   | FREJUS | 0494521 | 34     | mercredi 14 : |  |  |
| 6 | Mme              | 2  | CAQUOT      | Yvette  | Le Vasco de    | 6582 av de Provence   | 83600   | FREJUS | 0494537 | 34     | mercredi 14 : |  |  |
| 7 | Mme              | 2  | CAVALLORO   | Ilda    | Les Palombe    | s 345 av De Lattre de | 83600   | FREJUS | 0494522 | 35     | mercredi 4 1: |  |  |
|   |                  |    |             |         |                |                       |         |        |         |        |               |  |  |

J'ai créé un fichier avec Microsoft Excel qui contient les informations nécessaires à la constitution des groupes de travaux pratiques.

Parmi les informations nécessaires pour adresser des courriers personnalisés on trouvera :

- civ (civilité) M., Mme ... -
- cv : ce code permettra de choisir une formule de politesse avec un bon accord. \_
- Nom, prénom, adresse (adr1, adr2) \_
- Cpostal : code postal. Attention le format de cette cellule devra « texte » (pour éviter la suppression du zéro à gauche)
- Tel : Téléphone ; format texte (voir remarque précédente).
- Numéro de groupe
- Dates des groupes. \_
- Les autres informations contenues dans le fichier ne sont pas utiles pour nos \_ courriers.

#### Création de la lettre avec Microsoft Word X et fusion des données.

|              | an fran dan<br>akti<br>akti<br>akti                                                               |
|--------------|---------------------------------------------------------------------------------------------------|
|              |                                                                                                   |
|              |                                                                                                   |
|              | Million Taxante 200                                                                               |
| Caribbeaux.  |                                                                                                   |
|              |                                                                                                   |
| Sector Based | , , is in place of manual finan many memory and property<br>second colonologies, part instat 2004 |
| Tan I allere |                                                                                                   |
|              | and governing, some it interpreter der forste forste and die and george                           |
|              | Martine agrice, Der Telescont,                                                                    |
|              | Tras (gen),<br>Agamatic & Latent som                                                              |
|              |                                                                                                   |

Il faut maintenant créer la lettre avec le texte fixe (expéditeur, corps du courrier ...).

Les formules de politesse pourront être personnalisées et les informations postales viendront du fichier Excel que nous venons de voir.

Allez dans le menu outils et gestionnaire de fusion de données. Dans le menu document principal choisissez créer lettres types.

| The principal The principal Th | The Document principal                                                                                                    |
|----------------------------------------------------------------------------------------------------|----------------------------------------------------------------------------------------------------|
| Créer *                                                                                                    | Créer *                                                                                                    |
| V Source de données :                                                                                                    | Lattras types                                                                                                    |
| Lire les données * 🙀 📝 🔛                                                                                                    | for the second second s |
| Mot clé                                                                                                    | Etiquettes                                                                                                    |
| Champ de fusion                                                                                                    | Enveloppes                                                                                                    |
| Apercu                                                                                                    | Catalogue                                                                                                    |
| <b>v</b> Fusionner                                                                                                    |                                                                                                    |
| A St. Options de requête                                                                                                    |                                                                                                    |
|                                                                                                    |                                                                                                    |
| lout                                                                                                    |                                                                                                    |
| De: A:                                                                                                    |                                                                                                    |
|                                                                                                    |                                                                                                    |
| Notre docu                                                                                                    | iment s'appelle <b>fva-mail-</b>                                                                                                    |
| groupes.c                                                                                                    | <b>loc</b> et le type de fusion est                                                                                                    |
| lettre typ                                                                                                    | е.                                                                                                    |
| Il faut mai                                                                                                    | ntenant aller ouvrir le fichie                                                                                                    |
| source ; da                                                                                                    | ans notre cas c'est un fichie                                                                                                    |
| Excel nom                                                                                                    | mé <b>fva-groupes.xis</b> qui es                                                                                                    |
| dans le do                                                                                                    | ssier <b>FVA</b> sur le disque                                                                                                    |
| Macintos                                                                                                    | h-HD.                                                                                                    |
| Facilitosi                                                                                                    |                                                                                                    |
|                                                                                                    |                                                                                                    |
| Sélectionner un fichier                                                                                                    |                                                                                                    |
| Choisissez le fichier à fusionner avec le document actif                                                                                                    | f.                                                                                                    |
| er : Tous les documents lisibles 🛟                                                                                                    |                                                                                                    |
| FVA 🗘                                                                                                    |                                                                                                    |
| Desktop Folder                                                                                                    | e.doc                                                                                                    |
| Deutsch                                                                                                    | upes                                                                                                    |
| P divers                                                                                                    | uuuuu Xie                                                                                                    |
| ▶ BSCN0604.MOV                                                                                                    | upesdb                                                                                                    |
| 🕨 📔 Fréjus romaine 🕨 🎽 🕷 fva-ma                                                                                                    | il-groupes                                                                                                    |
| P EVA P fva-mic                                                                                                    | roroupes.doc                                                                                                    |
| P FVA AG 2003 P 📋 fva-mic                                                                                                    | roupes2.doc                                                                                                    |
| FVA Cours micro     Fva-mic     fva-mic                                                                                                    | croupes3.doc                                                                                                    |
| Guide de la Ram 🖻 🔯 fva-mic                                                                                                    | cro.cwk                                                                                                    |
| icones X chargees 🖻 🥃 🦉 fva-mic                                                                                                    | ro2001.cwk                                                                                                    |
| Init internet canco                                                                                                    | The second second second second second second second second second second second second second second second se                                                                                                    |
| internet capta + E. M. Iva-mic                                                                                                    | ro2002 cwk                                                                                                    |
| Rechercher.                                                                                                    | rm2002.cwk                                                                                                    |
| Rechercher                                                                                                    | rn2002.cwk                                                                                                    |
| Rechercher                                                                                                    | rn2002.cwk                                                                                                    |
|                                                                                                    | Source de données :         Lire les données *         Mot clé         Champ de fusion         Aperçu         Fusionner         Paperçu         Fusionner         Paperçu         Fusionner         Paperçu         Fusionner         Paperçu         Fusionner         Paperçu         Paperçu         S                                                                                                    |

| Ouvrir le fichier du classe | ur : |
|-----------------------------|------|
| fva-groupesdb               |      |
| Plage de cellules :         |      |
| Feuille de calcul entière   |      |

Après avoir ouvert le fichier Excel, il faut sélectionner le fichier du classeur, ici fvagroupesdb.

| 0      | Gestionnaire de fusion de données     |
|--------|---------------------------------------|
| W D    | ocument principal                     |
| c.1.   | Document principal : fva-mail-groupes |
| Cree   | Type de fusion : Lettres types        |
| ▼ Sc   | urce de données :                     |
| Lire l | es données 🔹 🉀 📝 📝 🦻                  |
| Donr   | nées : fva-groupes.xls                |
| ▶ M    | ot clé                                |
| T C    | namp de fusion                        |

Glisser-déplacer dans le document :

Nous voyons apparaître les différents champs de fusion (civ, nom, prénom, adr1...) venant de notre fichier Excel fva-groupes.xls.

Pour placer les différents champs, il suffira de glisser déplacer chaque champ de la case champ de fusion vers l'emplacement désiré de votre lettre type.

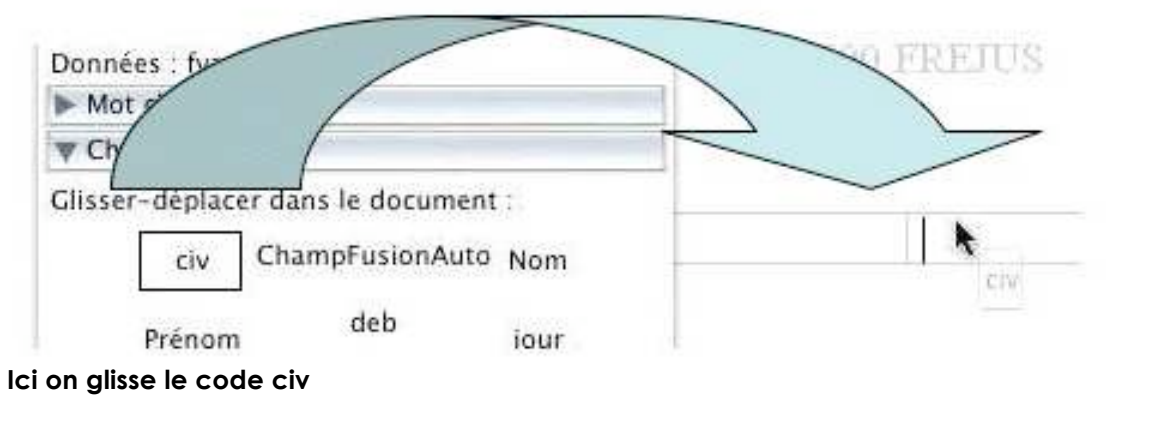

| 🔻 Champ de fu   | usion               |      |                      |
|-----------------|---------------------|------|----------------------|
| Glisser-déplace | er dans le document | :    | 1                    |
| civ             | ChampFusionAuto     | Nom  | «civ» «Prénom» «Nom» |
| Prénom          | deb                 | jour | «adr1»<br>«adr2»     |
| adrl            | adr2                | adr3 | «adr3»               |
| cnostal         | Ville               | tel  | «cpostal» «Ville»    |

On a glissé dans notre zone adresse de notre lettre type nos différentes données : civilité, prénom, nom, lignes adresses, code postal et ville.

# Personnaliser la formule de politesse avec Word X.

Combien de fois avez-vous fait des courriers avec la formule du type Cher(e) Adhérent(e), *ne serait-il pas possible de choisir la formule de politesse adaptée ? Cher Monsieur, Chère Madame,* 

Les Aventuriers du Bout du Monde la revue des clubs Microcam - page 61

|   | 0                  | Gesti                 | onnaire de fusion                           | de données                 |
|---|--------------------|-----------------------|---------------------------------------------|----------------------------|
| 1 | T Docu             | iment pri             | ncipal                                      |                            |
| • | Créer •            | Docume<br>Type de     | nt principal : fva-r<br>fusion : Lettres ty | nail-groupes<br>pes        |
|   | <b>W</b> Sour      | ce de dor             | nées :                                      |                            |
|   | Lire les<br>Donnée | données<br>s : fva-gi | • 🙀 📝 🗹                                     | \$-                        |
| 2 | W Mot              | clé                   |                                             |                            |
|   | Glisser-           | déplacer              | dans le document                            | 12                         |
|   | Dema               | nder                  | Remplir                                     | SiAlorsSinon               |
|   | Nº enre            | g. fusion             | N° séquence                                 | ন<br>Enregistrement suivan |
|   | Suiva              | int si                | Définir signet                              | Sauter l'enreg. si         |

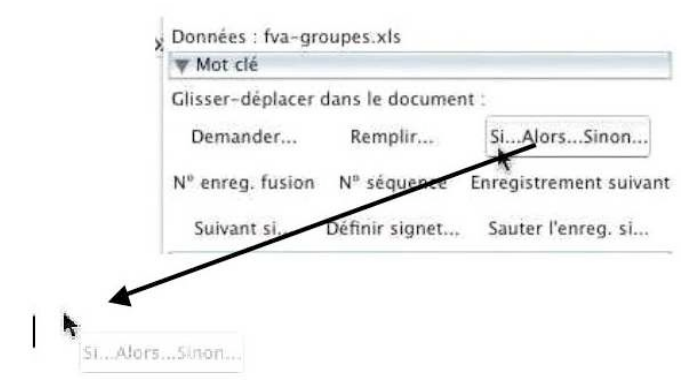

|                            | Insérer le mot | clé : Si |              |    |
|----------------------------|----------------|----------|--------------|----|
| SI                         |                |          |              |    |
| Nom du champ :             | Comparaison :  |          | Comparer à : |    |
| CV                         | est égal à     | •        | 1            |    |
|                            |                |          |              |    |
| insérer le texte suivant : |                |          |              |    |
| Cher Monsieur,             |                |          |              | 4  |
|                            |                |          |              |    |
| Sinon, celui-ci :          |                |          |              |    |
| Chère Madame,              |                |          |              | 4  |
|                            |                |          |              |    |
|                            |                |          | (Annuler)    | OK |
|                            |                |          | Crimater (   |    |

Avec Microsoft Word, il est possible de choisir un texte en fonction d'un code contenu dans le fichier base de données (ici notre fichier Excel fva-groupes.xls).

Pour cela nous allons utiliser les mots clés.

Le mot clé qui va vous intéresser ici est : Si ... alors ... sinon Par exemple on veut réaliser l'opération suivante:

Si code-civilité est égal à 1 alors insérer le texte Cher Monsieur, sinon insérer le texte Chère Madame,

> Comme pour les champs de fusion vus précédemment (civilité, nom, prénom ...) il suffira de glisser déplacer le mot clé désiré (ici si alors ...) à l'endroit désiré de votre lettre type. Une boîte de dialogue vous demandera le code à tester (accessible par un menu déroulant), la comparaison à réaliser et les deux textes à insérer en fonction de la comparaison

Ici, c'est le code cv qui va nous intéresser.

Si le code cv est égal à 1 Insérer le texte suivant : Cher Monsieur,

Sinon insérer le texte : Chère Madame,

Il ne reste plus qu'à lancer la fusion et l'impression de vos lettres.

| De la coptions de rec       |        |
|-----------------------------|--------|
|                             | queten |
| Tout 🔻                      |        |
| Fusionner vers l'imprimante |        |
|                             | 3      |

Cher Monsieur,

Votre téléphone : «tel»

Gestionnaire de tusion de donnees

Créer • Document principal : fva-mail-groupes.doc

Type de fusion : Lettres types

Tout 
Options de requête...

Fusionner vers l'imprimante

Tocument principal

Source de données : Mot clé Champ de fusion Apercu **w** Fusionner

| Document principal                                                               | Vous pouvez se                   | électionner des fich                     | es pour votre         |
|----------------------------------------------------------------------------------|----------------------------------|------------------------------------------|-----------------------|
| Créer   Document principal : fva-mail-groupes.doc Type de fusion : Lettres types | publipostage.<br>Pour cela allez | dans la boîte de di                      | alogue fusionner et   |
| Source de données :     Mot clá                                                  | lancez une req                   | uête en cliquant su                      | r options de requête. |
| Champ de fusion                                                                  |                                  | acte en enquant su                       | r optione de requeter |
| Apercu                                                                           | + Fusionner                      |                                          | 1                     |
| V Fusionner                                                                      | HE DE UN                         | Participation and a second second second |                       |
| 🕞 🧞 퉲 Options de requête                                                         | 1 🖓 🖄 😓                          | Options de requêt                        | e                     |
| Tout     Options de requête       De :     A :                                   | Tout                             | Options de                               | requête               |
|                                                                                  | De : Å                           | 2                                        |                       |
|                                                                                  |                                  | under hu                                 |                       |
|                                                                                  | Options de                       | e requête                                |                       |
|                                                                                  |                                  |                                          |                       |
| Filtre                                                                           | er les enregistrements           | Trier les enregistrement                 | 5                     |
|                                                                                  |                                  |                                          |                       |
| Champ :                                                                          | Élém                             | ent de comparaison :                     | Comparer à :          |
| Groupe                                                                           | A Ast                            | égal à                                   | 24                    |
| Groupe                                                                           | Con Con                          | eguru 💽                                  | 24                    |
|                                                                                  | 100                              |                                          |                       |
| Et ;                                                                             |                                  | 7                                        |                       |
|                                                                                  |                                  |                                          |                       |

*Ici nous allons sélectionner les enregistrements dont le groupe est égal à 34. Il est possible d'avoir des critères de sélections multiples.* 

| Fréjus Vous Accueille<br>187 rue Jean Jaurès<br>83600 FREJUS                                                                                                    | n an an an an an an an an an an an an an | Page 1 |
|----------------------------------------------------------------------------------------------------|------------------------------------------|--------|
| M. Jean-François CRO<br>Domaine de Seguret<br>13 L'Estelle<br>83600 Les Adrets de l'Esterel                                                                                                    |                                          | Page 2 |
| Votre téléphone : 49440<br>Fréjus le 3 janvier 2004                                                                                                    |                                          | Page 3 |
| Suite à votre demande, j'ai le plaisir de vous confirmer votre inscription aux groupes de                                                                                                    |                                          | Page 4 |
| ravaux pratiques de l'activité informatique, pour l'année 2004.<br>Votre numéro du groupe : 34<br>Date : mercredi 14 21 28 janvier<br>En cas de désaccord ou indisponibilité, merci de nous prévenir dans les meilleurs délais et au<br>moine quinze jours quant le début de votre groupe. |                                          | Door F |
| Et voilà un aporcu de potro publicata                                                                                                    |                                          | Page 5 |

# Créez des étiquettes avec Microsoft Office pour le Mac (Version X Macintosh)

*Imprimer des étiquettes, c'est possible avec le couple Microsoft Word et Microsoft Excel. Nous allons découvrir comment procéder en utilisant l'outil gestionnaire de fusion de données.* 

# Création du fichier avec Microsoft Excel.

Nous utiliserons le même fichier Excel vu dans l'article sur le publipostage.

## Création des étiquettes avec Microsoft Word X et fusion des données.

Allez dans le menu outils et gestionnaire de fusion de données. Dans le menu document principal choisissez créer étiquettes.

| Outils Tableau Fenêtre Trav.    | Aide | Gestionnaire de fusion de doignées | Gestionnaire de fusion de donnees                                                                                                    |
|---------------------------------|------|------------------------------------|----------------------------------------------------------------------------------------------------|
| Grammaire et orthographe        | \%L  | V Document principal               | The principal The principal Th |
| Synonymes<br>Coupure de mots    | ₹₩R  | Créer *                            | Créer                                                                                                    |
| Dictionnaire                    | 14 9 | Vision Source de données :         | Lettres types                                                                                                    |
| Langue                          |      | Lire les données * 🗰 🛒 📂           | Étiquettes                                                                                                    |
| Gestionnaire de fusion de donné | es 🕨 | Mot clé                            | Enveloppes                                                                                                    |
| Étiquettes                      | ~~   | ► Champ de fusion                  | Catalogue                                                                                                    |
| Assistant Courrier              |      | ▶ Aperçu                           |                                                                                                    |
| Carnet d'adresses               |      | ▼ Fusionner                        | Retablir en document word normal                                                                                                    |
|                                 |      | Options de requête                 |                                                                                                    |
|                                 |      | Tout                               |                                                                                                    |

Ă:

Dei

| Imprimante                                         |               |                    |                     |
|----------------------------------------------------|---------------|--------------------|---------------------|
| O Matricielle                                      |               |                    |                     |
| 🖲 Laser et jet d'encre                             |               |                    |                     |
| Tailles internationales :                          | Avery A4 et a | 45                 | •                   |
| Numéro de référence :                              |               | Description        |                     |
| Guilbert 3x8 - P., es perse<br>C2160 - Autocollant | onnalisės 💧   | Type :             | Laser personnalisée |
| C2163 - Autocollant<br>C2166 - Autocollant         |               | Hauteur :          | 3,7 cm              |
| C2240 - Autocollant<br>C2241 - Autocollant         |               | Largeur :          | 7 cm                |
| C2243 - Autocollant<br>C2244 - Autocollant         | ÷             | Taille du papier : | A4 (210 x 297 mm)   |

Microsoft Word nous demande de choisir un modèle d'étiquettes.

Ici nous allons choisir un modèle créé pour notre travail.

Nous reviendrons plus tard sur la création d'étiquettes personnalisées.

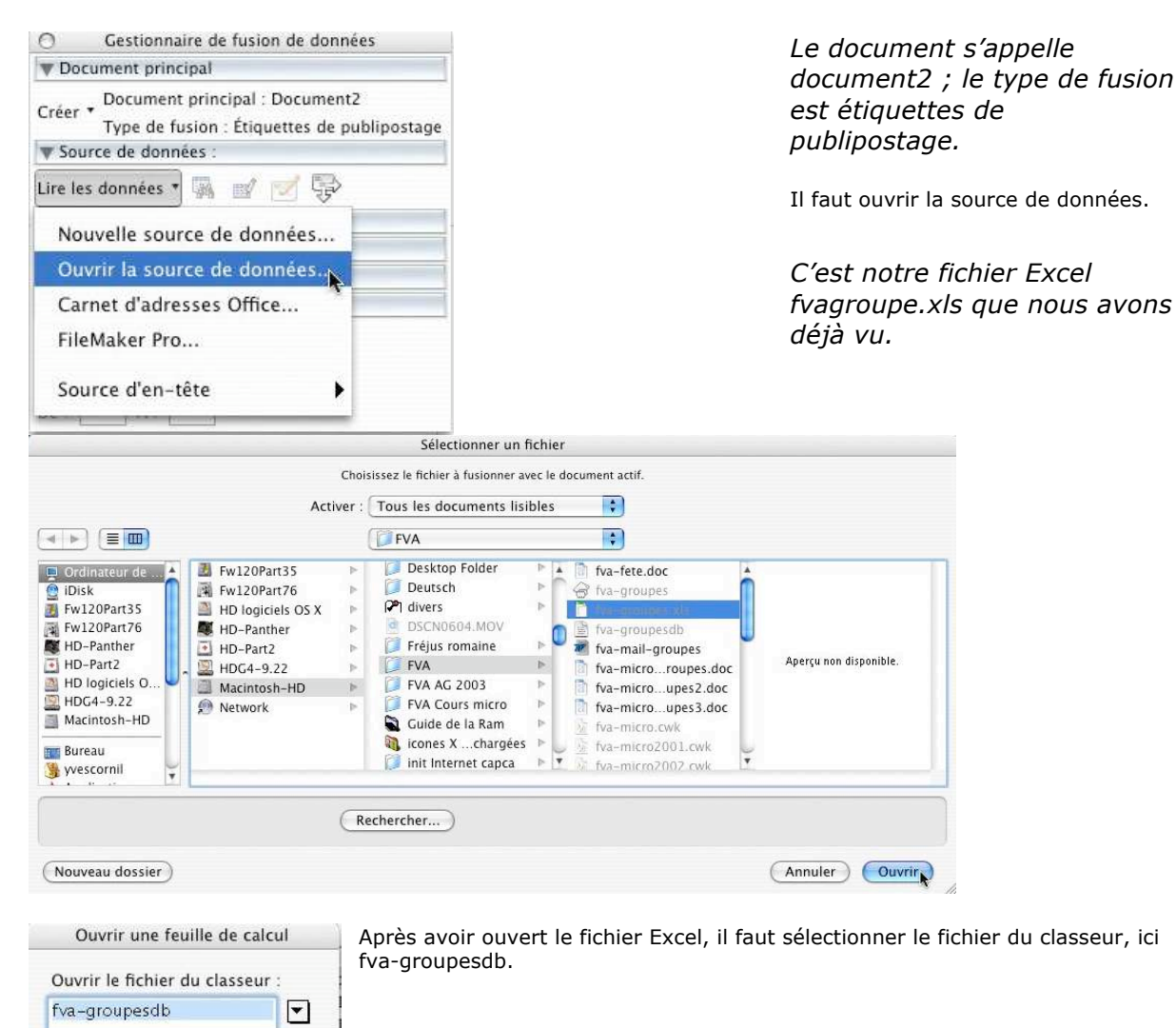

Pour placer les différents champs, nous pouvons utiliser 2 méthodes.

Soit le glisser déplacer que nous avons utilisé dans le publipostage précédent (dans la version Mac seulement), soit utiliser la méthode classique d'insertion (comme dans les versions Microsoft Word pour Windows).

| uez sur le bouton Insérer champ de fusion pour insérer des champs dans l'exemp<br>liquette. Vous pouvez modifier et mettre en forme le champ et le texte dans la zo<br>mple d'étiquette. | ole<br>one |
|----------------------------------------------------------------------------------------------------|------------|
| nsérer un champ de fusion 🕴                                                                                                    |            |
| ole d'étiquette :                                                                                                    |            |
|                                                                                                    | Ô          |
|                                                                                                    |            |
|                                                                                                    | v          |
| Annuler                                                                                                    | OK         |

OK

Plage de cellules :

Feuille de calcul entière

Annuler

| Moo                                                                                                 | difier les étiquette                             | 5                                                             |
|----------------------------------------------------------------------------------------------------|--------------------------------------------------|---------------------------------------------------------------|
| Cliquez sur le bouton Insérer champ<br>d'étiquette. Vous pouvez modifier et<br>Exemple d'étiquette. | e de fusion pour insér<br>t mettre en forme le c | er des champs dans l'exemple<br>hamp et le texte dans la zone |
| Insérer un champ de fusion                                                                          | ÷ civ                                            |                                                               |
| Exemple d'étiquette :                                                                               | cv                                               |                                                               |
| «civ» «Piénom» «Nom»                                                                                | Nom                                              | A .                                                           |
|                                                                                                    | Prénom                                           | 0                                                             |
|                                                                                                    | adr1 📐                                           | Ĩ                                                             |
|                                                                                                    | adr2                                             |                                                               |
|                                                                                                    | cpostal                                          | Ť                                                             |
|                                                                                                    | Ville                                            | (Annuler) (OK)                                                |
|                                                                                                    | tel                                              |                                                               |

| 0        | Gestionnaire de fusion de données                                             |
|----------|-------------------------------------------------------------------------------|
| W Docu   | ment principal                                                                |
| Créer *  | Document principal : Document1<br>Type de fusion : Étiquettes de publipostage |
| W Sour   | ce de données :                                                               |
| Lire les | données 🔻 🐘 📝 📝 😴                                                             |
| Mot (    | clé                                                                           |
| Chan     | np de fusion                                                                  |
| Champ    | de fusion                                                                     |

Notre étiquette est constituée de ses différentes rubriques.

| placer dans le | docur                                      | nent :                                                         | _                                                                                |
|----------------|--------------------------------------------|----------------------------------------------------------------|----------------------------------------------------------------------------------|
| civ            | cv                                         | Nom                                                            |                                                                                  |
| Prénom         | adr1                                       | adr2                                                           |                                                                                  |
| cpostal        | Ville                                      | tel                                                            |                                                                                  |
|                | placer dans le<br>civ<br>Prénom<br>cpostal | piacer dans le docur<br>civ cv<br>Prénom adr1<br>cpostal Ville | placer dans le document :<br>civ cv Nom<br>Prénom adr1 adr2<br>cpostal Ville tel |

## Propager l'étiquette sur la planche d'étiquettes et fusionner.

| «civ» «Prénom» «Nom»<br>«adr1»<br>«adr2»<br>«cpostal» «Ville» | «Enregistrement suivant»                                                                                                    | «Enregistrement suivant» | Nous venons de créer une<br>étiquette ; maintenant il faut<br>propager cette étiquette sur<br>toute la planche d'étiquettes. |
|---------------------------------------------------------------|----------------------------------------------------------------------------------------------------|--------------------------|----------------------------------------------------------------------------------------------------|
|                                                               | Gestionnaire de fusion de données      Document principal                                                                                    | «                        | Pour cela allez dans l'outil                                                                                                 |
| «Enregistrement suivant»                                      | Créer * Document principal : Document1<br>Type de fusion : Étiquettes de publipostage<br>V Source de données :<br>Lire les données * K S S S | Enregistrement suivant»  | propager le document<br>d'étiquettes dans source de<br>données de l'outil                                                    |
|                                                               | Données : fva-groupes.xls Propager le document d                                                                                             | étiquettes               | publipostage.                                                                                                    |

| O Gestionnaire de fusion de données                                                   | 22           | -civ» «Prénom» «Nom»                                                                                                    | «Enregisterment subvant»-wiv»<br>«Prénom» «Nom»                                                                                                    | «Energistrement solvant» «civ»<br>«Prénom» «Nom»                                           |
|---------------------------------------------------------------------------------------|--------------|----------------------------------------------------------------------------------------------------|----------------------------------------------------------------------------------------------------|--------------------------------------------------------------------------------------------|
| ▼ Document principal                                                                  | **           | «adr2»<br>«cpostal» «Ville»                                                                                                    | <adrl><br/><adr2><br/><cpostal> *Villet &gt;</cpostal></adr2></adrl>                                                                                                    | <ul> <li>cadr1 *</li> <li>cadr2 *</li> <li>sepontal * «Ville *</li> </ul>                  |
| Créer * Document principal : Document1<br>Type de fusion : Étiquettes de publipostage |              | «Enrogistrement seivant» «oiv»<br>«Prénom» «Nom»<br>«adr1»<br>«adr2» (#10)<br>«oportal» «Ville» (cur)                                                                                                    | «Enregistroment suivant» «civ»<br>«Prénom» «Non»<br>Generation de tante de terroies<br>corret procui<br>« Deurem procui                                                     | «Enrogistrement solvents «civ»<br>«Présous» «Nom»<br>«adr1»<br>«adr2»<br>«sportal» «Ville» |
| Lire les données * 🙀 📝 🗹 💽                                                            |              | Emergistrement salvant+civz<br>emergistrement salvant+civz<br>emergistrement salvant+civz | Type de tación. Enguerra de politicarian<br>ante de entenese<br>no destene " A ar de Carlos<br>to for groups de<br>roll<br>ante de tación<br>roll<br>ante de tación<br>roll | «Bregistement suivant» «civ»<br>reserve resours «Nom»<br>«adt »<br>«adt2»                  |
| Données : fva-groupes.xls Propager le document Mot clé                                | d'étiquettes | «cpostal» «Ville» (1996)<br>(1997)<br>Taut                                                                                                    | inener<br>De 🐍 Detwro de resultz<br>IV                                                                                                    | «epostal» «Ville»                                                                          |
|                                                                                       |              | «Eargistrement suivant» seiva<br>«Prénom» «Nom»<br>«adr1»                                                                                                    | *Presone *Nom*<br>+adrl*                                                                                                    | «Enregistrement suivant» «civ»<br>«Prénom» «Nom»<br>«xdr1»                                 |

Notre étiquette s'est propagée à toute la feuille.

| ▶ Aperçu                               | V Fusionner                 |  |  |
|----------------------------------------|-----------------------------|--|--|
| Tusionner                              |                             |  |  |
| 🙀 🌆 Options de requête                 | Tout                        |  |  |
| Tou Fusionner vers un nouveau document | Fusionner vers l'imprimante |  |  |
| De: A:                                 | 7                           |  |  |

Pour insérer les données allez dans l'outil **fusionner vers un nouveau document** ou **fusionner vers l'imprimante**.
| (*) Tanas (*) 12 (*)                                                               | G / 3 圖畫著書 陪祭 亞王                                                             | E (D * # * 🔽 **)                                                                                                    |
|------------------------------------------------------------------------------------|------------------------------------------------------------------------------|----------------------------------------------------------------------------------------------------|
| A to day to day to day                                                             | а., к., к., к., к., к., к.,                                                  | A. A. A. A. P. A. A. B                                                                                                    |
| M. José ABACHE                                                                     | M_ ANQUEIIN<br>105 av Deis Beuse<br>Ste Buigite<br>83600 FREJUS              | Mine Valérie ARDUD<br>Les Encolyptis Borl 5<br>15 pl de Miniera<br>83600 FREJUS                                                                                                    |
| Mass Zmoreks Ben Slimme<br>res les Jardins bat C2<br>418 mc Einmdi<br>83600 FREJUS | Mine Yvoto CAQUOT<br>Le Voico de Genta<br>582 av de Frovence<br>83600 FREIUS | Mine Bds CAVALLORO<br>Les Polonbes<br>345 au De Larre de Thinigay<br>83600 FREJUS                                                                                                   |
| M. Jean-François CROCQ<br>Domaine de Seguret<br>13 L'Entelle                       | Mine Andrée CROCQ<br>Domaine de Seguert<br>13 L'Estelle                      | <ul> <li><sup>(1)</sup> Germannate de factor de determiner<br/>la Deconserricologia</li> <li><sup>(1)</sup> Deconserricologia</li> <li><sup>(2)</sup> Decons de dese nos</li> </ul> |

## Sélectionner des fiches avec Word X.

| Vous pouvez sélectionner des fiches pour votre                                                                                                    |
|----------------------------------------------------------------------------------------------------|
| publipostage.<br>Pour cela allez dans la boîte de dialoque fusionner et                                                                                                    |
| lancez une requête en cliquant sur entiens de requête                                                                                                    |
| lancez une requete en cilquant sur options de requete.                                                                                                    |
| Tusionner Tusionner                                                                                                    |
|                                                                                                    |
| Do Da Do Castana da namilita                                                                                                    |
| The second second secon |
| Tout                                                                                                    |
| Options de requete                                                                                                    |
| De : Á :                                                                                                    |
| Ontions de requête                                                                                                    |
| options de requete                                                                                                    |
|                                                                                                    |
| r les enregistrements Trier les enregistrements                                                                                                    |
| Élément de comparaison : Comparer à :                                                                                                    |
|                                                                                                    |
| est égal à 🚺 34                                                                                                    |
| est égal à 34                                                                                                    |
|                                                                                                    |

*Ici nous allons sélectionner les enregistrements dont le groupe est égal à 34. Il est possible d'avoir des critères de sélections multiples.* 

## Choisir un modèle d'étiquette avec Word X.

| Numéro de référence :                                    | Description        |                     | Vous avez a votre    |
|----------------------------------------------------------|--------------------|---------------------|----------------------|
| Guilbert 3x8 - Pes personnalisés.<br>C2160 - Autocollant | Type :             | Laser personnalisée | disposition un vaste |
| C2163 - Autocollant<br>C2166 - Autocollant               | Hauteur :          | 3,7 cm              | d'étiquettes.        |
| C2180 - Autocollant<br>C2241 - Autocollant               | Largeur :          | 7 cm                | Vous pouvez créer    |
| C2242 - Autocollant<br>C2243 - Autocollant               | Taille du papier : | A4 (210 x 297 mm)   | d'étiquette.         |

| Pa                                     | Marges de<br>ge d <u>u haut</u><br>s vertical | côté<br>—Pas horizontal — – – – – – – – – – – – – – – – – – – | e d'étiquettes<br>rt.) |     |
|----------------------------------------|-----------------------------------------------|---------------------------------------------------------------|------------------------|-----|
| Référence de l'étic<br>Marge du haut : | uette : []                                    | Nbre d'étiquettes (horiz.) →                                  | 3,7 cm                 |     |
| Marge de côté :                        | 0 cm                                          | Largeur d'étiquette :                                         | 7 cm                   | ] 🕄 |
| Pas vertical :                         | 3,7 cm                                        | Nbre d'étiquettes (horiz.) :                                  | 3                      | :   |
|                                        | 7 cm                                          | Nbre d'étiquettes (vert.) :                                   | 8                      | 0   |
| Pas horizontal :                       |                                               |                                                               |                        | _   |

L'aperçu du format de l'étiquette est suffisamment clair pour comprendre l'ensemble des paramètres.

Vous donnerez un nom à votre modèle d'étiquette.